| 1                                             | Special Education Data                                                                                                    |                                             |                |  |  |
|-----------------------------------------------|----------------------------------------------------------------------------------------------------|---------------------------------------------|----------------|--|--|
| 1                                             | - Standard                                                                                                    | ls                                          |                |  |  |
| KDE Contact (Data Steward)                    | Nick Easter                                                                                                    | Updated                                     | 09/03/2013     |  |  |
| Description                                   | The purpose of the Special Education Data Standards document is to<br>give Kentucky schools and districts a set of guidelines for entering data<br>into the student information system. This document provides a series of<br>screen shots and an explanation of the data elements required for state<br>and federal reporting needs. Data standardization is important to ensure<br>consistency in the data across schools in districts and across districts<br>throughout the state |                                             |                |  |  |
| Data Standard                                 | The Kentucky Administrative Regulation                                                                                                    | <u>s</u>                                    |                |  |  |
| Reg sites, data use, etc.<br>How is data used | <ul> <li>Data is use to meets Federal Reporting Requirements</li> <li>December 1 Child Count</li> <li>Special Education Exit Report</li> <li>Special Education Behavior Report</li> <li>Special Education Behavior Report</li> <li>IAES End of Year Reporting</li> </ul>                                                                                                    | irements unde<br>– Expulsions<br>– Removals | er Sec. 618 of |  |  |
| Noted Changes for current year                | Changes to Editor Based Conference Summary (removal of the Evaluation Date). Addition of KY Consent form, addition of SSP7:                                                                                                    |                                             |                |  |  |
| Available Ad-Hoc & Reports                    | Restraint and SSP8: Seclusion.           SPED EOY Behavior Data; IDEA Dec 1 Count Extract; Special Ed Exit           Report; Caseload Summary Report                                                                                                    |                                             |                |  |  |
| Available Training                            | Additional resources can be found on the <u>Student Information System</u> –                                                                                                    |                                             |                |  |  |
|                                               | <u>Special Education</u> Webpage.<br>Instructional Documents                                                                                                    |                                             |                |  |  |
|                                               | Transfer of Student Special Education Record<br>Help with Ad-hoc reporting                                                                                                    | <u>ls</u>                                   |                |  |  |
|                                               | Infinite Campus Ad Hoc Query Instructions                                                                                                    |                                             |                |  |  |
|                                               | Infinite Campus Ad Hoc Field Descriptions                                                                                                    |                                             |                |  |  |
|                                               | Infinite Campus Ad Hoc Tool Rights                                                                                                    |                                             |                |  |  |
|                                               | <b>IDEA December 1 Child Count</b>                                                                                                    |                                             |                |  |  |
|                                               | Special Education In Infinite Campus Question                                                                                                    | ons and Answe                               | rs Document    |  |  |
|                                               | User Rights for Special Education in IC                                                                                                    | C                                           |                |  |  |
|                                               | Instructions on Creating Template Banks in I                                                                                                    | <u>.C.</u>                                  |                |  |  |
|                                               | Special Education Private School Enrollment                                                                                                    |                                             |                |  |  |
|                                               | Special education Student Enrollment                                                                                                    |                                             |                |  |  |
|                                               | Infinite Campus Combine Student Instruction                                                                                                    | <u>15</u>                                   |                |  |  |

| <b>1</b> A                                                |                |                  |          |                |       | Enrolling a Student      |
|-----------------------------------------------------------|----------------|------------------|----------|----------------|-------|--------------------------|
| Campus Path:                                              | Student        | Information      | Stude    | nt Locator     |       |                          |
| Student Locator should always be used to enroll a student |                |                  |          |                |       |                          |
| Last Name Doe Name                                        |                | State ID         | Gender   | Birth Date     | %     |                          |
| First Name Jack No mate                                   | hes found      |                  |          |                |       |                          |
| Gender M 🗸                                                |                |                  |          |                |       |                          |
| Birth Date                                                |                |                  |          |                |       |                          |
| Middle Name                                               |                |                  |          |                |       |                          |
| SSN #                                                     |                |                  |          |                |       |                          |
| State ID                                                  |                |                  |          |                |       |                          |
| Search                                                    |                |                  |          |                |       |                          |
| Gearch                                                    |                |                  |          |                |       |                          |
|                                                           |                |                  |          |                |       |                          |
|                                                           |                |                  |          |                |       |                          |
|                                                           |                |                  |          |                |       |                          |
|                                                           |                |                  |          |                |       |                          |
|                                                           |                |                  |          |                |       |                          |
|                                                           |                |                  |          |                |       | <b>-</b>                 |
|                                                           |                |                  | Create N | ew Student >   |       |                          |
| If student is not found, 'Create a New                    | Student'       |                  |          |                |       |                          |
| Identity Info Section                                     |                |                  |          |                |       |                          |
| Identity Info                                             |                |                  |          |                |       |                          |
| *Last Name *First Name Middle                             | Name Suffix    | •                |          |                |       |                          |
| *Gender *Birth Date Soc S                                 | ec Number      |                  |          |                |       |                          |
| Male 7/2/1996                                             |                |                  |          |                |       |                          |
| Race/Ethnicity *Is the individual Hispanic/Latino?        |                | _                |          |                |       |                          |
|                                                           |                |                  |          |                |       |                          |
| *Is the individual from one or more of these races?       |                |                  |          |                |       |                          |
| (check all that apply)                                    |                |                  |          |                |       |                          |
| Asian                                                     |                |                  |          |                |       |                          |
| Black or African American                                 |                |                  |          |                |       |                          |
| Native Hawaiian or Other Pacific Islander                 |                |                  |          |                |       |                          |
| White                                                     |                |                  |          |                |       |                          |
|                                                           |                |                  |          |                |       |                          |
| *Race/Ethnicity Determination                             |                |                  |          |                |       |                          |
| ▼                                                         |                |                  |          |                |       |                          |
| Last Name: The last name given to a                       | student at bir | th or legal cour | t docum  | ents, as indic | cated | on their birth           |
| certificate, social security card, passr                  | ort or through | a legal name c   | hange; s | uch as, adop   | tion  | or marriage certificate. |

**First Name:** The first name given to a student as indicated on their birth certificate, social security card, passport or through a legal name change; such as, adoption or marriage certificate. The first name should contain the proper first name of the student, please do not use nicknames here.

**Middle Name:** The middle name given to a student as indicated on their birth certificate, social security card, passport or through a legal name change; such as, adoption or marriage certificate. If a student does not have a middle name, it should be left blank. If only the middle initial is given, do not put punctuation at the end of the letter. If a female student is married, it is acceptable to put the maiden name in the middle name field. If a student has more than one middle name, please place both names in the middle name field.

Gender: Select student's gender from drop down menu - Male or Female

**Birth Date:** Enter month, day, year (##/##/##) on which the student was born. Age on all special education state reports will be calculated on the student's data of birth.

#### **Race/Ethnicity:**

**Is the student Hispanic/Latino?** Select from the drop list yes or no based on the federal definition -Hispanic or Latino means a person of Cuban, Mexican, Puerto Rican, South or Central American, or other Spanish culture or origin, regardless of race. The term ``Spanish origin" can be used in addition to ``Hispanic/Latino or Latino."

Is the individual of one or more of these races? Select one or more races based on the federal definitions listed below:

*American Indian or Alaska Native*: A person having origins in any of the original peoples of North and South America (including Central America), and who maintains a tribal affiliation or community attachment.

*Asian*: A person having origins in any of the original peoples of the Far East, Southeast Asia, or the Indian subcontinent including, for example, Cambodia, China, India, Japan, Korea, Malaysia, Pakistan, the Philippine Islands, Thailand, and Vietnam.

Black or African American: A person having origins in any of the Black racial groups of Africa.

*Native Hawaiian or Other Pacific Islander*: A person having origins in any of the original peoples of Hawaii, Guam, Samoa, or other Pacific Islands.

*White:* A person having origins in any of the original peoples of Europe, the Middle East, or North Africa.

**Race/Ethnicity Determination:** Select from the drop list the option that identifies how the race/ethnicity was determined.

01: Parent Identified 03: Observer Determined 02: Self Identified 04: Unknown

| 1 <b>B</b>                                                  |                      |                 | General Enrollment Info | rmation Fields |  |
|-------------------------------------------------------------|----------------------|-----------------|-------------------------|----------------|--|
| Campus Path: Student Information   General   Enrollment Tab |                      |                 |                         |                |  |
| General Enrollment Informatio                               | n Fields:            |                 |                         |                |  |
| General Enrollment Information                              |                      |                 |                         |                |  |
| Calendar                                                    | Schedule (read only) | *Grade          | Class Rank Exclude      |                |  |
| 11-12 Knox Central High School                              | MAIN 🔽               | 12 💙            |                         |                |  |
| *Start Date No Show                                         | End Date             | End Action      | *Service Type           |                |  |
| þ8/03/2011 III                                              |                      | ×               | P: Primary 💙            |                |  |
| *Start Status                                               |                      | End Status      |                         |                |  |
| E01: First enrollment of the year                           | *                    |                 |                         | *              |  |
|                                                             |                      | Dropout Reasons |                         |                |  |
|                                                             |                      |                 | *                       |                |  |
| Start Comments                                              |                      | End Comments    |                         |                |  |
|                                                             |                      |                 |                         |                |  |

**Grade:** Use drop down menu to select grade level of student, 95-infants, 96-1 year olds, 97 - 2 year olds, 98 - 3 year olds; 99 - 4 year olds; 0 -Kindergarten, 1, 2, 3, 4, 5, 6, 7, 8, 9, 10, 11, 12 and 14

NOTE: Grade 14 may only be selected for Special Education Students participating in Alternate Assessment, as determined by the student's Admissions and Release Committee and documented on his or her IEP. This student must turn 17 years of age on or before October 1st of current school year and must have progressed through a grade 12 assessments.

Start Date: Enter the date in which enrollment began

**Start Status:** Select appropriate entry or re-entry code (State defined codes). Student must be enrolled on the first day of school and a start status selected to be placed in the pool of students that may be reported on the Special Ed Exit Report. If student is a No Show, select NS from the drop list. Once the record is saved, the No Show checkbox will be selected. If student later enrolls in school this record should NOT be changed; instead a new enrollment record must be created.

End Date: Enter ending date of student's selected enrollment

End Status: Select appropriate withdrawal code (State defined codes)

Service Type: Indicates the type of enrollment and the intended service the student receives.

P: Primary – Select at school of accountability for student

S: Partial – Students who attend multiple schools in KY, the school of accountability should select P: Primary and the second school should choose S: Partial.

N: Special Ed Services Only - Students who attend school less than a full day due to the requirements of the student's IEP or who attend just for special education services/related services, i.e., Private School or home school students who attend the district for special education/related services only.

| state Reporting                                                                                                    | Fields:                                                                                                    |
|----------------------------------------------------------------------------------------------------|----------------------------------------------------------------------------------------------------|
| State Reporting Fie<br>State Exclude                                                                                                    | Ids<br>Perkins Only                                                                                                    |
|                                                                                                    |                                                                                                    |
| Migrant                                                                                                    |                                                                                                    |
| -                                                                                                    |                                                                                                    |
| 🔲 Immigrant                                                                                                    | Refugee                                                                                                    |
| Out Of State                                                                                                    | Extra Year in Primary                                                                                                    |
| Program 504                                                                                                    | School Choice                                                                                                    |
| Homeless                                                                                                    | Living Status                                                                                                    |
|                                                                                                    |                                                                                                    |
| Foreign Exchange                                                                                                    |                                                                                                    |
| Dropout Questionnaire                                                                                                    |                                                                                                    |
| Desident District                                                                                                    |                                                                                                    |
|                                                                                                    |                                                                                                    |
|                                                                                                    |                                                                                                    |
| ,<br>School of Accountability                                                                                                    | District of Accountability                                                                                                    |
| School of Accountability                                                                                                    | District of Accountability                                                                                                    |
| School of Accountability                                                                                                    | District of Accountability                                                                                                    |
| School of Accountability                                                                                                    | Check this box if student is being tracked in the SIS for special education reporting only:                                                                                                    |
| School of Accountability                                                                                                    | Check this box if student is being tracked in the SIS for special education reporting only;                                                                                                    |
| School of Accountability State Exclude: herefore, attend                                                                                                    | Check this box if student is being tracked in the SIS for special education reporting only;<br>ance is not tracked for student. This will allow users to exclude students on monthly attendance                                                                                                    |
| School of Accountability State Exclude: herefore, attend eports and appli                                                                                                    | Check this box if student is being tracked in the SIS for special education reporting only;<br>ance is not tracked for student. This will allow users to exclude students on monthly attendance<br>icable state reports.                                                                                                    |
| School of Accountability<br>State Exclude:<br>herefore, attend<br>eports and appli<br>Resident Distric                                                                                                    | Check this box if student is being tracked in the SIS for special education reporting only;<br>ance is not tracked for student. This will allow users to exclude students on monthly attendance<br>icable state reports.<br>et: Select district of resident if student is receiving services in the district but resides in another                                                                                                    |
| School of Accountability<br>State Exclude:<br>herefore, attend<br>eports and appli<br>Resident District<br>listrict, this elen                                                                                                    | Check this box if student is being tracked in the SIS for special education reporting only;<br>ance is not tracked for student. This will allow users to exclude students on monthly attendance<br>icable state reports.<br>ct: Select district of resident if student is receiving services in the district but resides in another<br>nent will be utilized on the IEP Enrollment Editor and the Private School Service Plan.                                                                                                    |
| School of Accountability<br>State Exclude:<br>herefore, attend<br>eports and appli<br>Resident Distric<br>listrict, this elen                                                                                                    | Check this box if student is being tracked in the SIS for special education reporting only;<br>ance is not tracked for student. This will allow users to exclude students on monthly attendance<br>icable state reports.<br>ct: Select district of resident if student is receiving services in the district but resides in another<br>nent will be utilized on the IEP Enrollment Editor and the Private School Service Plan.                                                                                                    |
| School of Accountability<br>State Exclude:<br>herefore, attend<br>reports and appli<br>Resident Distric<br>listrict, <i>this elen</i>                                                                                                    | Check this box if student is being tracked in the SIS for special education reporting only;<br>ance is not tracked for student. This will allow users to exclude students on monthly attendance<br>icable state reports.<br>et: Select district of resident if student is receiving services in the district but resides in another<br>nent will be utilized on the IEP Enrollment Editor and the Private School Service Plan.                                                                                                    |
| School of Accountability<br>State Exclude:<br>herefore, attend<br>reports and appli<br>Resident Distric<br>listrict, <i>this elen</i>                                                                                                    | Check this box if student is being tracked in the SIS for special education reporting only;<br>ance is not tracked for student. This will allow users to exclude students on monthly attendance<br>icable state reports.<br>et: Select district of resident if student is receiving services in the district but resides in another<br>nent will be utilized on the IEP Enrollment Editor and the Private School Service Plan.                                                                                                    |
| School of Accountability<br>State Exclude:<br>herefore, attend<br>eports and appli<br>Resident Distric<br>listrict, <i>this elen</i>                                                                                                    | Check this box if student is being tracked in the SIS for special education reporting only;<br>ance is not tracked for student. This will allow users to exclude students on monthly attendance<br>icable state reports.<br>et: Select district of resident if student is receiving services in the district but resides in another<br><i>nent will be utilized on the IEP Enrollment Editor and the Private School Service Plan.</i><br>anguage is now located on Campus Path: Census > People > Demographics                                                                                                    |
| School of Accountability<br>State Exclude:<br>herefore, attend<br>eports and appli<br>Resident Distric<br>listrict, <i>this elen</i><br>Note: Home L<br>Home Languag                                                                                                    | Check this box if student is being tracked in the SIS for special education reporting only;<br>ance is not tracked for student. This will allow users to exclude students on monthly attendance<br>icable state reports.<br>ct: Select district of resident if student is receiving services in the district but resides in another<br><i>nent will be utilized on the IEP Enrollment Editor and the Private School Service Plan.</i><br>anguage is now located on Campus Path: Census > People > Demographics<br>e: Choose from an alphabetical list of world languages. Home language is defined as the                                                                                                    |
| School of Accountability<br>State Exclude:<br>herefore, attend<br>eports and appli<br>Resident Distric<br>listrict, this elen<br>Note: Home L<br>Home Languag<br>anguage most fi                                                                                                    | Check this box if student is being tracked in the SIS for special education reporting only;<br>ance is not tracked for student. This will allow users to exclude students on monthly attendance<br>icable state reports.<br>ct: Select district of resident if student is receiving services in the district but resides in another<br><i>nent will be utilized on the IEP Enrollment Editor and the Private School Service Plan.</i><br>anguage is now located on Campus Path: Census > People > Demographics<br>e: Choose from an alphabetical list of world languages. Home language is defined as the<br>requently spoken at home. This information is obtained through question 1 on the Home                                                                                                    |
| School of Accountability<br>State Exclude:<br>herefore, attend<br>eports and appli<br>Resident District<br>district, this elen<br>Note: Home L<br>Home Language<br>anguage most fi<br>Language Surve                                                                                  | Check this box if student is being tracked in the SIS for special education reporting only;<br>ance is not tracked for student. This will allow users to exclude students on monthly attendance<br>icable state reports.<br>ct: Select district of resident if student is receiving services in the district but resides in another<br><i>nent will be utilized on the IEP Enrollment Editor and the Private School Service Plan.</i><br>anguage is now located on Campus Path: Census > People > Demographics<br>e: Choose from an alphabetical list of world languages. Home language is defined as the<br>requently spoken at home. This information is obtained through question 1 on the Home<br>y available on TransACT. In the case of a foreign-born student living in an English speaking                                                                                                    |
| School of Accountability<br>State Exclude:<br>herefore, attend<br>eports and appli<br>Resident District<br>district, this elen<br>Note: Home L<br>Home Language<br>anguage most fi<br>anguage Surve<br>home of his/her                                                                | Check this box if student is being tracked in the SIS for special education reporting only;<br>ance is not tracked for student. This will allow users to exclude students on monthly attendance<br>icable state reports.<br>et: Select district of resident if student is receiving services in the district but resides in another<br><i>nent will be utilized on the IEP Enrollment Editor and the Private School Service Plan.</i><br>anguage is now located on Campus Path: Census > People > Demographics<br>e: Choose from an alphabetical list of world languages. Home language is defined as the<br>requently spoken at home. This information is obtained through question 1 on the Home<br>y available on TransACT. In the case of a foreign-born student living in an English speaking<br>adopted family, choose the student's native language. If a student's Home Language is Native                                                                                                    |
| School of Accountability<br>State Exclude:<br>herefore, attend<br>reports and appli<br>Resident Distric<br>listrict, <i>this elen</i><br>Note: Home L<br>Home Languag<br>anguage most fi<br>Language Surve<br>nome of his/her                                                         | Check this box if student is being tracked in the SIS for special education reporting only;<br>ance is not tracked for student. This will allow users to exclude students on monthly attendance<br>icable state reports.<br>ct: Select district of resident if student is receiving services in the district but resides in another<br><i>nent will be utilized on the IEP Enrollment Editor and the Private School Service Plan.</i><br>anguage is now located on Campus Path: Census > People > Demographics<br>e: Choose from an alphabetical list of world languages. Home language is defined as the<br>requently spoken at home. This information is obtained through question 1 on the Home<br>y available on TransACT. In the case of a foreign-born student living in an English speaking<br>adopted family, choose the student's native language. If a student's Home Language is Native<br>t Native American from the home language drop down menu. The next data element Native                                                                                                    |
| School of Accountability<br>State Exclude:<br>herefore, attend<br>reports and appli<br>Resident Distric<br>listrict, <i>this elen</i><br>Note: Home L<br>Home Language<br>anguage most fi<br>Language Surve<br>nome of his/her<br>American, select                                    | Check this box if student is being tracked in the SIS for special education reporting only;<br>ance is not tracked for student. This will allow users to exclude students on monthly attendance<br>icable state reports.<br>et: Select district of resident if student is receiving services in the district but resides in another<br><i>nent will be utilized on the IEP Enrollment Editor and the Private School Service Plan.</i><br>anguage is now located on Campus Path: Census > People > Demographics<br>e: Choose from an alphabetical list of world languages. Home language is defined as the<br>requently spoken at home. This information is obtained through question 1 on the Home<br>y available on TransACT. In the case of a foreign-born student living in an English speaking<br>adopted family, choose the student's native language. If a student's Home Language is Native<br>t Native American from the home language drop down menu. The next data element, Native<br>Language will become active. Then select the specific Native American Home Language from                                                                                                    |
| School of Accountability<br>State Exclude:<br>herefore, attend<br>eports and appli<br>Resident Distric<br>listrict, <i>this elen</i><br>Note: Home L<br>Home Language<br>anguage most fi<br>Language Surve<br>nome of his/her<br>American, select<br>American Home                    | Check this box if student is being tracked in the SIS for special education reporting only;<br>ance is not tracked for student. This will allow users to exclude students on monthly attendance<br>icable state reports.<br>et: Select district of resident if student is receiving services in the district but resides in another<br><i>nent will be utilized on the IEP Enrollment Editor and the Private School Service Plan.</i><br>anguage is now located on Campus Path: Census > People > Demographics<br>e: Choose from an alphabetical list of world languages. Home language is defined as the<br>requently spoken at home. This information is obtained through question 1 on the Home<br>y available on TransACT. In the case of a foreign-born student living in an English speaking<br>adopted family, choose the student's native language. If a student's Home Language is Native<br>to Native American from the home language drop down menu. The next data element, Native<br>Language will become active. Then select the specific Native American Home Language from<br>prenu. <i>This element will be utilized on the IEP Enrollment Editor and the Private School School Service</i><br>adopted family, choose for the new for the specific Native American Home Language from |
| School of Accountability<br>State Exclude:<br>herefore, attend<br>eports and appli<br>Resident Distric<br>listrict, <i>this elen</i><br>Note: Home L<br>Home Language<br>anguage most fi<br>Language Surve<br>nome of his/her<br>American, select<br>American Home<br>his drop down r | Check this box if student is being tracked in the SIS for special education reporting only;<br>ance is not tracked for student. This will allow users to exclude students on monthly attendance<br>icable state reports.<br>ct: Select district of resident if student is receiving services in the district but resides in another<br><i>nent will be utilized on the IEP Enrollment Editor and the Private School Service Plan.</i><br>anguage is now located on Campus Path: Census > People > Demographics<br>e: Choose from an alphabetical list of world languages. Home language is defined as the<br>requently spoken at home. This information is obtained through question 1 on the Home<br>y available on TransACT. In the case of a foreign-born student living in an English speaking<br>adopted family, choose the student's native language. If a student's Home Language is Native<br>to Native American from the home language drop down menu. The next data element, Native<br>Language will become active. Then select the specific Native American Home Language from<br>nenu. <i>This element will be utilized on the IEP Enrollment Editor and the Private School Service</i>                                                                                                   |

| Special Ed Fields:                                      |                        |                      |
|---------------------------------------------------------|------------------------|----------------------|
| Special Ed Fields                                       |                        |                      |
| Special Ed Status                                       | Full Funding           |                      |
| A: Active 👻                                             |                        |                      |
| Primary Disability<br>07: Emotional Behavior Disability |                        |                      |
| Setting                                                 |                        |                      |
| 6A:(age 6-21) >80% of day in genera                     | ed programs 👻          |                      |
|                                                         |                        |                      |
| Date Eligible but Refused                               | Special Ed Exit Status | Special Ed Exit Date |
| PartC ID                                                |                        |                      |
|                                                         |                        |                      |

\*The IDEA December 1 Child Count pulls Special Ed Status and Setting from the student's IEP Enrollment Status Editor. To be included on the child count report, data for the child MUST be populated on the IEP Enrollment Status editor, as shown <u>HERE</u>.

If student is determined 'Not eligible' for special education services, the information MUST be populated on the Enrollment tab.

**\*Special Ed Status:** From the drop list, select the option that defines the student's status within the special education process at a specific school location and assists in the determination as to whether this student will be included in the school's December 1<sup>st</sup> Child Count.

## Reference code file table <u>HERE</u>.

Primary Disability: This field is read only in this area and is populated when the user follows the below steps:

- 1. Select the Primary Disability on the Conference Summary | Eligibility/Continued Eligibility
- 2. Save and lock the document
- 3. Creates a KYIEP | Enrollment Status editor using the 'Get Status from Evaluation' button
- 4. Lock and Save the KYIEP
- 5. Primary Disability will write to the Enrollment Tab | Special Ed Section

**Full Funding:** Check this box if according to a student's IEP, the local board has approved a shortened school day/week and appropriate documentation has been forwarded to DLS, the school is eligible for full funding for this student. This selection is required to determine the adjustment to be made to SAAR (Superintendent's Annual Attendance Report).

Note: This student MUST also be placed in the Partial Day Attendance Group (contact your school attendance clerk).

**\*Setting:** From the drop list, select the appropriate LRE description. LRE settings are based upon student's age as of December 1st.

#### Reference code file table <u>HERE</u>

**Date Eligible but Refused:** Enter the month, day and year, if applicable, to indicate a parent(s) has declined special education services.

**Special Ed Exit Status:** From the drop list, select the reason the student is no longer receiving Special Education and Related Services

*Note: Please verify that the special education exit status corresponds with the appropriate general enrollment end status, if applicable.* 

| Code | Description                   |
|------|-------------------------------|
| 01   | Transfer to Regular Education |
| 02   | Graduated with a Diploma      |
| 03   | Certificate of Attainment     |
| 04   | Maximum Age                   |

| Code | Description              |
|------|--------------------------|
| 05   | Deceased                 |
| 06   | Moved, Known to Continue |
| 07   | Dropped Out              |
|      |                          |

**Special Ed Exit Date:** Enter month, day and year in which the student was released from special education services

# *Note: Please verify that the special education exit date corresponds with the appropriate general enrollment end date, if applicable.*

**Part C ID:** This is the Student Identification number assigned to infants and toddlers who have been identified and receiving services under the state's Part C, Program known as First Steps. Part C refers to the part of the Individuals with Disabilities Education Act that provides for services to Infants and Toddlers with disabilities ages birth through two (until their third birthday). Schools and districts must track and report if these children have been referred for services under Part B and if so when Part B eligibility status is determined, and if eligible when services began. The Part C ID number is currently provided to either the District's Preschool Coordinator or Director of Special Education four times during the school year. This information is made possible through a Memorandum of Understanding between the Kentucky Department of Education and the Cabinet for Health and Family Services, which administers the Part C program in Kentucky.

### Reference addendum First Steps Referral Process in Infinite Campus HERE

| 1C                                                               | Behavior Management           |
|------------------------------------------------------------------|-------------------------------|
| Campus Path: Student Information   Behavior   Admin   Event Typ  | es                            |
| Behavior data entry was previously entered under Student Informa | tion   General   Behavior Tab |

NOTE: Data entered into the Behavior Management Tool will display as read only on the student's behavior tab.

#### NEW LOCATION: Behavior | Behavior Management Tool

#### Incident Detail Information

An incident is a group of behavior events linked by time and proximity. Events do not have to be related nor have the same participants to be grouped together in an incident. So there could be multiple events attached to one incident.

| Incident Detail Information<br>This section stores information<br>enabled until all required fields                         | n specific to the incident and will<br>s are filled. | be shared on all participant's behavior tab. Add Event/Participant button will not be |   |  |  |
|----------------------------------------------------------------------------------------------------|------------------------------------------------------|---------------------------------------------------------------------------------------|---|--|--|
| *Alignment<br>Discipline ▼                                                                                                  | Status<br>In Progress ▼<br>Title                     | Submitted Date:<br>Submitted By:                                                      |   |  |  |
| *Date of Incident<br>08/03/2012                                                                                             | *Time of Incident<br>08:29 AM                        | Damages<br>\$<br>Context Description                                                  |   |  |  |
| Behavior Event Location Location Description SSL1: Classroom Details                                                        |                                                      |                                                                                       |   |  |  |
|                                                                                                    |                                                      |                                                                                       | Ŧ |  |  |
| <ul> <li>Status: Select from the drop list the status of Incident detail</li> <li>In Progress</li> <li>Completed</li> </ul> |                                                      |                                                                                       |   |  |  |
| Submitted by: Select                                                                                                    | from the drop list the s                             | taff that reported the behavior incident detail                                       |   |  |  |

Alignment: Select from the drop list the type of incident

- Discipline (negative)
- Award (positive)

Title: Enter a brief description of incident as a whole, i.e., Fight at Assembly

Date of Incident: Enter the date the incident occurred. This field defaults to the date the record is created. **Time of Incident:** Enter the time the incident occurred. This field defaults to the time the record is created. **Context:** Select from the drop list the context of the incident

- SS: School sponsored event, during school hours
- SN: School sponsored event, not during school hours
- NS: Non-school sponsored event, during school hours
- NN: Non-school sponsored event, not during school hours

Behavior Event Location: Select from the drop list the location in which the incident occurred

- SSL1: Classroom
- SSL2: Bus
- SSL3: Hallway/Stairwell
- SSL4: Cafeteria
- SSL5: Campus Grounds
- SSL6: Off-Campus
- SSL7: Restroom
- SSL8: Gymnasium

# Events and Participants Detail

| Events and Participants Detail                                | Event Type: Select from the drop list the infraction               |
|---------------------------------------------------------------|--------------------------------------------------------------------|
| Events and Participants                                       | <b>Call to Police:</b> Select checkbox if event resulted in a call |
| that person's behavior tab.                                   | to police                                                          |
|                                                               | Arrest: Select checkbox if event resulted in an arrest             |
| Add Event/Participant Add Resolution                          | Charges: Select checkbox if event resulted in charges              |
|                                                               | being filed                                                        |
| Event Details                                                 | Gang Related: Select checkbox if event was gang                    |
| CHEATING                                                      | related                                                            |
|                                                               | <b>Civil Proceedings:</b> Select checkbox if event resulted in     |
| Demerits: 0 State Code: 01-Poard Violation                    | civil proceedings. Select checkbox if event resulted in            |
| Call Police Arrest Vi                                         | civil proceedings                                                  |
|                                                               |                                                                    |
| Gang Related Civil Proceedings Cr                             |                                                                    |
| Law Violation                                                 | This field will display as <b>read only</b>                        |
|                                                               | based on the State Code mapping                                    |
| Board Violation                                               | via System Administration                                          |
| ▼<br>Participant Tuna                                         |                                                                    |
|                                                               |                                                                    |
| Les Malaties Calent for a the days list the last idea         |                                                                    |
| Law violation: Select from the drop list the law violat       | ion if applicable                                                  |
| <b>Board Violation:</b> Select from the drop list the board p | olicy violation if applicable                                      |
| NOTE: If the event could be coded as a board AND a la         | w violation, the law violation should be selected                  |
|                                                               |                                                                    |
|                                                               |                                                                    |

NOTE: Behavior Reporting will include **all** incidents of assault, violence, use of weapons, alcohol, drugs, controlled substance (tobacco use), bullying and harassment **regardless of event resolution**. Behavior reporting will now produce a section of data that is **NOT** filtered based on resolutions of SSP1, SSP2, SSP3 or SSP5.

For an event that results in a resolution of SSP1, SSP2, SSP3 or SSP5 a selection of a law or board violation must be selected to save event.

**Law Violation:** Select from the drop list the law violation if applicable; codes highlighted below will be reportable to KDE

| Code              | Code Description                       | Code              | Code Description                      |
|-------------------|----------------------------------------|-------------------|---------------------------------------|
| 11                | Criminal Homicide                      | 1851              | Barbiturates Possession and Use       |
| 20                | Forcible Rape                          | <mark>1852</mark> | Barbiturates Distribution             |
| <mark>30</mark>   | Robbery                                | <mark>1861</mark> | Heroin Possession and Use             |
| 50                | Burglary                               | <mark>1862</mark> | Heroin Distribution                   |
| 60                | Larceny - Theft                        | <mark>1871</mark> | Cocaine/crack Possession and Use      |
| 70                | Motor Vehicle Theft                    | <mark>1872</mark> | Cocaine/crack Distribution            |
| <mark>90</mark>   | Arson                                  | <mark>1881</mark> | Prescription drugs Possession and Use |
| 100               | Forgery                                | <mark>1882</mark> | Prescription drugs Distribution       |
| 110               | Fraud                                  | 1891              | Inhalant Possession and Use           |
| 120               | Embezzlement                           | <mark>1892</mark> | Inhalant Distribution                 |
| 130               | Stolen Property                        | 190               | Gambling                              |
| 140               | Vandalism                              | <mark>210</mark>  | DUI                                   |
| <mark>151</mark>  | Weapon - Handgun                       | <mark>230</mark>  | Under Influence                       |
| <mark>152</mark>  | Weapon - Rifle                         | 240               | Disorderly Conduct                    |
| <mark>153</mark>  | Weapon/Other Firearm                   | 260               | Other                                 |
| <mark>154</mark>  | Weapon - Other                         | 280               | Loitering                             |
| 160               | Prostitution                           | <mark>301</mark>  | 1 <sup>st</sup> Degree Assault        |
| 171               | Indecent Exposure                      | <mark>302</mark>  | 2 <sup>nd</sup> Degree Assault        |
| 172               | Statutory Rape                         | <mark>303</mark>  | 3 <sup>rd</sup> Degree Assault        |
| <mark>174</mark>  | Sexual Assault (Unwanted touching in a | <mark>304</mark>  | 4 <sup>th</sup> Degree Assault        |
|                   | <mark>sexual manner)</mark>            |                   |                                       |
| <mark>1801</mark> | Other Drug Possession and Use          | <mark>305</mark>  | Menacing                              |
| <mark>1802</mark> | Other Drug Distribution                | <mark>306</mark>  | Felony Wanton Endangerment            |
| <mark>1811</mark> | Alcohol Possession and Use             | <mark>307</mark>  | Misdemeanor Wanton Endanger.          |
| <mark>1812</mark> | Alcohol Distribution                   | <mark>308</mark>  | Felony Criminal Abuse                 |
| <mark>1821</mark> | Marijuana/hashish Possession and Use   | <mark>309</mark>  | Misdemeanor Criminal Abuse            |
| <mark>1822</mark> | Marijuana Distribution                 | <mark>310</mark>  | Terroristic Threat                    |
| <mark>1831</mark> | Hallucinogenic Possession and Use      | <mark>320</mark>  | Terroristic - Bomb                    |
| <mark>1832</mark> | Hallucinogenic Distribution            | <mark>330</mark>  | Terroristic-Ch/Bio/Nuc                |
| <mark>1841</mark> | Amphetamines Possession and Use        | <mark>340</mark>  | Felony Stalking                       |
| <mark>1842</mark> | Amphetamines Distribution              | 341               | Misdemeanor Stalking                  |

**Board Violation:** Select from the drop list the board policy violation if applicable; codes highlighted below will be reportable to KDE

| Code | Description                                         | Code              | Description                                       |
|------|-----------------------------------------------------|-------------------|---------------------------------------------------|
| 1001 | Cheating                                            | 5002              | Fighting - Student to Staff (physical aggression) |
| 1002 | Dress Code Incident                                 | 5003              | Fighting - Student to Other (physical aggression) |
| 1003 | Leaving Campus                                      | 60                | Inappropriate Sexual Behavior                     |
| 1004 | Skipping Class                                      | 70                | Profanity or Vulgarity                            |
| 1005 | Skipping School                                     | <mark>8001</mark> | Bullying                                          |
| 1006 | Tardy to Class                                      | <mark>8002</mark> | Harassment                                        |
| 1007 | Truancy                                             | <mark>8003</mark> | Threatening Staff                                 |
| 1008 | Signing Parent/Staff Note                           | <mark>8004</mark> | Verbal Abuse                                      |
| 1009 | Stealing                                            | <mark>8005</mark> | Harassing Communications                          |
| 1010 | Failure to follow staff instructions                | <mark>9001</mark> | Smoking                                           |
| 2001 | Disruptive Behavior                                 | <mark>9002</mark> | Chewing                                           |
| 2002 | Bus Disturbance                                     | <mark>9003</mark> | Tobacco - Other                                   |
| 40   | Failure to Attend Detention                         | 998               | Other                                             |
| 5001 | Fighting - Student to Student (physical aggression) | 110               | Dangerous Instruments (carrying or use)           |

## Participant Type:

| Participant(s) Details                            |                          |                    |                   |                                              |
|---------------------------------------------------|--------------------------|--------------------|-------------------|----------------------------------------------|
| Add Participant<br>Filter:                        | Participant Name:        | for and initiation | Poarch            |                                              |
| Current Student<br>School Employees<br>All People | Type name nere to search | for participant    |                   |                                              |
| Search for Participant                            |                          |                    |                   |                                              |
| Filter: Current Student, Scl                      | nool Employees or All Pe | eople              |                   |                                              |
| Participant Name: Search                          | for student by last name | e                  |                   |                                              |
|                                                   |                          |                    |                   |                                              |
| Participant(s) Details                            |                          |                    |                   |                                              |
| (Gender: F Gra                                    | ide: 11 Age: 17)         | Display on Portal  | Hide Details      | Role: Select from the drop list the role the |
| Role: Demerits                                    | *Relationship to School  |                    |                   | participant played in                        |
| Offender 🔻 0                                      | 1: Current Student       | •                  |                   | behavior event                               |
| Injury                                            | Injury Description       | Medical S          | Service Provided: | <ul> <li>Offender</li> </ul>                 |
| 1: No Injury 🔻                                    |                          |                    |                   | <ul> <li>Participant</li> </ul>              |
| Details:                                          |                          |                    |                   | <ul> <li>Victim</li> </ul>                   |
|                                                   |                          |                    | ÷                 | ■ Witness                                    |
|                                                   |                          |                    |                   |                                              |
|                                                   |                          |                    |                   |                                              |

| <b>Relationship to School:</b> Select from the drop list the appropriate participant relationship to the school in which                        |
|----------------------------------------------------------------------------------------------------|
| the event occurred                                                                                                    |
| Enter the participant detail for each participant of the event; this will write the event/resolution information to the student's behavior tab. |
| Resolution Detail                                                                                                    |
|                                                                                                    |
| DISORDERLY CONDUCT (Event ID: 16324)                                                                                                    |
| Add Event/Participant                                                                                                    |
| Add EvenioParticipant Add Resolution                                                                                                    |
| Data is reported to KDE Special Education Behavior Reporting on resolution types that are manned to the                                         |
| following state codes:                                                                                                    |
| SSP1 Expelled with Services                                                                                                    |
| SSP2. Expelled without Services                                                                                                    |
| SSP3, Out of School Suspension                                                                                                    |
| INSR, In School Removal                                                                                                    |
|                                                                                                    |
| Resolution Details                                                                                                    |
| *Resolution Type:                                                                                                    |
|                                                                                                    |
| Resolution Assign Date: Resolution Start Date: Resolution Start Time: Resolution End Date: Resolution End Time:                                 |
| 08/03/2012  08/03/2012  09:21 AM                                                                                                    |
|                                                                                                    |
| Behavior Admin Staff Name                                                                                                    |
| Details:                                                                                                    |
| * *                                                                                                    |
| *Apply To: User must select checkbox by                                                                                                    |
| DISORDERLY CONDUCT student name to apply resolution to                                                                                          |
| Save record                                                                                                    |
|                                                                                                    |
| <b>Resolution Type:</b> Select from the drop list the appropriate resolution for specified participant in specified event                       |
|                                                                                                    |
| <b>Resolution Assign Date:</b> Enter the date the resolution was assigned to participant                                                        |
|                                                                                                    |
| Resolution Start Date: Enter the date the resolution begins                                                                                     |
| Resolution Start Time: Enter the time the resolution begins; verify the correct AM or PM designation                                            |
|                                                                                                    |
| NOTE: The Resolution Date and Time default to the date/time the record is created, user should be updated to                                    |
| reflect the actual date/time the resolution begins.                                                                                             |
|                                                                                                    |
|                                                                                                    |

Г

**Resolution End Date:** Enter the date the resolution ends

Resolution End Time: Enter the time the resolution ends; verify the correct AM or PM designation

NOTE: If a resolution ends at the close of a specified school day, then the end date and time should be the close of school that day, not the beginning of school the next day.

**Apply To:** Select checkbox for participant in which resolution should be applied.

Please confirm that all local district codes used for out of school or in school removal are mapped to a State Resolution Code. This can be done under System Administration | Behavior | Resolution Codes.

Reference addendum Mapping Behavior Resolutions to State Code HERE

**1D** 

**Referral for Evaluation** 

Campus Path: Student Information | Special Ed | Documents Tab

#### **Referral for Evaluation**

| Student's Full Name:                                              | SSID: 2120071810                                                                                                 |
|-------------------------------------------------------------------|----------------------------------------------------------------------------------------------------|
| Date of Birth:                                                    | Gender: F Race/Ethnicity:                                                                                        |
| Student Represented by:                                           | Parent Guardian Self Surrogate                                                                                   |
| Does Student Live with Parents?                                   | YES No                                                                                                    |
| If No, With Whom Does the Stude                                   | ent Live?: Relationship:                                                                                         |
| Note: If student lives with someone<br>must be completed and atta | e other than the parent, the Determination of Parent Representative for Educational Decision Making form<br>ched |
| Parent/Guardian:                                                  |                                                                                                    |
| Home Address:                                                     |                                                                                                    |
| Home Phone:                                                       | Work Phone:                                                                                                    |
| Primary Mode of Communication of                                  | of the Student:                                                                                                  |
| Primary Mode of Communication in                                  | n the Home:                                                                                                    |
| General Education Teacher:                                        | Grade: 10                                                                                                    |
| Referring Person/Title:                                           |                                                                                                    |
| Students Full Name: Auto                                          | p-populates from Census                                                                                          |
| SSID: Auto-populates from                                         | n Census                                                                                                    |
|                                                                   |                                                                                                    |
| Date of Birth: Auto-popul                                         | ates from Census                                                                                                 |
| Gender: Auto-populates fr                                         | rom Census                                                                                                    |
| Race/Ethnicity: Enter the                                         | student's Race/Ethnicity as entered into Census                                                                  |
|                                                                   |                                                                                                    |

**Student Represented by:** Select who represents the student in accordance with district procedures and the Student Representative Form.

Does Student Live with Parents? Select Yes or No

| If No, Whom Does the Student Live? Enter full name                                                                                                    |  |  |  |  |  |
|----------------------------------------------------------------------------------------------------|--|--|--|--|--|
| <b>Relationship:</b> Indicate the relationship to the student with whom he/she lives.                                                                                                    |  |  |  |  |  |
| Parent/Guardian: Auto-populates from Household Information                                                                                                    |  |  |  |  |  |
| Home Address: Auto-populates from Household Information                                                                                                    |  |  |  |  |  |
| Home Phone: Auto-populates from Household Information                                                                                                    |  |  |  |  |  |
| Work Phone: Auto-populates from Household Information                                                                                                    |  |  |  |  |  |
| Primary Mode of Communication of the Student: Enter student's primary mode of communication                                                                                                    |  |  |  |  |  |
| Primary Mode of Communication in the Home: Enter how the student communicates in the home                                                                                                    |  |  |  |  |  |
| General Education Teacher: Enter student's general education teacher                                                                                                    |  |  |  |  |  |
| Grade: Enter student's grade for current year                                                                                                    |  |  |  |  |  |
| Referring Person/Title: Enter full name and title, may be someone within school or outside the school district                                                                                                    |  |  |  |  |  |
| Major Areas(s) of Concern: Check each reason for referring this student:                                                                                                    |  |  |  |  |  |
| Communication                                                                                                    |  |  |  |  |  |
| Communicates Basic Needs and Wants       Expressive Language         Articulation       Voice Quality         Knowledge of Sound/Letter Association       Receptive Language         Other Specify:       Other Specify:                         |  |  |  |  |  |
|                                                                                                    |  |  |  |  |  |
| Academic Performance                                                                                                    |  |  |  |  |  |
| Oral ExpressionListening ComprehensionWritten ExpressionBasic Reading SkillsReading ComprehensionReading FluencyMathematics CalculationMathematics Reasoning and ApplicationOther Specify:Other Specify:                                         |  |  |  |  |  |
|                                                                                                    |  |  |  |  |  |
| Health, Vision, Hearing and Motor Abilities                                                                                                    |  |  |  |  |  |
| Gross Motor Skills       Fine Motor Skills         Body Control       Perceptual Motor         Locomotion       Sensory         Vision       Hearing         Developmental History       Other Specify         Other Specify       Other Specify |  |  |  |  |  |

| Social and Emotional Status                                                                                                    |                                                                                                    |                                                                    |                                                                                                    |                                                                                                    |                                                                                                    |                       |                                                |                            |
|----------------------------------------------------------------------------------------------------|----------------------------------------------------------------------------------------------------|--------------------------------------------------------------------|----------------------------------------------------------------------------------------------------|----------------------------------------------------------------------------------------------------|----------------------------------------------------------------------------------------------------|-----------------------|------------------------------------------------|----------------------------|
| Interaction with Peers<br>Interaction with Adults<br>Acceptance of Rules<br>Acceptance of Correction<br>Acceptance to Disappoir<br>Self Help Skills/Play Skil<br>Team/Membership<br>Other Specify:                                                                                                    | n<br>ntment<br>Is                                                                                                    |                                                                    | Mood Swings<br>Repetitive Be<br>Self Concept<br>Inactivity or W<br>Cooperation<br>Self Control<br>Expression of<br>Other Specify | haviors<br>/ithdrawal<br>Feelings/Affect                                                                   |                                                                                                    |                       |                                                |                            |
|                                                                                                    |                                                                                                    |                                                                    |                                                                                                    |                                                                                                    |                                                                                                    |                       |                                                |                            |
| General Intelligence                                                                                                    |                                                                                                    |                                                                    |                                                                                                    |                                                                                                    |                                                                                                    |                       |                                                |                            |
| Understanding New Con<br>Interpreting Data to Mak<br>Comparing/Contrasting I<br>Perceptual Discriminatio<br>Other Specify:                                                                                                    | cepts<br>e Decisions<br>Ideas of Objects<br>n                                                                                                    |                                                                    | Predicting Even     Problem Solv     Applying Knov     Memory     Other Specify                                                  | ents/Results<br>ing<br>wledge<br>:                                                                         |                                                                                                    |                       |                                                |                            |
| Work Skills/Technical/Voca                                                                                                    | ational Functioning                                                                                                    | J                                                                  |                                                                                                    |                                                                                                    |                                                                                                    |                       |                                                |                            |
| Attending to Task<br>Following Directions<br>Independent Work Hal<br>Seeking Assistance W<br>Using Research Tools                                                                                                    | bits<br>′hen Needed<br>Effectively<br>stamina                                                                                                    |                                                                    | Punctuality<br>Completing<br>Organizing<br>Using Tecl<br>Identifying<br>Recognizin                                               | /<br>g Work<br>g Materials/Belongin<br>hnology to Gather/C<br>Preferences/Interes<br>ng Personal Limitatio | igs<br>Drganize Info<br>sts<br>ons                                                                                                    |                       |                                                |                            |
| Maintaining Physical S<br>Having Realist Vocatio<br>Other Specify<br>Iajor Areas(s) of Co<br>or Children 0-5 who I                                                                                                    | nal Goals<br>ncern: Cheo<br>have been ido                                                                                                    | ck each r<br>entified a                                            | reason for ref                                                                                                    | erring this stur<br>rough early in                                                                         | ident and sj<br>ntervention                                                                                                    | pecify w<br>, include | hen "Oth<br>current o                          | er" is select              |
| Maintaining Physical S<br>Having Realist Vocation<br>Other Specify<br>Iajor Areas(s) of Co<br>or Children 0-5 who I<br>Specialized Equipme                                                                                                    | ncern: Chea<br>have been ide<br>nt Used by S                                                                                                    | ck each r<br>entified a<br>Student:                                | reason for ref                                                                                                    | erring this sturn rough early in                                                                           | ident and sj<br>ntervention                                                                                                    | pecify w<br>, include | hen "Oth<br>e current o                        | er" is select<br>concerns. |
| Maintaining Physical S<br>Maintaining Physical S<br>Having Realist Vocation<br>Other Specify<br>Iajor Areas(s) of Co<br>or Children 0-5 who I<br>Specialized Equipment<br>udent, such as glasses<br>chool Information:<br>humber of Schools Atte                                                                             | ncern: Chechave been ident Used by S<br>nt Used by S<br>nt Used by S<br>s, hearing aident                                                          | ck each r<br>entified a<br>Student:<br>Student:<br>ds, wheel<br>e: | reason for ref<br>and served th<br>Indicate any<br>Ichair, leg bra                                                               | erring this stu<br>rough early in<br>v specialized e<br>aces, etc.                                         | ident and spotterion                                                                                                    | pecify w<br>, include | then "Oth<br>e current o<br>l <u>y</u> being u | er" is select<br>concerns. |
| Maintaining Physical S<br>Having Realist Vocation<br>Other Specify<br>Iajor Areas(s) of Co<br>or Children 0-5 who I<br>Specialized Equipment<br>udent, such as glasses<br>chool Information:<br>lumber of Schools Atter<br>Year and Grade:                                                                                   | ncern: Chechave been ident Used by S<br>nt Used by S<br>nt Used by S<br>s, hearing aident                                                          | ck each r<br>entified a<br>Student:<br>Student:<br>ds, wheel<br>e: | reason for ref<br>and served th<br>Indicate any<br>Ichair, leg bra                                                               | erring this stu<br>rough early in<br>v specialized e<br>aces, etc.                                         | ident and spontervention                                                                                                    | pecify w<br>, include | hen "Oth<br>e current α<br>l <u>y</u> being τ  | er" is select<br>concerns. |
| Maintaining Physical S<br>Maintaining Physical S<br>Having Realist Vocation<br>Other Specify<br>Iajor Areas(s) of Co<br>or Children 0-5 who I<br>Specialized Equipmen<br>udent, such as glasses<br>chool Information:<br>umber of Schools Atter<br>Year and Grade:<br>Days Enrolled                                          | ncern: Chechave been ident Used by S<br>nt Used by S<br>nt Used by S<br>s, hearing aid<br>ended to date                                            | ck each r<br>entified a<br>Student:<br>Student:<br>ds, wheel       | reason for ref<br>and served th<br>Indicate any<br>Ichair, leg bra                                                               | erring this stu<br>rough early in<br>v specialized eaces, etc.                                             | ident and spontervention                                                                                                    | pecify w<br>, include | then "Oth<br>e current o<br>ly being u         | er" is select<br>concerns. |
| Maintaining Physical S<br>Maintaining Physical S<br>Having Realist Vocation<br>Other Specify<br>Iajor Areas(s) of Co<br>or Children 0-5 who I<br>Specialized Equipment<br>udent, such as glasses<br>chool Information:<br>lumber of Schools Atter<br>Year and Grade:<br>Days Enrolled                                        | ncern: Chechave been ident Used by S<br>nt Used by S<br>nt Used by S<br>s, hearing aid<br>ended to date                                            | ck each r<br>entified a<br>Student:<br>Student:<br>ds, wheel       | reason for ref<br>and served th<br>Indicate any<br>Ichair, leg bra                                                               | erring this stu<br>rough early in<br>v specialized eaces, etc.                                             | ident and spatement of the spatement of the spatement of  | current               | then "Oth<br>e current o<br>ly being u         | er" is select<br>concerns. |
| Maintaining Physical S<br>Maintaining Physical S<br>Having Realist Vocatio<br>Other Specify<br>Iajor Areas(s) of Co<br>or Children 0-5 who I<br>Specialized Equipmer<br>udent, such as glasses<br>chool Information:<br>lumber of Schools Atte<br>Year and Grade:<br>Days Enrolled                                           | ncern: Chechave been ident Used by S<br>nt Used by S<br>nt Used by S<br>s, hearing aid<br>ended to date                                            | ck each r<br>entified a<br>Student:<br>Student:<br>ds, wheel<br>e: | reason for ref<br>and served th<br>Indicate any<br>Ichair, leg bra                                                               | erring this sture<br>rough early in<br>v specialized eaces, etc.                                           | ident and spatement of the spatement of the spatement of  | current               | then "Oth<br>e current of<br>ly being u        | er" is select<br>concerns. |
| Maintaining Physical S<br>Maintaining Physical S<br>Having Realist Vocatio<br>Other Specify<br>Iajor Areas(s) of Co<br>or Children 0-5 who I<br>Specialized Equipmen<br>udent, such as glasses<br>chool Information:<br>lumber of Schools Atte<br>Year and Grade:<br>Days Enrolled                                           | ncern: Chechave been ident Used by S<br>nt Used by S<br>nt Used by S<br>s, hearing aid<br>ended to date<br>Excused<br>Unexcused<br>Excused         | ck each r<br>entified a<br>Student:<br>Student:<br>ds, wheel<br>e: | reason for ref<br>and served th<br>Indicate any<br>Ichair, leg bra                                                               | erring this sture<br>rough early in<br>v specialized eaces, etc.                                           | equipment                                                                                                    | current               | then "Oth<br>e current of<br>ly being u        | er" is select<br>concerns. |
| Maintaining Physical S<br>Maintaining Physical S<br>Having Realist Vocatio<br>Other Specify<br>Iajor Areas(s) of Co<br>or Children 0-5 who I<br>Specialized Equipmer<br>udent, such as glasses<br>chool Information:<br>umber of Schools Atter<br>Year and Grade:<br>Days Enrolled<br>Number of Absences                     | ncern: Che<br>have been ide<br>nt Used by S<br>nt Used by S<br>s, hearing aid<br>ended to date<br>Excused<br>Unexcused<br>Unexcused                | ck each r<br>entified a<br>Student:<br>Student:<br>ds, wheel<br>e: | reason for ref<br>and served th<br>Indicate any<br>Ichair, leg bra                                                               | erring this sture<br>rough early in<br>v specialized eaces, etc.                                           | ident and syntervention                                                                                                    | current               | hen "Oth<br>e current of<br>ly being t         | er" is select concerns.    |
| Maintaining Physical S<br>Maintaining Physical S<br>Other Specify<br><b>fajor Areas(s) of Co</b><br>or Children 0-5 who I<br>Specialized Equipmer<br>udent, such as glasses<br>ichool Information:<br>lumber of Schools Atte<br>Year and Grade:<br>Days Enrolled<br>Number of Absences<br>Years in Scho<br>Including Current | ncern: Che<br>have been ide<br>nt Used by S<br>nt Used by S<br>s, hearing aid<br>ended to date<br>Excused<br>Unexcused<br>Unexcused<br>ol<br>Year: | ck each r<br>entified a<br>Student:<br>Student:<br>ds, wheel<br>e: | reason for ref<br>and served th<br>Indicate any<br>Ichair, leg bra                                                               | erring this sture<br>rough early in<br>v specialized eaces, etc.                                           | equipment of the second second | current               | then "Oth<br>e current of<br>ly being u        | er" is select concerns.    |

Year and Grade: Enter current year and grade

Days Enrolled: Enter number of days enrolled in current school for current year

Number of Absences: Enter the number of excused and unexcused absences for current year

Number of Tardies: Enter the number of excused and unexcused tardies for current year

Years in School including Current Year: Enter the number years in grades 04-12

Years in Primary Program including Current Year: Enter the number years in grades K-03

Repeated Grades: Enter number of times student repeated a grade

Summary of Most Recent Grades (Provide Current or Most Recent Grades the Student Received by Content):

| Reading  | English        | Other |  |
|----------|----------------|-------|--|
| Spelling | Science        | Other |  |
| Math     | Social Studies | Other |  |

Summary of Most Recent Grades: Enter current or most recent grades student received for each content area Summary of Standardized Group Test Data (Attach copies):

| Achievement: | Test Name: |          | Date:    |
|--------------|------------|----------|----------|
| Reading      | Math       | Language | Spelling |
|              |            |          |          |

**Summary of Standardized Group Test Data:** Enter current or most recent results from tests, such as, MAPS, GRADE, CTBS, G-MADE, etc.

Physical Functioning:

Attach documentation for results of each screening. (\*Required when Specific Learning Disability is suspected

| VISION*                             | HEARING*                            | SPEECH                              | MOTOR*                              |
|-------------------------------------|-------------------------------------|-------------------------------------|-------------------------------------|
| Screening Date:<br>Passed<br>Failed | Screening Date:<br>Passed<br>Failed | Screening Date:<br>Passed<br>Failed | Screening Date:<br>Passed<br>Failed |
|                                     |                                     |                                     |                                     |

Describe any Existing Medical Health Conditions Below:

Is Student Currently on Medication?: 
Yes No Specify Type and Dosage Below:

Screening Information: Enter Screening Dates and indicate pass or fail. \*Vision, Hearing and Motor screening is required when SLD is suspected.

Medical Health Conditions: Describe any existing health conditions

**Medications:** Indicate if student is currently on any medication, if yes, list prescription and non-prescription medications the child is currently taking on a regular basis.

| Has this student been evaluated for spec                                                                                                    | cial education prev                                                                                                    | iously?                                                                                            | Yes                                                                                           | No                                                                  | 1                                                                            |                                                          |                                               |                                                     |                             |
|----------------------------------------------------------------------------------------------------|----------------------------------------------------------------------------------------------------|----------------------------------------------------------------------------------------------------|-----------------------------------------------------------------------------------------------|---------------------------------------------------------------------|------------------------------------------------------------------------------|----------------------------------------------------------|-----------------------------------------------|-----------------------------------------------------|-----------------------------|
| <ul><li>If yes,</li><li>When was the student evaluated?</li><li>What was the suspected area of compared of the suspected area of compared of the suspected area of the suspected area of the suspected</li></ul> | ?<br>lisability?                                                                                                    |                                                                                                    |                                                                                               |                                                                     |                                                                              |                                                          |                                               |                                                     |                             |
| What services is this student receiving o<br>the services below, Enter <b>[C]</b> if currently                                                                                                    | r what services ha<br>receiving or <b>[P]</b> if                                                                                                    | s this stud<br>the service                                                                         | ent receive<br>e was provi                                                                    | d in the<br>ded in t                                                | past? Fo<br>ne past                                                          | r                                                        |                                               |                                                     |                             |
| Limited English<br>Proficient Migrant Title 1                                                                                                    | Speech<br>Language                                                                                                    | 504                                                                                                | Extended So<br>Services                                                                       | chool<br>s                                                          | Gifted and<br>Talented                                                       | 1                                                        |                                               |                                                     |                             |
|                                                                                                    |                                                                                                    |                                                                                                    |                                                                                               |                                                                     |                                                                              |                                                          |                                               |                                                     |                             |
| Involvement with Outside Agency(ies):                                                                                                    | Yes                                                                                                    | No A                                                                                               | gency:                                                                                        |                                                                     |                                                                              |                                                          |                                               |                                                     |                             |
| Describe services that are being provide                                                                                                    | d to this student b                                                                                                    | y agency(i                                                                                         | es) listed al                                                                                 | bove:                                                               |                                                                              |                                                          |                                               |                                                     |                             |
|                                                                                                    |                                                                                                    |                                                                                                    |                                                                                               |                                                                     |                                                                              |                                                          |                                               |                                                     |                             |
|                                                                                                    |                                                                                                    |                                                                                                    |                                                                                               |                                                                     |                                                                              |                                                          |                                               |                                                     |                             |
|                                                                                                    |                                                                                                    |                                                                                                    |                                                                                               |                                                                     |                                                                              |                                                          |                                               |                                                     |                             |
|                                                                                                    |                                                                                                    |                                                                                                    |                                                                                               |                                                                     |                                                                              |                                                          |                                               |                                                     |                             |
|                                                                                                    |                                                                                                    |                                                                                                    |                                                                                               |                                                                     |                                                                              |                                                          |                                               |                                                     |                             |
|                                                                                                    |                                                                                                    |                                                                                                    |                                                                                               |                                                                     |                                                                              |                                                          |                                               |                                                     |                             |
| Ias student been evaluated for s                                                                                                    | pecial educatio                                                                                                    | on previo                                                                                          | ously? In                                                                                     | dicate                                                              | if studer                                                                    | nt was p                                                 | revious                                       | sly evalu                                           | ated ar                     |
| <b>Has student been evaluated for s</b><br>etermined ineligible OR if student                                                                                                    | <b>pecial educatio</b><br>t previously rec                                                                                                    | on previo                                                                                          | ously? In<br>ecial educ                                                                       | dicate                                                              | if studer<br>and was                                                         | nt was p<br>released                                     | revious<br>I                                  | sly evalu                                           | ated ar                     |
| <b>Has student been evaluated for s</b><br>etermined ineligible OR if student<br><b>f Yes:</b> Enter date the student was                                                                                                    | <b>pecial educatio</b><br>t previously rec<br>evaluated and t                                                                                                    | on previo<br>eived sp<br>he suspe                                                                  | <b>Dusly?</b> In<br>ecial educ<br>ected disal                                                 | dicate<br>cation<br>bility                                          | if studer<br>and was                                                         | nt was p<br>released                                     | revious<br>I                                  | sly evalu                                           | ated ar                     |
| Has student been evaluated for spletermined ineligible OR if student f Yes: Enter date the student was ndicate what services the studen of if services provided in the past                                                                                                    | pecial education<br>t previously rec<br>evaluated and t<br>at currently rec                                                                                                    | on previo<br>eived sp<br>he suspe<br>ceives or                                                     | Dusly? In<br>ecial educ<br>ected disal<br>has rece                                            | dicate<br>cation<br>bility<br><b>ived i</b>                         | if studer<br>and was<br><b>n the pa</b> s                                    | nt was p<br>released                                     | revious<br>l<br>current                       | sly evalus<br>tly receiv                            | ated an                     |
| Has student been evaluated for spletermined ineligible OR if student f Yes: Enter date the student was indicate what services the studen P if services provided in the past involvement with Outside Agence                                                                                                    | pecial education<br>t previously rec<br>evaluated and t<br>at currently rec<br>ies: Indicate ar                                                                                                    | on previo<br>eived sp<br>the suspe<br>ceives or<br>ny agency                                       | <b>Dusly?</b> In<br>ecial educ<br>ected disal<br><b>has rece</b><br>y (ies) stu               | dicate<br>cation<br>bility<br><b>ived i</b> i                       | if studer<br>and was<br><b>n the pas</b><br>as been :                        | nt was p<br>released<br>st: C if<br>involved             | revious<br>l<br>current<br>l with,            | sly evaluatly receiv<br>such as,                    | ated ar                     |
| Has student been evaluated for spletermined ineligible OR if student f Yes: Enter date the student was ndicate what services the student 'if services provided in the past nvolvement with Outside Agence Pathways, Inc., IMPACT, Compred                                                                                                    | pecial education<br>t previously rec<br>evaluated and t<br>at currently rec<br>ies: Indicate ar<br>hend, Commiss                                                                                                    | on previo<br>eived spe<br>he suspe<br>ceives or<br>ny agency<br>ion for C                          | <b>Dusly?</b> In<br>ecial educ<br>ected disal<br><b>has rece</b><br>y (ies) stu<br>Children w | idicate<br>cation<br>bility<br><b>ived in</b><br>ident h            | if studer<br>and was<br><b>n the pas</b><br>as been the<br>ecial He          | nt was p<br>released<br>st: C if<br>involved<br>alth Car | revious<br>l<br>current<br>l with,<br>e Need  | sly evalu<br>tly receiv<br>such as,<br>ls, First S  | ated an<br>ing Of           |
| Has student been evaluated for spletermined ineligible OR if student f Yes: Enter date the student was indicate what services the student of if services provided in the past if services provided in the past involvement with Outside Agence Pathways, Inc., IMPACT, Compreheit / IPS, etc.                                                                                                    | pecial education<br>t previously rec<br>evaluated and t<br>at currently rec<br>ies: Indicate ar<br>hend, Commiss                                                                                                    | on previo<br>eived spe<br>he suspe<br>ceives or<br>ny agency<br>ion for C                          | <b>Dusly?</b> In<br>ecial educ<br>ected disal<br><b>has rece</b><br>y (ies) stu<br>Children w | idicate<br>cation<br>bility<br><b>ived in</b><br>ident h<br>vith Sp | if studer<br>and was<br><b>n the pas</b><br>as been t<br>ecial He            | nt was p<br>released<br>st: C if<br>involved<br>alth Car | revious<br>l<br>current<br>l with,<br>e Need  | sly evalus<br>tly receiv<br>such as,<br>ls, First S | ated an<br>ing OI<br>steps, |
| Has student been evaluated for spletermined ineligible OR if student f Yes: Enter date the student was ndicate what services the studen P if services provided in the past nvolvement with Outside Agence Pathways, Inc., IMPACT, Compreh/IPS, etc.                                                                                                    | pecial education<br>t previously rec<br>evaluated and t<br>at currently rec<br>ies: Indicate an<br>hend, Commiss<br>encies                                                                                                    | on previo<br>eived spe<br>the suspe<br>ceives or<br>ny agency<br>ion for C                         | <b>Dusly?</b> In<br>ecial educ<br>ected disal<br><b>has rece</b><br>y (ies) stu<br>Children w | idicate<br>cation<br>bility<br><b>ived in</b><br>ident h            | if studer<br>and was<br><b>n the pas</b><br>as been t<br>ecial He            | nt was p<br>released<br>st: C if<br>involved<br>alth Car | revious<br>l<br>current<br>l with,<br>e Need  | sly evaluatly receiv<br>such as,<br>ls, First S     | ated ar<br>ing Ol<br>steps, |
| Has student been evaluated for spletermined ineligible OR if student f Yes: Enter date the student was andicate what services the student of services provided in the past antways, Inc., IMPACT, Comprese VIPS, etc.                                                                                                    | pecial education<br>t previously rec<br>evaluated and t<br>at currently rec<br>ies: Indicate an<br>hend, Commiss<br>encies                                                                                                    | on previo<br>eived spe<br>he suspe<br>ceives or<br>ny agency<br>ion for C                          | <b>Dusly?</b> In<br>ecial educ<br>ected disal<br><b>has rece</b><br>y (ies) stu<br>Children w | idicate<br>cation<br>bility<br><b>ived in</b><br>ident h<br>vith Sp | if studer<br>and was<br><b>n the pas</b><br>as been i<br>ecial He            | nt was p<br>released<br>st: C if<br>involved<br>alth Car | revious<br>l<br>current<br>l with,<br>e Need  | sly evalu<br>tly receiv<br>such as,<br>Is, First S  | ated an<br>ing OI           |
| Has student been evaluated for spletermined ineligible OR if student f Yes: Enter date the student was indicate what services the student of services provided in the past involvement with Outside Agence Pathways, Inc., IMPACT, Comprese //IPS, etc.<br>Describe services provided by age INTERVENTION STRATEGIES                                                                                                    | pecial education<br>t previously rec<br>evaluated and t<br>at currently rec<br>ies: Indicate an<br>hend, Commiss<br>encies<br>DO                                                                                                    | on previo<br>eived spe<br>he suspe<br>ceives or<br>ny agency<br>ion for C                          | Dusly? In<br>ecial educ<br>ected disal<br>has rece<br>y (ies) stu<br>Children w               | dicate<br>cation<br>bility<br><b>ived in</b><br>ident h<br>vith Sp  | if studer<br>and was<br><b>a the pas</b><br>as been t<br>ecial He<br>Year:   | nt was p<br>released<br>st: C if<br>involved<br>alth Car | revious<br>l<br>current<br>l with,<br>e Need  | sly evaluatly receiv<br>such as,<br>ls, First S     | ated an<br>ing OI<br>teps,  |
| Has student been evaluated for spletermined ineligible OR if student f Yes: Enter date the student was ndicate what services the student? if services provided in the past nvolvement with Outside Agence? Pathways, Inc., IMPACT, Compreh/IPS, etc.<br>Describe services provided by agence.<br>Name:<br>Grade Level: 09                                                                                                    | pecial education<br>t previously rec<br>evaluated and t<br>at currently rec<br>ies: Indicate an<br>hend, Commiss<br>encies<br>DO                                                                                                    | on previo<br>eived spe<br>the suspe<br>ceives or<br>ny agenc;<br>ion for C<br>B: 08/20/1<br>acher: | ously? In<br>ecial educ<br>ected disal<br>has rece<br>y (ies) stu<br>Children w               | idicate<br>cation<br>bility<br><b>ived in</b><br>ident h<br>vith Sp | if studer<br>and was<br><b>n the pas</b><br>as been the<br>ecial He<br>Year: | nt was p<br>released<br>st: C if<br>involved<br>alth Car | revious<br>l<br>current<br>l with,<br>e Need  | sly evaluatly receiv<br>such as,<br>ls, First S     | ated ar                     |
| Has student been evaluated for spletermined ineligible OR if student f Yes: Enter date the student was ndicate what services the student of if services provided in the past nvolvement with Outside Agence Pathways, Inc., IMPACT, Comprese VIPS, etc.<br>Describe services provided by agent NTERVENTION STRATEGIES<br>Name:<br>Grade Level: 09<br>School:                                                                                                    | pecial education<br>t previously rec<br>evaluated and t<br>at currently rec<br>ies: Indicate an<br>hend, Commiss<br>encies<br>DO<br>Tea                                                                                                    | on previo<br>eived spe<br>the suspe<br>ceives or<br>ny agency<br>ion for C<br>B: 08/20/1<br>acher: | ously? In<br>ecial educ<br>ected disal<br>has rece<br>y (ies) stu<br>Children w               | dicate<br>cation<br>bility<br><b>ived in</b><br>ident h<br>vith Sp  | if studer<br>and was<br><b>a the pas</b><br>as been<br>ecial He<br>Year:     | nt was p<br>released<br>st: C if<br>involved<br>alth Car | revious<br>l<br>current<br>l with,<br>e Need  | sly evalu<br>tly receiv<br>such as,<br>ls, First S  | ated ar<br>ing Ol           |
| Has student been evaluated for spletermined ineligible OR if student<br>f Yes: Enter date the student was<br>ndicate what services the studen<br>P if services provided in the past<br>nvolvement with Outside Agence<br>Pathways, Inc., IMPACT, Comprel<br>/IPS, etc.<br>Describe services provided by age<br>NTERVENTION STRATEGIES<br>Name:<br>Grade Level: 09<br>School:                                                                                                    | pecial education<br>t previously rec<br>evaluated and t<br>at currently rec<br>ies: Indicate an<br>hend, Commiss<br>encies<br>DO<br>Tea<br>which interven                                                                                                    | on previo<br>eived spe<br>he suspe<br>ceives or<br>ny agency<br>ion for C<br>B: 08/20/1<br>acher:  | pusly? In<br>ecial educ<br>octed disal<br>has rece<br>y (ies) stu<br>2hildren w<br>994        | idicate<br>cation<br>bility<br><b>ived in</b><br>ident h<br>vith Sp | if studer<br>and was<br><b>a the pas</b><br>as been t<br>ecial He<br>Year:   | nt was p<br>released<br>st: C if<br>involved<br>alth Car | revious<br>l<br>current<br>l with,<br>re Need | sly evaluatly receiv<br>such as,<br>ls, First S     | ated an<br>ing O            |
| Has student been evaluated for spletermined ineligible OR if student<br>f Yes: Enter date the student was<br>ndicate what services the studen<br>'if services provided in the past<br>nvolvement with Outside Agence<br>Pathways, Inc., IMPACT, Comprel<br>/IPS, etc.<br>Describe services provided by age<br>INTERVENTION STRATEGIES<br>Name:<br>Grade Level: 09<br>School:<br>Chool Year: Enter school year in<br>Pacher: Indicate teacher providin                                                                                                    | pecial education         t previously reconstruction         evaluated and the evaluated and the evaluated an | on previo<br>eived spe<br>he suspe<br>ceives or<br>ny agenc<br>ion for C<br>B: 08/20/1<br>acher:   | pusly? In<br>ecial educ<br>ected disal<br>has rece<br>y (ies) stu<br>Children w<br>994        | idicate<br>cation<br>bility<br>ived in<br>ident h<br>vith Sp        | if studer<br>and was<br><b>n the pas</b><br>as been<br>ecial He<br>Year:     | nt was p<br>released<br>st: C if<br>involved<br>alth Car | revious<br>l<br>current<br>l with,<br>e Need  | sly evalu<br>tly receiv<br>such as,<br>ls, First S  | ated an<br>ing O            |

| Documentation of Stud | lent Progress (Scores fro | om District Universal Screenings): |           |
|-----------------------|---------------------------|------------------------------------|-----------|
| Test Name:            |                           |                                    |           |
| Reading:              | Math:                     | Language:                          | Behavior: |
| Date:                 | Date:                     | Date:                              | Date:     |
| Test Name:            |                           |                                    |           |
| Reading:              | Math:                     | Language:                          | Behavior: |
| Date:                 | Date:                     | Date:                              | Date:     |

Complete this section in accordance with district procedures to document patterns of progress and Rate of Improvement.

Interventions Implemented: (Documentation of Progress Data Must be Attached)

| Targeted Area | Strategies/Interventions | Start Date | End Date | Impact on Targeted<br>Area |
|---------------|--------------------------|------------|----------|----------------------------|
|               |                          |            |          |                            |
|               |                          |            |          |                            |
|               |                          |            |          |                            |

For children 0-5 years that have been identified and served through early intervention, include a description of interventions. For children who have not been enrolled in an early intervention program, include the parent's description of any intervention. Parent(s) are not required to document specific strategies.

Complete at ARC meeting to discuss referral:

This referral, as reviewed by the ARC, indicates a suspected disability and there is a need for an individual evaluation.

This referral, as reviewed by the ARC, does not indicate a suspected disability and there is not a need for an Individual evaluation.

This referral, as reviewed by the ARC, does not include sufficient information to determine a suspected disability and the need to initiate a full and individual evaluation. The ARC has determined the information needed to be collected, and will reconvene on

| Date of ARC Decision:            |  |
|----------------------------------|--|
| Signature of LEA Representative: |  |

Check the appropriate findings, document Date of ARC Decision and Signature of LEA Representative.

| <b>1E</b>                                                                   | Eligibility Forms                                |
|-----------------------------------------------------------------------------|--------------------------------------------------|
| Campus Path: Student Information   Special Ed   Documents Ta                | ıb                                               |
| Eligibility Forms                                                           |                                                  |
|                                                                             |                                                  |
| The Eligibility Determination Forms document the Admissions and             | Release Committee's determination of the         |
| child's disability for which eligibility requirements for special education | ation and related services have been met. The    |
| ARC completes the appropriate eligibility form(s) based on a review         | v of the student's evaluation procedures, tests, |

records, or reports.

Each disability has a corresponding eligibility form that must be completed on a student with a suspected disability to determine eligibility. The forms are as follows:

- Autism Eligibility Form
- Deaf/Blind Eligibility Form
- Developmental Delay Eligibility Form
- Emotional Behavioral Disability Eligibility Form
- Functional Mental Disability Eligibility Form
- Hearing Impaired Eligibility Form
- Mild Mental Disability Eligibility Form
- Multiple Disabilities Eligibility Form
- Other Health Impaired Eligibility Form
- Orthopedically Impaired Eligibility Form
- Specific Learning Disability Eligibility Form
- Speech/Language Eligibility Form
- Traumatic Brain Injury Eligibility Form
- Visually Impaired Eligibility Form

While there are some content consistencies across the eligibility forms, each form may also have unique criteria specific to the disability. All eligibility forms include these components:

Student's Full Name:

Date of Birth: 07/07/2002

Date of ARC: 09/01/2009

School: CENTRAL ELEMENTARY SCHOOL

Students Full Name: Auto-populates from Census

**Date of Birth:** Auto-populates from Census

School: Auto-populates from Enrollment

Date of ARC: Enter the date (MM/DD/YY) of the ARC meeting.

Evaluation information confirms there is an adverse effect on educational performance (must be present for eligibility).

Evaluation information confirms that lack of instruction in reading and/or math was not a determinant factor in the eligibility decision.

Evaluation information confirms that limited English proficiency was not a determinant factor in the eligibility decision.

Select if evaluation information confirms there is an adverse effect on educational performance. The ARC selects Y for Yes, N for No, or Insufficient for lack of evaluation data to support the eligibility decisions

Select if evaluation information supports the determination that **lack of instruction in reading and/or math** was **not** the determinant factor in the eligibility decision. The ARC selects Y for Yes, N for No, or Insufficient for lack of evaluation data to support the eligibility decisions

Select whether or not evaluation information supports the determination that **limited English proficiency was not the determinant factor** in the eligibility decision. The ARC selects Y for Yes, N for No, or Insufficient for lack of evaluation data to support the eligibility decisions.

| Supporting Evidence:             |                                                                                                    |                                                                                                    |
|----------------------------------|----------------------------------------------------------------------------------------------------|----------------------------------------------------------------------------------------------------|
|                                  |                                                                                                    |                                                                                                    |
|                                  |                                                                                                    |                                                                                                    |
|                                  |                                                                                                    |                                                                                                    |
| Supporting Ev                    | dence: Documen                                                                                                    | it supporting evidence used and found during the determination of eligibility                                |
| process                          |                                                                                                    |                                                                                                    |
| The ARC used the a               | ove interpretation of the ev                                                                                                    | valuation data to determine:                                                                                 |
| The student ha                   | a <b>francisco de la contracta de la contracta de la contracta de la contracta de la contracta de la contracta de</b><br>elated services. | that adversely impacts his/her education and is eligible for specially designed                              |
| The student do                   | s not have a <b>familie and</b>                                                                                                    | and is not eligible for specially designed instruction and related servic                                    |
| The student hat eligible for spe | a <b>Gradient Contract</b><br>ally designed instruction a                                                                                 | , but it does not adversely impact his/her education; therefore, the student is not<br>and related services. |
| Evaluation data<br>area(s) of:   | was insufficient to determi                                                                                                    | ine eligibility. Additional assessments and/or data in will be obtained/collected the                        |
|                                  |                                                                                                    |                                                                                                    |
|                                  |                                                                                                    |                                                                                                    |
| The ARC will r                   | convene by                                                                                                    | to review and determine eligibility.                                                                         |
| The ARC used                     | the above interp                                                                                                    | pretation of the evaluation data to determine: select the appropriate statemen                               |
| Evaluation da                    | a was insufficien                                                                                                    | t to determine eligibility: select this statement, if the ARC determines that                                |
| additional data information.     | assessments need                                                                                                    | to be obtained and select a date to reconvene the ARC meeting to discuss the                                 |
| Document dat                     | in which the AR                                                                                                    | RC will reconvene to review and determine eligibility.                                                       |
| And my File it                   | <b>.</b>                                                                                                    |                                                                                                    |
| Autism Eugidi                    | ty Form unique o                                                                                                    | crueria on euglouuy jorm:                                                                                    |
| 🗌 Y 🔲 N 1                        | The student has a d                                                                                                    | developmental disability, generally evident before age 3, significantly effecting verbal and                 |
| Insufficient                     | nonverbar communic                                                                                                    | auon (musi de present for englishity), and                                                                   |
| 🗌 Y 🔲 N 1                        | The student has a de                                                                                                    | evelopmental disability effecting social interaction (must be present for eligibility), and                  |
| Insufficient                     |                                                                                                    |                                                                                                    |
| Y N 2                            | The student's deficits                                                                                                    | s are not primarily the result of an emotional-behavior disability.                                          |
| Insufficient                     |                                                                                                    |                                                                                                    |
| Eligibility for                  | disability: This                                                                                                    | section prompts the ARC in documenting sufficient information available <i>for</i>                           |
| each eligibility                 | requirement to de                                                                                                    | termine if the student meets eligibility for a disability.                                                   |

| Deaf-Blindness Eligibility Form unique criteria on eligibility form: |     |                                                                                                    |  |  |
|----------------------------------------------------------------------|-----|----------------------------------------------------------------------------------------------------|--|--|
| Y N                                                                  | 1a. | Student has a Hearing Impairment; and<br>(Attached Hearing Impairment Eligibility Form)                                                                                                    |  |  |
| Y N                                                                  | 1b. | Student has a Visual Impairment.<br>(Attached Visual Impairment Eligibility Form)                                                                                                    |  |  |
| Y N                                                                  | 2.  | The combination of the two impairments causes such severe communication, developmental and educational<br>needs that the student cannot be accommodated in special education programs designed solely for the<br>children with visual impairment or hearing impairments, unless supplementary assistance is provided to<br>address educational needs resulting from the two disabilities. |  |  |

**Eligibility for a disability:** This section prompts the ARC in documenting sufficient information available *for* <u>each eligibility requirement</u> to determine if the student meets eligibility for a disability.

Developmental Delay Eligibility Form unique criteria on eligibility form:

| □+Y → □+N¶                              | 1.¤   | Stud                                                                                                    | $\label{eq:student-is-three-(3)-through-eight-(8)-years-of-age. (Note: `Eligibility-for-DD-ends-on-the-child's-9^{th}-birthday.) \\ \label{eq:student-is-three-(3)-through-eight-(8)-years-of-age. (Note: `Eligibility-for-DD-ends-on-the-child's-9^{th}-birthday.) \\ \label{eq:student-is-three-(3)-through-eight-(8)-years-of-age. (Note: `Eligibility-for-DD-ends-on-the-child's-9^{th}-birthday.) \\ \label{eq:student-is-three-(3)-through-eight-(8)-years-of-age. (Note: `Eligibility-for-DD-ends-on-the-child's-9^{th}-birthday.) \\ \label{eq:student-is-three-(3)-through-eight-(8)-years-of-age. (Note: `Eligibility-for-DD-ends-on-the-child's-9^{th}-birthday.) \\ eq:student-is-three-(3)-three-(3)-thr$ |            |                               |  |  |
|-----------------------------------------|-------|----------------------------------------------------------------------------------------------------|----------------------------------------------------------------------------------------------------|------------|-------------------------------|--|--|
| □+Y→□+N¶<br>□+Insufficient <sup>a</sup> | 2.¤   | Stud<br>his/h                                                                                                    | Student: has: not: acquired: skills: or: achieved: commensurate: with: recognized: performance: expectations: for-<br>nis/her-age-in-one-or-more-of-the-developmental-areas(Check-all-that-apply.)@                                                                                                    |            |                               |  |  |
| ٥                                       | ø     |                                                                                                    | Cognitiona                                                                                                    |            | Communication                 |  |  |
|                                         |       | ۵.                                                                                                    | Motor-developmenta                                                                                                    | <b>D</b> o | Social-emotional development@ |  |  |
|                                         |       | ۵.                                                                                                    | Self-help/adaptive behavior@                                                                                                    | ٥          | 0                             |  |  |
| □+Y → □+N¶<br>□+Insufficient°           | 3.a.¤ | And,<br>of∙pe                                                                                                    | And, student-demonstrates a measurable, verifiable difference between expected performance and current-level of performance documented by: a                                                                                                    |            |                               |  |  |
| □+Y → □+N¶<br>□+Insufficient°           | ٥     | įα                                                                                                    | i.a Scores- of-two- (2)- standard-deviations-or-more-below-the-mean-in-one- (1)-or-more-of-the-five- (5)- [listed-<br>above] developmental-areas-using-norm-referenced-instruments-and-procedures; or a                                                                                                    |            |                               |  |  |
| □+Y→□+N¶<br>-<br>+Insufficient©         | ٥     | ij,¤                                                                                                    | ii.o Scores of 1.½ standard deviations below the mean in two (2) or more of the five (5) developmental areas [listed above] using norm-referenced instruments and procedures;o                                                                                                    |            |                               |  |  |
| □+Y → □+N¶<br>□+Insufficienta           | 3.b.¤ | Or, normed scores are inconclusive and the professional judgment of the ARC verifies the existence of significant atypical quality or pattern of development |                                                                                                    |            |                               |  |  |

**Eligibility for a disability:** This section prompts the ARC in documenting sufficient information available *for* <u>each eligibility requirement</u> to determine if the student meets eligibility for a disability.

### Emotional-Behavioral Disability Eligibility Form unique criteria on eligibility form:

| Y N                 | 1. | <ul> <li>When provided with interventions to meet instructional and social-emotional needs, the student continues to exhibit one or more of the following, when compared to the child's peer and cultural reference groups, across settings, over a long period of time and to a marked degree:</li> <li>Severe deficits exist in social competence or appropriate behavior which causes an inability to build or maintain satisfactory interpersonal relationships with adults or peers.</li> <li>Severe deficits exist in academic performance which are not commensurate with the student's ability level and are not solely a result of intellectual, sensory, or other health factors but are related to the child's social-emotional problems.</li> <li>A general pervasive mood of unhappiness or depression;</li> <li>A tendency to develop physical symptoms or fears associated with personal or school problems;</li> </ul> |
|---------------------|----|----------------------------------------------------------------------------------------------------|
| Y N<br>Insufficient | 2. | The severe deficit in social competence, appropriate behavior, and academic performance is not the result of<br>isolated inappropriate behaviors that are the result of willful, intentional, or wanton actions.                                                                                                    |

**Eligibility for a disability:** This section prompts the ARC in documenting sufficient information available *for* <u>each eligibility requirement</u> to determine if the student meets eligibility for a disability

Functional Mental Disability Eligibility Form unique criteria on eligibility form:

| 🗌 Y 🗌 N      | <b>1</b> a. | Cognitive functioning is at least three (3) standard deviations below the mean;                                |
|--------------|-------------|----------------------------------------------------------------------------------------------------|
| Insufficient |             |                                                                                                    |
| 🗌 Y 🔲 N      | 1b.         | Adaptive behavior is at least three (3) standard deviations below the mean;                                    |
| Insufficient |             |                                                                                                    |
| 🗌 Y 🗌 N      | 1c.         | Severe deficit in overall academic performance including acquisition, retention, and application of knowledge; |
| Insufficient |             | and                                                                                                    |
| 🗌 Y 🔲 N      | 1d.         | Is typically manifested during the developmental period.                                                       |
| Insufficient |             |                                                                                                    |

**Eligibility for a disability:** This section prompts the ARC in documenting sufficient information available *for* <u>each eligibility requirement</u> to determine if the student meets eligibility for a disability.

#### Hearing Impairment Eligibility Form unique criteria on eligibility form:

| □→Y → □→N¶<br>¶<br>□→Insufficient | 1.¤ | Whether permanent or fluctuating, the student has a hearing loss that meets one or more of the criteria-<br>below ( <i>check all that apply</i> ): n |
|-----------------------------------|-----|----------------------------------------------------------------------------------------------------|
| :                                 | Ω¤  | 1a.→a pure tone hearing loss in the speech range (500Hz, 1000Hz, and 2000Hz) of at least 25dB in the better ear; α                                   |
|                                   | Ω¤  | 1b.→a pure tone hearing loss in the high-frequency range (2000Hz, 4000Hz, and 6000Hz) of at least 45dB in the better ear; or¤                        |
|                                   | Ω¤  | 1c.→ a unilateral hearing loss in the speech range (500Hz, 1000Hz, and 2000Hz) of at least 60dB in the impaired ear.¤                                |
| □+Y → □+N¶<br>1                   | 2.¤ | The hearing loss results in difficulty in identifying linguistic information through hearing.a                                                       |
| →Insufficiento                    |     |                                                                                                    |

**Eligibility for a disability:** This section prompts the ARC in documenting sufficient information available *for* <u>each eligibility requirement</u> to determine if the student meets eligibility for a disability.

Mild Mental Disability Eligibility Form unique criteria on eligibility form:

| Y N<br>Insufficient | 1a. | Cognitive functioning is at least two (2) standard deviations, but not more than three (3) standard deviations below the mean; |
|---------------------|-----|----------------------------------------------------------------------------------------------------|
| <u>Y</u> N          | 1b. | Adaptive behavior is at least two (2) standard deviations below the mean;                                                      |
| Insufficient        |     |                                                                                                    |
| Y N                 | 1c. | Severe deficit in overall academic performance including acquisition, retention, and application of knowledge;                 |
| Insufficient        |     | and                                                                                                    |
| Y N                 | 1d. | Is typically manifested during the developmental period.                                                                       |
| Insufficient        |     |                                                                                                    |

**Eligibility for a disability:** This section prompts the ARC in documenting sufficient information available *for* <u>each eligibility requirement</u> to determine if the student meets eligibility for a disability.

Multiple Disabilities Eligibility Form unique criteria on eligibility form:

| D+Y→ D+N¶<br>D+Insufficientº  | 1a.¤ | The student has a combination of two (2) or more of the following disabilities:¶ + Autism¶ + Emotional-Behavioral Disability¶ + Hearing Impairment¶ + Mild Mental Disability¶ + Functional Mental Disability¶ + Orthopedic Impairment or Physical Disability¶ + Other Health Impaired¶ + Specific Learning Disability¶ + Traumatic Brain Injury¶ + Visual Impairment¶ + Deaf/Blind¶ Attach a copy of the eligibility forms for all areas checked.¤ |
|-------------------------------|------|----------------------------------------------------------------------------------------------------|
| □+Y → □+N¶<br>□+Insufficienta | 1b.¤ | The student's disability is not solely a combination of deafness and blindness; a                                                                                                    |
| □+Y → □+N¶<br>□+Insufficient° | 1c.¤ | The student's disability is not a combination of speech or language impairment and one other disabling condition; and o                                                                                                    |
| □+Y → □+N¶                    | 1d.¤ | $The combination of these disabilities causes such severe educational needs that they cannot be accommodated through special education programs solely for one impairment.^{\alpha}$                                                                                                    |

**Eligibility for a disability:** This section prompts the ARC in documenting sufficient information available *for* <u>each eligibility requirement</u> to determine if the student meets eligibility for a disability. NOTE: An eligibility form for each disability selected must be completed.

#### Other Health Impairment Eligibility Form unique criteria on eligibility form:

| ☐+Y → □+N¶<br>¶<br>■+Insufficient© | 1a.¤ | The existence of a health impairment caused by chronic or acute health problems such as heart condition, tuberculosis, sickle cell anemia, hemophilla, epilepsy, rheumatic fever, nephritis, asthma, lead poisoning, leukemia, diabetes, acquired immune deficiency syndrome, attention deficit disorder, or attention deficit hyperactive disorderThe diagnosis of Other Health Impairment is (specify): |
|------------------------------------|------|----------------------------------------------------------------------------------------------------|
| ⊡+Y→ □+N¶                          | 1b.¤ | The effect of the impairment on (check all that apply):                                                                                                    |
| +Insufficient°                     |      | □-→Strength∝                                                                                                    |
|                                    |      | □-→ Vitality¤                                                                                                    |
|                                    |      | Alertness (including heightened alertness to environmental stimuli that results in limited alertness with respect to the educational environment). <sup>α</sup>                                                                                                    |

**Eligibility for a disability:** This section prompts the ARC in documenting sufficient information available *for* <u>each eligibility requirement</u> to determine if the student meets eligibility for a disability.

#### Orthopedic Impairment Eligibility Form unique criteria on eligibility form:

| □+Y→ □+N¶<br>¶<br>□+Insufficient¤             | 1a.¤ | The existence of an impairment caused by a congenital anomaly (e.g. clubfoot, absence of a member, etc.); OR a                         |
|-----------------------------------------------|------|----------------------------------------------------------------------------------------------------|
| □+Y→ □+N¶<br>¶<br>□+Insufficient¤             | 1b.¤ | The existence of an impairment caused by disease (e.g. poliomyelitis, bone tuberculosis, etc.); OR a                                   |
| □+Y→ □+N¶<br>¶<br>□+Insufficient <sup>o</sup> | 1c.¤ | The existence of an impairment from other causes such as cerebral palsy, amputations, fractures, burns that cause contractions, etc. a |

**Eligibility for a disability:** This section prompts the ARC in documenting sufficient information available *for* <u>each eligibility requirement</u> to determine if the student meets eligibility for a disability.

Specific Learning Disability Eligibility Form unique criteria:

| l →Y →<br>¶<br>] →Inst | • □-•N¶<br>ufficient¤                                                                                                    | 1.¤                   | The student is provided with learning experiences and instruction appropriate for the student's age or state-<br>approved grade level standards;¤                                                                                                    |
|------------------------|----------------------------------------------------------------------------------------------------|-----------------------|----------------------------------------------------------------------------------------------------|
| Ì →Y →<br>Î<br>]→Insı  | Image: Second second secon |                       |                                                                                                    |
|                        |                                                                                                    |                       | → Oral Expression → □→ Listening Comprehension¶         → Written Expression → □→ Basic Reading Skills¶         → Reading Fluency Skills → □→ Reading Comprehension¶         → Mathematics Calculation → □→ Mathematics Reasoning¤                              |
| □+Y →<br>1<br>□+Inst   | □→Y → □→N¶       3.0       □→The student fails to achieve a rate of learning to make sufficient progress to meet grade level standards aligned with the Kentucky Program of Studies in one or more of the areas identified above when assessed using a response to scientific, research-based intervention process;¶                                                                                                    |                       |                                                                                                    |
|                        |                                                                                                    |                       | " ■→The student exhibits a pattern of strengths and weaknesses in performance, achievement, or both relative to ability level or intellectual development.¤                                                                                                    |
| ∏→Y →<br>¶<br>∏→Inst   | • □+N¶<br>ufficient¤                                                                                                    | 4.¤                   | The deficits in achievement are <b>not</b> primarily the result of vision, hearing, or motor impairments; mental-<br>disability; emotional behavioral disability; cultural factors, environmental or economic disadvantage, or limited<br>English proficiency.¤ |
| 8a.¤                   | The fo                                                                                                    | llowing<br>a          | grelevant behavior was noted during the observation of the child: ¶                                                                                                    |
| 8b.¤                   | Relatio                                                                                                    | onship<br>¤           | of the observed behavior (9a.) to the child's academic functioning: ¶                                                                                                    |
| 9.o                    | Educa                                                                                                    | tionall<br>¤          | y∙relevant medical findings, if an y: ¶                                                                                                    |
| 10.¤                   | The in<br>interve                                                                                                    | structi<br>ntion<br>a | onal·strategies·used·and·the·student-centered·data·collected·in·response·to·scientific,·research-based<br>performance:·¶                                                                                                    |
| □+Y→<br>□+Inst         | Inficient∘                                                                                                    | 11.¤                  | Documentation of the instructional strategies, educational services, and data collected on student performance is given to the parent. <sup>q</sup>                                                                                                    |

 Eligibility for a disability: This section prompts the ARC in documenting sufficient information available for

 each eligibility requirement
 to determine if the student meets eligibility for a disability.

 Speech or Language Impairment Eligibility Form unique criteria on eligibility form:

 □+Y → □+N¶
 1.º

 Communication-disorder-in-one-or-more of-the-following:¶

| ¶<br><b>∏+Insufficient</b> ¤ |  |
|------------------------------|--|
|                              |  |

| Communication disorder in one or more of the following |
|--------------------------------------------------------|
| □→Speech·Sound·Production·and·Use¶                     |
| □ →Language¶                                           |
| ➡Fluency ¶                                             |
| →Voice.a                                               |

**Eligibility for a disability:** This section prompts the ARC in documenting sufficient information available *for* <u>each eligibility requirement</u> to determine if the student meets eligibility for a disability.

Note: The guidelines in the "Kentucky Eligibility Guidelines - Revised for Students with Speech or Language Impairment, 2009" may be used as supporting evidence to verify speech or language impairment.

# Traumatic Brain Injury Eligibility Form unique criteria on eligibility form:

| □+Y → □+N¶<br>¶<br>□+Insufficient¤ | 1.¤ | Evaluat<br>an exter<br>and is N<br>evidenc<br>of the fo | ion information collected across multiple setti<br>mal-physical-force, resulting in total or partial-<br>IOT a congenital, degenerative, or brain injur<br>ed by information that indicates an open or cl<br>blowing areas (check all that apply) a | ngs-that-\<br>functiona<br>y-induced<br>losed-hea | verifies an acquired injury to the brain caused by<br>al-disability or psychosocial impairments, or both,<br>by birth trauma Traumatic brain injury is<br>ad injury resulting in an impairment in one or more |
|------------------------------------|-----|---------------------------------------------------------|----------------------------------------------------------------------------------------------------|---------------------------------------------------|----------------------------------------------------------------------------------------------------|
|                                    |     | ۵                                                       | Cognition¤                                                                                                    | ۵                                                 | Judgmento                                                                                                    |
|                                    |     | ۵                                                       | Language¤                                                                                                    | ۵                                                 | Problemsolving¤                                                                                                    |
| 0                                  | ~   | ۵                                                       | Memory¤                                                                                                    | ۵                                                 | Sensory, perceptual, motor abilities                                                                                                    |
| ~                                  | Ň   | ۵                                                       | Attention¤                                                                                                    | ۵                                                 | Psycho-social-behavior¤                                                                                                    |
|                                    |     | ۵                                                       | Reasoning¤                                                                                                    | ۵                                                 | Physical functions <sup>a</sup>                                                                                                    |
|                                    |     | ۵                                                       | Abstract-thinking¤                                                                                                    | ۵                                                 | Information processing and speech a                                                                                                    |
| □+Y → □+N¶<br>¶<br>■+Insufficient° | 2.¤ | A-curren<br>traumat                                     | nt, educationally: relevant-statement, complete<br>ic brain injuryThe diagnosis and extent of th                                                                                                    | ed∙by∙a∘q<br>ne∙brain∙i                           | ualified professional verifies the existence of a njury is:¶ messenger@webe: Frank Melvin registere                                                                                                    |

**Eligibility for a disability:** This section prompts the ARC in documenting sufficient information available *for* <u>each eligibility requirement</u> to determine if the student meets eligibility for a disability.

Visual Impairment Eligibility Form unique criteria on eligibility form:

| □+Y → □+N¶<br>¶<br>□+Insufficient° | 1a.¤ | The visual acuity, even with prescribed lenses, is 20/70 or worse in the better eye; OR a                                                                                                    |
|------------------------------------|------|----------------------------------------------------------------------------------------------------|
| □+Y → □+N¶<br>¶<br>□+Insufficienta | 1b.¤ | The visual-acuity-is-better-than-20/70-and-the-child-has-any-of-the-following-conditions:¶ A-medically-diagnosed-progressive-loss-of-vision;¶ A-visual-field-of-twenty-(20)-degrees-or-worse;¶ A-medically-diagnosed-condition-of-cortical-blindness;-OR¶ A-functional-loss-of-vision.ª |
| □+Y→ □+N¶<br>¶<br>□+Insufficienta  | 2.¤  | $The student \cdot requires \cdot specialized \cdot materials \cdot and \cdot instruction \cdot in \cdot orientation \cdot and \cdot mobility, \cdot Braille, \cdot visual \cdot efficiency \cdot or \cdot tactile \cdot exploration. \\ \circ$                                         |

**Eligibility for a disability:** This section prompts the ARC in documenting sufficient information available *for* <u>each eligibility requirement</u> to determine if the student meets eligibility for a disability.

| 1 <b>F</b>                                                                                               |                                                                                                    |                                                                                                    |                                                                                   | KY IEP |
|----------------------------------------------------------------------------------------------------|----------------------------------------------------------------------------------------------------|----------------------------------------------------------------------------------------------------|-----------------------------------------------------------------------------------|--------|
| Campus Path: Stu                                                                                         | dent Information                                                                                                    | Special Education   Doc                                                                                                    | uments Tab                                                                        |        |
| KY IEP                                                                                                   |                                                                                                    |                                                                                                    |                                                                                   |        |
| Create New Form<br>• 2011 K<br>• 2011 K<br>•<br>•<br>•<br>•<br>•<br>•<br>•<br>•<br>•<br>•<br>•<br>•<br>• | from the drop list,<br>Y IEP <14 - this pla<br>Y IEP 14 - this plar<br>in the child's 8 <sup>th</sup> gr<br>when the child has<br>earlier if determine<br>Y IEP 16+ - this pla | select the appropriate KY<br>an is used if student is less<br>i is used:<br>rade year; or<br>reached the age of 14 yea<br>ed appropriate by the ARC<br>an is used by the child's 10 | IEP plan<br>than 14 years of age<br>urs; or<br>5 <sup>th</sup> birthday and beyon | ıd     |
| Education Plan Ed                                                                                        | litor:                                                                                                    |                                                                                                    |                                                                                   |        |
| Education Plan<br>The ability to lock or m<br>Documents tab, outsid                                      | ark a document as com<br>e of the plan editors.                                                                                                    | plete has been relocated to the                                                                                                    | e main view of the                                                                |        |
| *Meeting Date                                                                                            | *Start Date                                                                                                    | *End Date                                                                                                    |                                                                                   |        |

Meeting Date: Enter the date the Admissions and Release Committee met to develop the current IEP

Start Date: Enter the date in which the IEP starts and services begin.

11/16/2011

**End Date:** Enter the date in which the IEP is due to be reviewed. This field will be auto populated, one year minus a day from the Meeting Date entered.

11/15/2012 📰

Type: From the drop list, select 'Initial' or 'Annual'

11/16/2011

Type Annual

**Note: Plan Completed:** This function has been removed with the E.1242 release. You now have to use the Lock/Unlock button on the Documents tab

| Summary   | Team Members         | Documents | Contact Log        |                    |       |
|-----------|----------------------|-----------|--------------------|--------------------|-------|
|           | realitielesk PD Core |           | Contact Edg        | ant Allaland Doour | ant.  |
|           |                      |           | Print By New Docum | ent gopioad Docum  | IEIIL |
| Documents | s list               |           |                    |                    |       |
|           |                      |           |                    |                    |       |
|           |                      |           |                    |                    |       |
|           |                      |           |                    |                    |       |
|           |                      |           |                    |                    |       |
|           |                      |           |                    |                    |       |
|           |                      |           |                    |                    |       |
|           |                      |           |                    |                    |       |
|           |                      |           |                    |                    |       |
|           |                      |           |                    |                    |       |
|           |                      |           |                    |                    |       |
|           |                      |           |                    |                    |       |

| Student Demographics Ea              | litor:                 |                            |             |
|--------------------------------------|------------------------|----------------------------|-------------|
| Student Demographics                 |                        |                            |             |
| Note: At the point the plan is get   | nerated, a snapshot of | f the student data is take | n. To get a |
| fresh copy, click the button belo    | W.                     |                            |             |
|                                      |                        |                            |             |
|                                      | Refresh Student Infor  | mation                     |             |
| Last Name                            | First Name             | Middle Name                | Suffix      |
| Race, Ethnicity                      | Gender                 | Birthdate                  |             |
| 6 : White                            | М                      | 04/27/1995                 |             |
| Student Address                      |                        |                            |             |
| P.O. Box 64 SCALF, KY 40982          |                        |                            |             |
| School Name                          | School Phone           | Student Number             | Grade       |
| Knox Central High School             | (555)381-4931          |                            | 10          |
| Primary Disability, if currently ide | entified               |                            |             |
| Speech Language                      |                        |                            |             |
| Refresh Student Informa              | tion: This will po     | pulate demographic         | informatio  |
| Enrollment Status Editor:            |                        |                            |             |
|                                      |                        |                            |             |

| Enrollment Status                                                        |
|--------------------------------------------------------------------------|
| Note: At the point the plan is generated, a snapshot of the student data |
| is taken. To get a fresh copy, click the button below.                   |
|                                                                          |
| Get Special Ed Status from Enrollment                                    |
|                                                                          |
| Oat Diashith, from Evolution                                             |
| Get Disability from Evaluation                                           |
|                                                                          |
| The editable values will change the values in the IEP and it will update |
| of the plan. The undate of the enrollment will only occur when the plan  |
| is marked completed                                                      |
|                                                                          |
| State ID                                                                 |
| 1952392106                                                               |
|                                                                          |
| Primary Disability                                                       |
| 07: Emotional Behavior Disability                                        |
|                                                                          |
| Special Ed Status                                                        |
| A: Active                                                                |
|                                                                          |
| Special Ed Setting                                                       |
| 6A:(age 6-21) >80% of day in general ed programs 🔹                       |
|                                                                          |
| Resident District                                                        |
| 2                                                                        |
|                                                                          |
| Home Primary Language                                                    |
| 1380: Spanish                                                            |
| NOTE: Special education data should be populated using the 'C            |

*NOTE:* Special education data should be populated using the 'Get Disability from Evaluation' button. Data for IDEA December 1 Child Count will populate from this editor.

**Primary Disability:** Click 'Get Disability from Evaluation' button to auto-populate the Primary Disability as *Read only* from student's Conference Summary | Eligibility/Continued Eligibility Editor.

Code descriptions can be found <u>HERE</u>.

**\*Special Ed Status:** From the drop list, select the option that defines the student's status within the special education process at a specific school location and assists in the determination as to whether this student will be included in the school's December 1<sup>st</sup> Child Count.

| Code | Title                        | Description                                                                                                    |
|------|------------------------------|----------------------------------------------------------------------------------------------------|
| А    | Active                       | Student is actively enrolled in special education                                                                                                    |
| AR   | Active/Referred              | Student is already enrolled in special education and is being referred<br>for another reason (e.g., student currently identified as Speech or<br>Language Impaired and in the reevaluation process for another<br>categorical disability area). |
| ER   | Eligible – Parent<br>Refused | Student eligible for special education services; however, parent refused services.                                                                                                    |
| Ι    | Inactive                     | Student no longer receives special education services (e.g., withdrawal, graduation, dropped out, exiting from Special Education services).                                                                                                    |
| N    | Not Eligible                 | Student was tested and determined not eligible to receive services                                                                                                    |
| PR   | Pre-Referral                 | Optional status designation to be used when school desires to track<br>non-special education student in the intervention process                                                                                                    |
| Z    | Referred                     | Non-special education student is being referred for testing.                                                                                                    |

**\*Setting:** From the drop list, select the appropriate LRE description. LRE settings are based upon student's age as of December 1st.

| Code       |                                                  | Description                                                                                                 |
|------------|--------------------------------------------------|----------------------------------------------------------------------------------------------------|
| 3A1        | 10 hours or more in a<br>regular early childhood | Majority of special education and related<br>services provided <b>within</b> the early childhood<br>program |
| 3A2        | program per week                                 | Majority of special education and related services provided <b>in another location</b>                      |
| 3B1        | Less than 10 hours in a                          | Majority of special education and related<br>services provided <b>within</b> the early childhood<br>program |
| 3B2        | regular early childhood program per week         | Majority of special education and related services provided <b>in another location</b>                      |
| 3F         |                                                  | Residential Facility                                                                                        |
| 3P         | Special Education<br>Program                     | Service Provider Location                                                                                   |
| 38         |                                                  | Separate Class                                                                                              |
| <b>3</b> U | Separate School                                  |                                                                                                    |
| 3X         | Home                                             |                                                                                                    |

Reference addendum LRE Flow Chart for 3-5 Year olds and clarification HERE

|      | Ages 6-21                                     |
|------|-----------------------------------------------|
| Code | Description                                   |
| 6A   | 80% or more of the day in general ed programs |
| 6B   | 40%-80% of the day in general ed programs     |
| 6C   | <40% of the day in general ed programs        |
| 6F   | Residential facility                          |
| 6Н   | Homebound/Hospital                            |
| 6I   | Correctional facilities                       |
| 6J   | Parentally Placed in Private School           |
| 6U   | Separate School                               |

| Present Levels Editor:                                                                           |    |
|--------------------------------------------------------------------------------------------------|----|
| Present Levels                                                                                   |    |
| Present Levels of Academic Achievement and Functional Performance,                               |    |
| including how the disability affects the student's involvement and progress in                   | i  |
| the general curriculum                                                                           |    |
| (For preschool children include the effect on participation in appropriate activities; Beginning | IC |
| in the child's 8th grade year or when the child has reached the age of 14, a statement of        |    |
| transition needs is included.)                                                                   |    |
| Communication Status:                                                                            |    |
| Performance commensurate with similar are neers                                                  |    |
|                                                                                                  | 1  |
|                                                                                                  |    |
| *                                                                                                |    |
|                                                                                                  | 1  |
| Academic Performance:                                                                            |    |
| Performance commensurate with similar age peers                                                  |    |
|                                                                                                  | 1  |
|                                                                                                  |    |
| ×                                                                                                |    |
|                                                                                                  |    |
| Health, Vision, Hearing, Motor Abilities:                                                        |    |
| Not an area of concern at this time                                                              |    |
| ~                                                                                                |    |
|                                                                                                  |    |
| L                                                                                                | 1  |
| Carriel and Employee Mathematica                                                                 |    |
|                                                                                                  |    |
| Performance commensurate with similar age peers                                                  |    |
| ·                                                                                                |    |
|                                                                                                  |    |
|                                                                                                  | 1  |
| General Intelligence:                                                                            |    |
|                                                                                                  |    |
| Performance commensurate with similar age peers                                                  |    |

| Transition Needs:           Not an area of concern at this time (Checking this box is not an option when the sin the 8th Grade or 14 years or older because transition must be addressed for the device the second second se | he student |
|----------------------------------------------------------------------------------------------------|------------|
| Check all areas of need as identified by the Admissions and Release Committee (M<br>one area may be checked.)<br>Instruction<br>Related services<br>Community experiences<br>Employment                                                                                                    | ore than   |
| Daily Living Skills     Post School Adult Living Objectives     Functional Vocational Evaluation                                                                                                    |            |
|                                                                                                    | ~          |
| Functional Vision/Learning Media Assessment:                                                                                                    |            |
|                                                                                                    | ~          |

*Affect on the Involvement and Progress in the General Curriculum:* within domain areas listed below, the ARC documents how the disability affects the student's involvement in and progress in the general curriculum.

**Communication Status:** includes performance in the areas of voice, fluency, receptive and expressive language (includes pragmatics), and speech sound production and use. This includes any means (e.g., speech, sign language, augmentative communication) by which a student relates experiences, ideas, knowledge, and feelings to others.

Academic Performance: describes the level of development or achievement and how the student applies his/her learning in one or more of the following areas: basic reading skills, reading comprehension, reading fluency, math calculation, math reasoning, written expression oral expression, listening comprehension. The description may include strategies applied in learning and preferred learning styles

**Health, Vision, Hearing, Motor Abilities:** include information regarding the student's relevant health or physical needs. This information is typically provided through screening information and by health care providers, including physical and occupational therapists.

**Social and Emotional Status:** includes functional performance information about the student's social skills, interpersonal behavior, personal skills, self-related behaviors, sensory self-regulation, emotional behavior, organization and executive skills, environmental access/mobility skills, and independent living skills.

**General Intelligence:** includes information about the student's aptitude, knowledge application, thinking, memory, reasoning and problem solving skills.

**Transition Needs:** focuses on the needs related to the student's planned course of study. By the age of 16, the focus is also on the transition services which assist the student in reaching postsecondary goals. Transition needs must include one or more of the following:

- Instruction
- related service
- community experience

- development of employment
- post school adult living objectives
- acquisition of daily living skills, if appropriate
- Functional vocational evaluation.

**Functional Vision/Learning Media Assessment:** For a student who is blind or visually impaired, the ARC evaluates the student's reading and writing skills; needs related to learning; and appropriate reading and writing media including consideration of the future need for instruction in Braille and use of Braille.

#### Special Factors Editor:

| Special Factors                                                                       |
|---------------------------------------------------------------------------------------|
| Consideration of Special Factors for IEP Development: (The ARC MUST address           |
| each question below and consider these issues in the review and revision of the IEP.) |
|                                                                                       |
| Does the child's behavior impede his/her learning or that of others?                  |
|                                                                                       |
| If Ves, include appropriate strategies, such as positive behavioral interventions and |
| supports in the Statement of Devices/Services helow                                   |
|                                                                                       |
|                                                                                       |
|                                                                                       |
|                                                                                       |
|                                                                                       |
| Does the child have limited English proficiency?                                      |
| Yes No                                                                                |
| If Yes, what is the relationship of language needs to the IEP?                        |
|                                                                                       |
|                                                                                       |
| *                                                                                     |
| · · · · · · · · · · · · · · · · · · ·                                                 |
| is the child blind or visually impaired?                                              |
|                                                                                       |
| Yes No                                                                                |
| If Yes, the IEP Team must consider:                                                   |
|                                                                                       |
| <ul> <li>Is instruction in Braille needed?</li> </ul>                                 |
| Yes No                                                                                |
| <ul> <li>Is use of Braille needed?</li> </ul>                                         |
|                                                                                       |
| • Will Braille be the student's primary mode of communication?                        |
|                                                                                       |
| Yes No                                                                                |
| (See evaluation data for supporting evidence.)                                        |
|                                                                                       |
| Does the child have communication needs?                                              |
| Yes No                                                                                |
| If Yes, specify below:                                                                |
| See Present Levels for Communication Status                                           |
| Other (Specify):                                                                      |

**Does the child's behavior impede his/her learning or that of others?** If a child's behavior impedes his or her learning or that of others, the ARC develops strategies, including positive behavioral interventions, to address the behavior.

**Does the child have limited English proficiency?** For a child with limited English proficiency, the ARC describes the language needs as related to the student's IEP.

**Is the child blind or visually impaired?** For a child who is blind or visually impaired, the ARC uses an evaluation of the student's reading and writing media (including an evaluation of the child's future needs for instruction in Braille), to determine the need for instruction in Braille and the use of Braille.

**Does the child have communication needs?** For students with communication needs, the ARC addresses the student's language and communication needs in the areas of stuttering, impaired articulation, language impairment, voice impairment, delayed acquisition of language, or an absence of language.

| Is the child deaf or hard of hearing?                                                                                                    |
|----------------------------------------------------------------------------------------------------|
| in res, the IEP ream must consider.                                                                                                    |
| <ul> <li>The child's language and communication needs; Describe;</li> </ul>                                                                                                    |
| See Present Levels for Communication Status                                                                                                    |
| Other (Specify):                                                                                                    |
|                                                                                                    |
|                                                                                                    |
| <ul> <li>Opportunities for direct communications with peers and professional personnel in the<br/>child's language and communication mode, academic level and full range of needs;<br/>Describe:</li> </ul> |
| ·                                                                                                    |
|                                                                                                    |
| <ul> <li>Any necessary opportunities for direct instruction in the child's language and<br/>communication mode. Describe:</li> </ul>                                                                        |
| ×                                                                                                    |
|                                                                                                    |
|                                                                                                    |
| Are assistive technology devices and services necessary in order to implement the child's IEP?                                                                                                    |
| Yes No                                                                                                    |
| If Yes, include appropriate devices in the Statement of Devices/Services below.                                                                                                    |
|                                                                                                    |
|                                                                                                    |
| Statement of Devices/Services: If the ARC answers Yes to any of the questions above,<br>include a statement of services and or devices to be provided to address the above special<br>factors.              |
| See Specially Designed Instruction                                                                                                    |
| See Supplemental Aids and Services                                                                                                    |
| See Behavior Intervention Plan                                                                                                    |
| Other (Specify):                                                                                                    |
| Contro (opeony).                                                                                                    |
|                                                                                                    |
|                                                                                                    |

**Is the child deaf or hard of hearing?** For a child who is deaf or hard of hearing, consider the student's language and communication needs, opportunities for direct communication (with peers and professional personnel) in the student's language and communication mode.

Are assistive technology devices and services necessary in order to implement the child's IEP? For students who may need assistive technology the ARC must determine the type(s) of device(s) and/or amount of services needed. The ARC documents the assistive technology in the IEP, and indicates the type of service in the "Statement of Devices/Services" box below.

**Statement of Devices/Services:** This box provides a summary and link to the location of the services identified based on the student's special factors.

| Goals and Objectives Editor:                            |                                          |
|---------------------------------------------------------|------------------------------------------|
| Goal Editor                                             |                                          |
| Area                                                    |                                          |
|                                                         |                                          |
| Annual Goal: 🖃                                          |                                          |
|                                                         | ~                                        |
|                                                         |                                          |
|                                                         | <u>×</u>                                 |
| Method(s) of Measurement:                               |                                          |
|                                                         | ~                                        |
|                                                         |                                          |
|                                                         |                                          |
| Specially Designed Instruction:                         |                                          |
|                                                         | ~                                        |
|                                                         |                                          |
|                                                         |                                          |
| Student another and a standard for each and of this     | IFD will be repeated at least            |
| student progress and performance for each goal of this  | i EP will be reported at least<br>udeote |
| as often as the school reports the performance of an st | duonta.                                  |

Area: Enter the Content Area for the specified goal

**Annual Goal:** Enter statement of anticipated results to be achieved in a calendar year or less as determined by the ARC.

**Method(s) of Measurement:** Select from template bank the evaluation method in which the student's progress toward reaching the annual goal will be measured.

- Curriculum Based Measurement
- Direct Measures
- Indirect Measures
- Authentic Assessment

**Specifically Designed Instruction:** Select from template bank "**what the teacher does**" to instruct, assess, and re-teach the student. The SDI describes what the teacher does, as appropriate, to adapt the content, methodology, or the delivery of instruction. SDI is based on peer-reviewed research to the extent possible.

NOTE: 2011 KY 16+ IEP will have a prompt to indicate the linkage between annual goals and postsecondary goals:

| For the IEP to be in effect by the child's 16th birthday and thereafter: This      |
|------------------------------------------------------------------------------------|
| annual goal will reasonably enable the student to meet the student's postsecondary |
| goal in the area(s) of:                                                            |
| Education/Training Employment Independent Living                                   |

ARC must determine which postsecondary goal, (as written on the transition page of the IEP), the annual goal supports.

#### Reporting Progress Editor:

| Reporting Progre | SS                           |  |
|------------------|------------------------------|--|
| Concurrent with  | the issuance of Report Cards |  |
| Other, specify   |                              |  |
|                  |                              |  |

The ARC informs the parent of if they will be informed of student progress toward the goal concurrent with the issuance of report cards OR the ARC may identify another means of reporting progress toward the goal.

| Supplemental Aids and Services Editor:                                                        |                      |
|-----------------------------------------------------------------------------------------------|----------------------|
| Supplementary Aids and Services                                                               |                      |
| A statement of supplementary aids and services, if any, to be provide<br>behalf of the child. | d to the child or on |
|                                                                                               | ^                    |
|                                                                                               | *                    |
| Enter in text box <b>"what the student needs"</b> in order to ad                              | vance appropriate    |

Enter in text box **"what the student needs"** in order to advance appropriately toward attaining the goal(s) and be involved and make progress in the general curriculum, to participate in extracurricular and other nonacademic activities, and be educated and participate with other students with and without disabilities. SAS includes strategies, aids, and services.

Accommodations of Assessments Editor:

| Accommodations of Assessments                                                                                                    |   |  |  |
|----------------------------------------------------------------------------------------------------|---|--|--|
| Accommodations for Administration of State Assessments and                                                                                                    |   |  |  |
| Assessments in the classroom                                                                                                    |   |  |  |
| ARC determined no accommodations needed                                                                                                    |   |  |  |
| In order to justify appropriateness of accommodations for any state<br>mandated tests, the testing accommodations must be used consistently as<br>part of routine instruction and classroom assessment as well as meet all<br>additional requirements established by the <i>Inclusion of Special</i><br><i>Populations in the State-Required Assessment and Accountability</i><br><i>Programs, 703 KAR 5:070</i> document. |   |  |  |
| <b>NOTE:</b> The Kentucky Administrative Regulations regarding<br>accommodations on state testing dictate whether a student may use a<br>particular accommodation during the administration of state tests. Any<br>IEP test accommodation that the regulations determine will invalidate a<br>particular test or type of test <u>shall not</u> be utilized in administration of<br>such tests to the student.              |   |  |  |
| Readers Scribes                                                                                                    |   |  |  |
| Paraphrasing                                                                                                    |   |  |  |
| Reinforcement and behavior modification strategies                                                                                                    |   |  |  |
| Prompting/cueing                                                                                                    |   |  |  |
| Manipulatives Braille                                                                                                    |   |  |  |
| Interpreters Extended time                                                                                                    |   |  |  |
| Other, specify:                                                                                                    |   |  |  |
|                                                                                                    |   |  |  |
|                                                                                                    | - |  |  |
|                                                                                                    |   |  |  |
| Student has been determined eligible for participation in the Alternate                                                                                                    |   |  |  |
| Assessment Program. Complete the Participation Guidelines for the KY                                                                                                    |   |  |  |
| Alternate Assessment form if selecting this checkbox. If determined<br>eligible for the Alternate Assessment the ARC must also determine if the<br>student is Dimension A or Dimension B                                                                                                    |   |  |  |
| Dimension A                                                                                                    |   |  |  |
| Dimension B                                                                                                    |   |  |  |
|                                                                                                    |   |  |  |

The ARC may identify assessment accommodations to participate in state or district-wide assessment if they are used consistently as a part of the student's routine instruction and classroom assessment.

**Student has been determined eligible for participation in the Alternate Assessment System:** Select checkbox to indicate the ARC determined the student eligible for the alternate assessment

Specify Dimension A or Dimension B

*NOTE:* If student determined eligible for Alternate Assessment, the Alternate Assessment Guidelines form must be completed.

Supports and Modifications Editor:

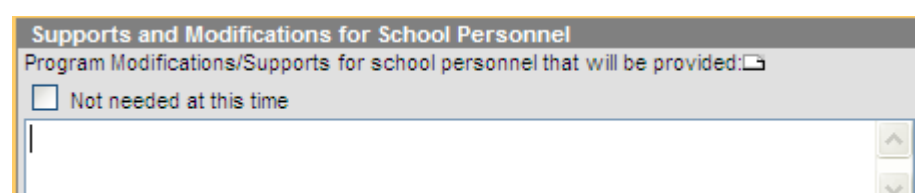

The ARC identifies program modifications and supports for school personnel that are to be provided on behalf of a student to meet the unique needs of the student. This may include specialized training, use of school time, or user of school staff, and may involve specialized training for any staff that comes in contact with the student.

#### Least Restrictive Environment:

| Least Restrictive Environment                                                                    |           |
|--------------------------------------------------------------------------------------------------|-----------|
| LRE and General Education:                                                                       |           |
| Explain the extent, if any, to which the student will not participate in general (content area): | education |
|                                                                                                  | ~         |
|                                                                                                  | ~         |

The ARC determines the extent, if any, to which the student will **not** participate in general education (content area).

#### Special Ed Services Editor:

| SPED Service Editor            |   |                    |  |
|--------------------------------|---|--------------------|--|
| *Service                       |   |                    |  |
|                                | * |                    |  |
| Service Provider               |   |                    |  |
|                                | * |                    |  |
| Service Position               |   |                    |  |
|                                | * |                    |  |
| Location:                      |   |                    |  |
| *Start Date:                   |   | *End Date:         |  |
| 00/05/2011                     |   | 00/04/2012         |  |
| 03/03/2011                     |   | 03/04/2012         |  |
| *Minutes per Service Frequency |   | *Service Frequency |  |
| *Convice Deried                |   |                    |  |
| -Service Period                | × |                    |  |

Service: Select from drop list Special Education

NOTE: Special Education should be the only option in the Service drop list. Other options will not print on the IEP and should be removed via System Administration | Special Ed | Services

**Service Position:** Select the position of each person responsible for implementing the services from the service position drop list.

NOTE: Do not select from the Service Provider drop list. Selection will not print on the IEP and should be removed via System Administration | Special Ed | Service Providers

**Location:** Identify the setting (i.e., regular classroom, special classroom, community) in which the service(s) will be provided. Include the content class (i.e., language arts, science, PE) in which the student will receive SDI. NOTE: Co-teaching is the regular classroom)

Start Date: Enter the date in which services begin

End Date: Enter the date in which services are anticipated to end

**Minutes per Service Frequency:** List the number of minutes the service will be provided per session in each Service Period. This may be an approximation of time in terms of minutes, hours, or blocks of time, but <u>may not</u> be a range of time. Service Minutes does not equal total minutes; it is a subset of total minutes of class time.

Service Frequency: List the number of times the service will be provided in a Service Period.

**Service Period:** Identify the Service Period as daily, weekly, monthly, or annually

Reference addendum *Document Services for Trimester Scheduling* HERE

Reference the Collaborative Teaching Practices for Exceptional Children Question and Answer Document.

**Related Services Editor:** 

| SPED Service Editor            |   |                    |  |
|--------------------------------|---|--------------------|--|
| *Service                       |   |                    |  |
|                                | * |                    |  |
| Service Provider               |   |                    |  |
|                                | * |                    |  |
| Service Position               |   |                    |  |
|                                | * |                    |  |
| Location:                      | , |                    |  |
|                                |   |                    |  |
| *Start Date:                   |   | *End Date:         |  |
| 09/05/2011                     |   | 09/04/2012         |  |
|                                |   |                    |  |
| *Minutes per Service Frequency |   | *Service Frequency |  |
| *Convice Deried                |   |                    |  |
| -Service Period                | × |                    |  |

Service: Select from the drop list the related service that is provided

**Service Position:** Select the position of each person responsible for implementing the services from the service position drop list.

NOTE: Do not select from the Service Provider drop list. Selection will not print on the IEP and should be removed via System Administration | Special Ed | Service Providers

**Location:** Identify the setting (i.e., regular classroom, special classroom, community) in which the service(s) will be provided. Include the content class (i.e., language arts, science, PE) in which the student will receive SDI. NOTE: Co-teaching is the regular classroom)

Start Date: Enter the date in which services begin

End Date: Enter the date in which services are anticipated to end

**Minutes per Service Frequency:** List the number of minutes the service will be provided per session for each Service Period. This may be an approximation of time in terms of minutes, hours, or blocks of time, but <u>may not</u> be a range of time. Service Minutes does not equal total minutes; it is a subset of total minutes of class time.

Service Frequency: List the number of times the service will be provided in a Service Period.
| Service Period: Identify the Service Period as daily, weekly, monthly, or annually                                                                                                    |
|----------------------------------------------------------------------------------------------------|
| NOTE: Student must have Transportation as a related service on current IEP, if student's Transportation Code is indicated as T5-Special Transported.                                                                                                    |
| Reference the Collaborative Teaching Practices for Exceptional Children Question and Answer Document.                                                                                                    |
|                                                                                                    |
| Extended School Year                                                                                                    |
| Extended School Year                                                                                                    |
| Are extended school year services required for this student?                                                                                                    |
| Ves No More Data Needed                                                                                                    |
| If the ARC determines ESY services are to be provided, describe the service and indicate to which annual goal or goals the service is related. If the ARC determines no ESY services are to be provided, please document the reason(s) for this decision. |
|                                                                                                    |
| <b>Extended School Year (ESY):</b> means SDI and related services that are provided to a child with a disability beyond the normal school year in accordance with the child's IEP at no cost to the parents.                                              |
| Transition Service Needs (14) Editor (applicable to 2011 KY IEP 14):                                                                                                    |
| Transition Service Needs                                                                                                    |
| What transition assessments were used to determine the student's                                                                                                    |
| preferences and interests?<br>(Check all that apply)                                                                                                    |
| Student Interview Student Survey                                                                                                    |
| Student Portfolio Vocational Assessments                                                                                                    |
| Interest Inventory Parent Interview                                                                                                    |
| Career Awareness Career Aptitude                                                                                                    |
| Individual Learning Plan Other (describe below):                                                                                                    |
|                                                                                                    |
|                                                                                                    |
|                                                                                                    |
| Transition Services Needs (Beginning in the child's 8th grade year or when the child has reached the age of 14 and thereafter.)                                                                                                    |
| Needs Related to the Course of Study - See Present Levels of Performance                                                                                                    |
| Does the student's Individual Learning Plan (ILP) include the student's course of study?                                                                                                    |
| No. If No, do not proceed with development of IEP until ILP is initiated, including the                                                                                                    |
| child's course of study.                                                                                                    |
| graduation or exiting special education)                                                                                                    |
| Do transition service needs focus on the child's course of study and are they addressed in the Present Levels?                                                                                                    |
| No Yes                                                                                                    |
|                                                                                                    |

**Transition Assessments:** Check what assessments were used to determine preferences and interests of the student.

**Transition Service Needs** required beginning in the child's 8<sup>th</sup> grade year or when the child has reached the age of 14 and thereafter. ARC reviews (and revises if necessary), the student's multi-year course of study as outlined in the Individual Learning Plan (ILP).

Transition Services (16) Editor (applicable to 2009 KY IEP 16+):

| Postsecondary Goal(s), Transition Services and Agency Res<br>Postsecondary Goal(s) Related to Education/Training, Employment, an<br>Independent Living: | ponsibilities<br>nd if needed, |
|----------------------------------------------------------------------------------------------------|--------------------------------|
| Transition Service:                                                                                                    |                                |
|                                                                                                    |                                |
|                                                                                                    |                                |
|                                                                                                    | <u>×</u>                       |
| Agency Responsible: 🗅                                                                                                    |                                |
|                                                                                                    | ~                              |
|                                                                                                    | ~                              |

**Postsecondary Goal:** Required by the student's 16<sup>th</sup> birthday, or younger, if appropriate. The ARC develops postsecondary goal in the areas of 1) education/training; 2) employment, and if needed, independent living. Postsecondary goals must be measurable and intended to occur after the student graduates from high school.

**Transition Service:** Required by the student's 16<sup>th</sup> birthday, or younger, if appropriate, the ARC documents the transition services needed by the student to reasonably enable the student to reach postsecondary goals. Multiple transition services can be documented and numbered.

**Agency Responsible:** List agency responsible for providing transition service. Correspond numbering as to what agency provides the numbered transition service.

Transfer of Rights Editor:

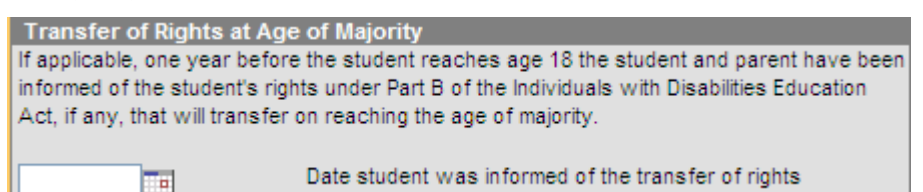

Enter the date that the student and parent were informed of reaching the age of majority rights, making sure to do so at an ARC meeting at least one year prior to the student's 18<sup>th</sup> birthday.

For changes to an IEP, reference Addendum to the IEP Process HERE

| 1G Conference Summar                                                                                                    |
|----------------------------------------------------------------------------------------------------|
| Campus Path: Student Information   Special Ed   Documents Tab                                                                                                    |
| Click New Document from the New Document Wizard                                                                                                    |
| Summary Team Members Documents Contact Log                                                                                                    |
| Documents List                                                                                                    |
| Check the box next to 'Create new Conference Summary Report / Evaluation<br>Check the box next to the appropriate Conference Summary<br>Click the <b>Create Document</b> button               |
| Summary Team Members Documents Contact Log                                                                                                    |
| Create New Conference Summary Report / Evaluation / Consent:<br>Initial Referral, Reevaluation, Eligibility, Disciplinary Review, IEP Review, Placement and Consent                           |
| Conference Summary                                                                                                    |
| Conference Summary Referral - Initial                                                                                                    |
| KY Consent                                                                                                    |
| Create New Plan:<br>Goals and Objectives, Services, Accommodations, Transition, and Other Information                                                                                         |
| Create New Progress Report:<br>Report measurable progress against ongoing Plan Goals                                                                                                    |
| Create New Simple Form:<br>Notices, checklists, and supplemental forms                                                                                                    |
| Create KY Summary Report:                                                                                                    |
|                                                                                                    |
| DOCUM ENT SELECTED FOR CREATION: (no document selected)                                                                                                    |
| Create Document Cancel                                                                                                    |
| <ul> <li>Conference Summary Referral – Initial - this document should be used to document receipt and<br/>review of a Referral for special education and for Initial ARC meetings.</li> </ul> |
| • <i>Conference Summary</i> – this document should be used for all other ARC meetings including but not                                                                                       |
| limited to meetings for the purposes listed below:                                                                                                    |
| • Reevaluation Plan<br>• Eligibility/Continued Eligibility                                                                                                    |
| <ul> <li>Disciplinary Review</li> </ul>                                                                                                    |
| <ul> <li>IEP developed/revised</li> </ul>                                                                                                    |
| <ul> <li>Placement options and decisions</li> </ul>                                                                                                    |
|                                                                                                    |
|                                                                                                    |
|                                                                                                    |

To create a Conference Summary the editors listed below require data entry upon saving/locking the document. (The Conference Summary should be locked as described on the following page prior to saving.)

- ARC Header
- Student Demographics
- Basis for ARC Decisions
- Parent Concerns and Input
- Other Factors
- Admission and Release Committee Members

Use the Save or Save and Continue function to navigate through the editors:

- Save saves data entered and user remains on current editor
- Save and Continue saves data entered and navigates user to the next editor, you only have to navigate to the editors mentioned above and the editor required based on purpose selected on the ARC Header editor.

As user navigates through the editors and saves data in each editor, the editor will be displayed in **bold** font.

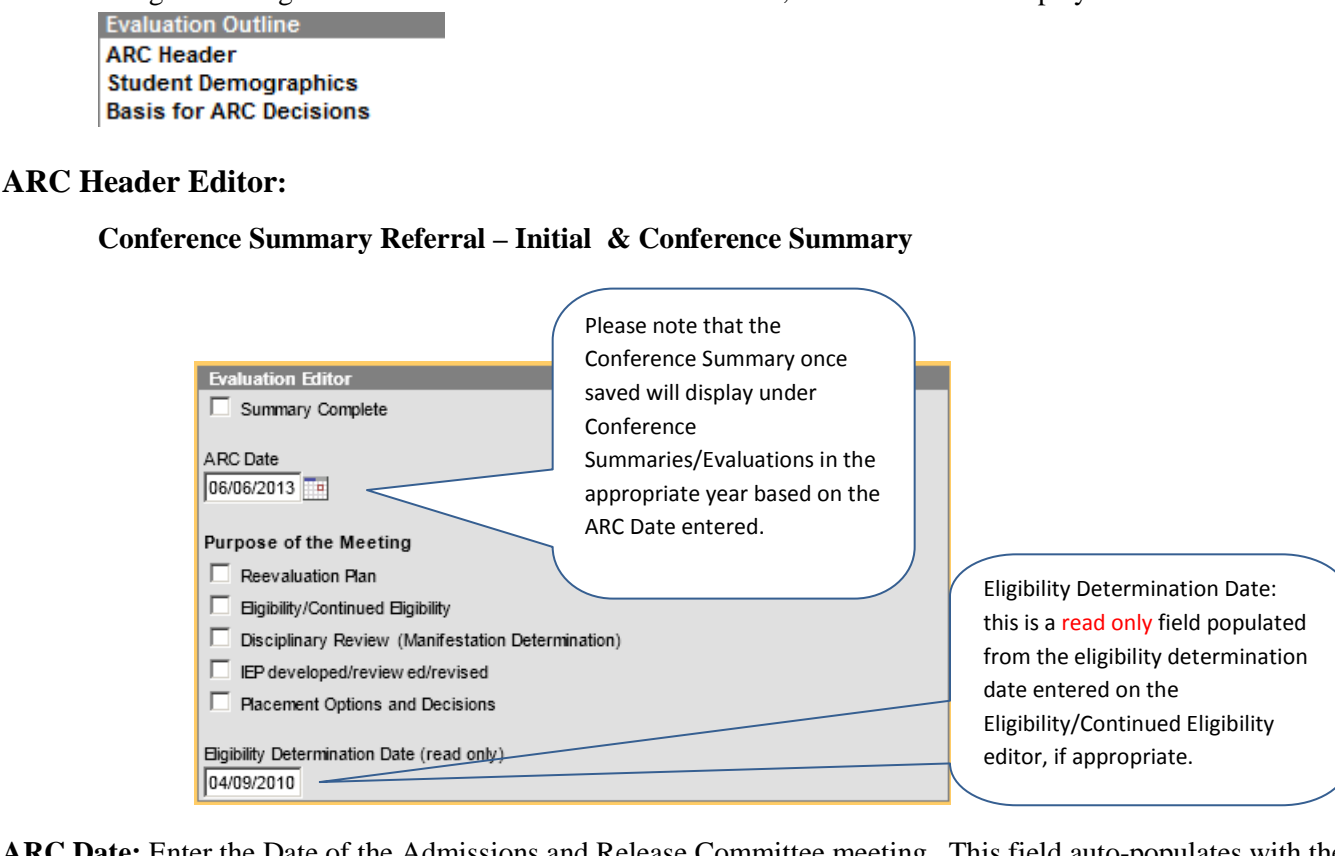

**ARC Date:** Enter the Date of the Admissions and Release Committee meeting. This field auto-populates with the date the document was created.

NOTE: The document will be saved in the year based on the ARC Date entered. This date will display beside the document name on the documents display tree.

**Summary Complete:** Once meeting has concluded and the Conference Summary is complete, selecting this checkbox **LOCKS** the Conference Summary once it is saved.

**Purpose of the Meeting:** Select the purpose of the meeting, multiple options can be selected (selection required):

- Reevaluation Plan
- Eligibility/Continued Eligibility
- Disciplinary Review
- IEP Developed/Reviewed/Revised
- Placement Options and Decisions

NOTE: The Purpose of Meeting will display next to the ARC Date beside the document name on the documents display tree.

NOTE: When a purpose is selected from list above, data entry is required in specific editors based on the purpose of the meeting before the document can be locked.

**Eligibility Determination Date:** this is a *read only* field populated from the eligibility determination date entered on the Eligibility/Continued Eligibility editor, if appropriate.

### **Student Demographics Editor:**

| Student Demographics                  |                       |                           |             |
|---------------------------------------|-----------------------|---------------------------|-------------|
| Note: At the point the plan is gene   | erated, a snapshot of | the student data is taker | n. To get a |
| fresh copy, click the button below    | ν.                    |                           |             |
|                                       |                       |                           |             |
| F                                     | Refresh Student Infor | mation                    |             |
|                                       |                       |                           |             |
| Last Name                             | <u>First Name</u>     | Middle Name               | Suffix      |
|                                       | -                     |                           |             |
| Race, Ethnicity                       | Gender                | Birthdate                 |             |
| 6 : White                             | М                     | 04/27/1995                |             |
|                                       |                       |                           |             |
| Student Address                       |                       |                           |             |
| P.O. BOX 64 SCALF, KT 40962           |                       |                           |             |
| School Name                           | School Phone          | Student Number            | Grade       |
| Knox Central High School              | (555)381-4931         |                           | 10          |
|                                       |                       |                           |             |
| Primary Disability, if currently iden | ntified               |                           |             |
| Speech Language                       |                       |                           |             |

**Refresh Student Information:** Demographic data will be populated/updated with Census data

Primary Disability auto populates from the student's current, locked Conference Summary | Eligibility/Continued Eligibility editor, if applicable.

| Basis for ARC Decisions I                                                                                             | Editor:                                                           |                                                                           |                                    |
|----------------------------------------------------------------------------------------------------|-------------------------------------------------------------------|---------------------------------------------------------------------------|------------------------------------|
| Basis for the ARC Decisions<br>DESCRIPTION OF EACH EVALUATION PA<br>REPORT USED AS BASIS FOR THE ARC I<br>considered. | ROCEDURE, TEST, RECORD, OR<br>DECISIONS. The following items were |                                                                           |                                    |
| Written Assessment Report Date:                                                                                       |                                                                   |                                                                           |                                    |
| Student Progress in Achieving IEP Go                                                                                  | als                                                               |                                                                           |                                    |
| Functional Vision/Learning Media<br>Assessment                                                                        | Vision Evaluation                                                 |                                                                           |                                    |
| Orientation and Mobility Assessment                                                                                   | Braille Skills Inventory                                          |                                                                           |                                    |
| Intervention Data                                                                                                    | Referral                                                          |                                                                           |                                    |
| Developmental History                                                                                                 | Educational History                                               |                                                                           |                                    |
| Vision Screening                                                                                                    | Hearing Screening                                                 |                                                                           |                                    |
| Health Screening                                                                                                    | Communication Screening                                           |                                                                           |                                    |
| Academic Performance Screening                                                                                        | Cognitive Screening                                               |                                                                           |                                    |
| Social/Emotional Competence<br>creening                                                                               | Motor Screening                                                   |                                                                           |                                    |
| Voice Evaluation                                                                                                    | Augmentative Comm.                                                |                                                                           |                                    |
|                                                                                                    | Assessment                                                        |                                                                           |                                    |
| Oral Mechanism Evaluation                                                                                             | Fluency Evaluation                                                |                                                                           |                                    |
|                                                                                                    | Assessment                                                        |                                                                           |                                    |
| Expressive Language Assessment                                                                                        | Speech Sound Production                                           | Health/Medical Evaluation or Statemer                                     | t 🔲 Motor Abilities                |
| 3                                                                                                    | Assessment                                                        | Physical Therapy Assessment                                               | Occupational Therapy<br>Assessment |
| Hearing Evaluation                                                                                                    |                                                                   | Assistive Technology Evaluation                                           | Perceptual Abilities Assessn       |
|                                                                                                    |                                                                   | Social/Cultural Factore                                                   | Adaptive Behavior Scale            |
|                                                                                                    |                                                                   | Behavior Rating Scales                                                    | Social Competence Assessn          |
|                                                                                                    |                                                                   |                                                                           | (Emotional/Behavioral)             |
|                                                                                                    |                                                                   | Discipline Referral(s)                                                    | Behavioral Data/Logs               |
|                                                                                                    |                                                                   | Functional Behavior Assessment (FB                                        | A)                                 |
|                                                                                                    |                                                                   | Behavior Observations                                                     |                                    |
|                                                                                                    |                                                                   | Individual Family Service Plan (IFSP)                                     |                                    |
|                                                                                                    |                                                                   | Cognitive/Intellectual Assessment                                         |                                    |
|                                                                                                    |                                                                   | Developmental Assessment                                                  | Academic Performance Assessment    |
|                                                                                                    |                                                                   | Individual Learning Plan (ILP)                                            | Technical Vocational               |
|                                                                                                    |                                                                   | Multi-Year Course of Study                                                | Assessment                         |
|                                                                                                    |                                                                   | Parental Input (Specify in Document<br>Parent Concerns and Input section) |                                    |
|                                                                                                    |                                                                   | Other Data: (Specify Below if Any)                                        |                                    |
|                                                                                                    |                                                                   |                                                                           |                                    |

**Description of each Evaluation...:** Check appropriate box for each evaluation procedure, test, record, or report used as a basis for proposed or refused action discussed

NOTE: If Written Assessment Report Date selected, date is required

A selection in this editor is required.

#### **Parent Concerns and Input Editor**

| Document Parent Concerns and Input |   |
|------------------------------------|---|
|                                    | * |
|                                    | - |

Provide a summary of parent concerns or input (this is a scroll textbox - unlimited characters)

Data entry in this editor is required.

Initial Evaluation Editor (only available on the Conference Summary Referral – Initial document)

| ODTIONALA OTIONA CONCIDERED AN                                                                                                    |                                                                                                    |
|----------------------------------------------------------------------------------------------------|----------------------------------------------------------------------------------------------------|
| OPTIONS/ACTIONS CONSIDERED AN                                                                                                    | D REASONS FOR THE DECISIONS:                                                                                                    |
| Complete all applicable sections based                                                                                                    | on the purpose of the meeting. Explain<br>ake action, providing documentation for the                                                                           |
| reasons for those decisions in the sec                                                                                                    | tion below, in the notes section, and                                                                                                    |
| through appropriate attachments.                                                                                                    |                                                                                                    |
| Suspected Disability: (Place a cheo                                                                                                    | k for each suspected disability)                                                                                                    |
|                                                                                                    |                                                                                                    |
| Autism                                                                                                    | Multiple Disabilities                                                                                                    |
| Deaf-Blindness                                                                                                    | Orthopedic Impairment                                                                                                    |
| Developmentally Delayed                                                                                                    | Other Health Impairment                                                                                                    |
| Emotional-Behavioral Disability                                                                                                    | Specific Learning Disability                                                                                                    |
| Functional Mental Disability                                                                                                    | Speech or Language Impairment                                                                                                    |
| Hearing Impairment                                                                                                    | Traumatic Brain Injury                                                                                                    |
| Mild Mental Disability                                                                                                    | Visual Impairment                                                                                                    |
| No Disability Suspected                                                                                                    |                                                                                                    |
| Description of Action(a)                                                                                                    |                                                                                                    |
|                                                                                                    | Constant in Frankrik (Pranishola Frank)                                                                                                    |
| An evaluation will be conducted (s                                                                                                    | see Consent to Evaluate/Reevaluate Form).                                                                                                    |
| An evaluation will not be conducte                                                                                                    | 30.                                                                                                    |
| A debit and interview to an use it has income                                                                                                    |                                                                                                    |
| Additional interventions will be imp                                                                                                    | elemented in the area(s) of (Specify)                                                                                                    |
| Additional interventions will be imp                                                                                                    | elemented in the area(s) of (Specify)                                                                                                    |
| Additional interventions will be imp                                                                                                    | elemented in the area(s) of (Specify)                                                                                                    |
| Additional interventions will be imp                                                                                                    | elemented in the area(s) of (Specify)                                                                                                    |
| Additional interventions will be imp                                                                                                    | elemented in the area(s) of (Specify)                                                                                                    |
| Additional interventions will be imp                                                                                                    | elemented in the area(s) of (Specify)                                                                                                    |
| Additional interventions will be imp                                                                                                    | elemented in the area(s) of (Specify)                                                                                                    |
| Additional interventions will be imp<br>Other: (Specify)<br>Reason(s) for Decision:<br>Review of referral information, inc<br>suspected disability and the need for a                                                                                                    | lemented in the area(s) of (Specify)                                                                                                    |
| Additional interventions will be imp<br>Other: (Specify)<br>Reason(s) for Decision:<br>Review of referral information, inc<br>suspected disability and the need for a<br>Review of referral information, inc                                                                                                    | luding all existing data, supports a<br>full evaluation.                                                                                                    |
| Additional interventions will be imp                                                                                                    | lemented in the area(s) of (Specify)                                                                                                    |
| Additional interventions will be imp<br>Other: (Specify)<br>Reason(s) for Decision:<br>Review of referral information, inc<br>suspected disability and the need for a<br>Review of referral information, inc<br>suspected disability nor the need for a<br>Additional information is required p                     | luding all existing data, supports a<br>full evaluation.<br>luding all existing data, does not support a<br>full evaluation.<br>rior to acting on the referral. |
| Additional interventions will be imp<br>Other: (Specify)<br>Reason(s) for Decision:<br>Review of referral information, inc<br>suspected disability and the need for a<br>Review of referral information, inc<br>suspected disability nor the need for a<br>Additional information is required p<br>Other: (Specify) | luding all existing data, supports a<br>full evaluation.<br>luding all existing data, does not support a<br>full evaluation.<br>rior to acting on the referral. |
| Additional interventions will be imp<br>Other: (Specify)<br>Reason(s) for Decision:<br>Review of referral information, inc<br>suspected disability and the need for a<br>Review of referral information, inc<br>suspected disability nor the need for a<br>Additional information is required p<br>Other: (Specify) | luding all existing data, supports a<br>full evaluation.<br>Iuding all existing data, does not support a<br>full evaluation.<br>rior to acting on the referral. |
| Additional interventions will be imp<br>Other: (Specify)<br>Reason(s) for Decision:<br>Review of referral information, inc<br>suspected disability and the need for a<br>Review of referral information, inc<br>suspected disability nor the need for a<br>Additional information is required p<br>Other: (Specify) | lemented in the area(s) of (Specify)                                                                                                    |

| Suspected Disability: Select if the child will be initially evaluated. Check the box for each suspected disab<br>(Check all that apply)<br>User cannot select a Suspected Disability AND No Disability Suspected                                                                                                    | oility |
|----------------------------------------------------------------------------------------------------|--------|
| User cannot select a suspected Disability AND No Disability Suspected                                                                                                    |        |
|                                                                                                    |        |
| <b>Description of Action:</b> Select the appropriate description of action proposed or refused<br>User can select only one option                                                                                                    |        |
| <b>Reason for Decision(s):</b> Select why the district proposed or refused to take action                                                                                                    |        |
| A selection in each of the three (3) sections above is required to complete and save this editor.                                                                                                    |        |
| If either of the 'Other: (Specify)' checkboxes are selected, data entry is required in the textbox.                                                                                                    |        |
| Reevaluation Plan Editor                                                                                                    |        |
| Reevaluation Plan                                                                                                    |        |
| Do Not Print                                                                                                    |        |
| OPTIONS/ACTIONS CONSIDERED AND REASONS FOR THE DECISIONS: Complete all<br>applicable sections based on the purpose of the meeting. Explain why the ARC proposes or<br>refuses to take action, providing documentation for the reasons for those decisions in the<br>sections below, in the notes section, and through appropriate attachments. |        |
| The ARC reviewed existing data as outline in Section I, including but not limited                                                                                                    |        |
| <ol> <li>Evaluations and information provided by parents;</li> </ol>                                                                                                    |        |
| 2. Current classroom-based assessments and observations; and                                                                                                    |        |
| <ol> <li>Observations by teachers and related services providers.</li> </ol>                                                                                                    |        |
| (1) The ARC has decided that additional information (See Consent to                                                                                                    |        |
| Evaluate/Reevaluate Form) is needed to determine: (Check all that apply)                                                                                                    |        |
| If the student continues to have a disability.                                                                                                    |        |
| If the student continues to need special education.                                                                                                    |        |
| The present level of academic and functional performance and educational needs of the student.                                                                                                    |        |
| Any additions or modifications to the special education and related services needed to<br>enable the student to meet the goals set out in the IEP and to participate, as appropriate, in<br>the general curriculum.                                                                                                    |        |
| OR, (2) The ARC decided that                                                                                                    |        |
| Current data is sufficient. OR                                                                                                    |        |
| A formal evaluation as requested by the parent will be conducted. (See Consent to Evaluate/Reevaluate Form).                                                                                                    |        |
| The parents have been informed of these decisions.                                                                                                    |        |
|                                                                                                    |        |
| Notes                                                                                                    |        |
|                                                                                                    |        |
| Make appropriate selections based on Reevaluation meeting.                                                                                                    |        |
| <u>When</u> 'Reevaluation Plan' is the selected Purpose for the meeting, the user must select either (1) <b>OR</b> (2) <b>AN</b> click the checkbox for 'The parents have been informed of these decisions'.                                                                                                    | D      |
| The 'Do not Print' checkbox should be selected when the purpose of the meeting does not include 'Reevalua' Plan' <b>AND</b> the user prefers the section to not print.                                                                                                    | ition  |
| Notes that are entered within this editor will be printed within the <b>Summary Notes</b> section under a header la                                                                                                    | ıbeled |

2012-2013 Data Standards for Special Education Page 44

## **Eligibility/Continued Editor**

| Eligibility/Continued Eligibility  Do Not Print OPTIONS/ACTIONS CONSIDERED AND REASONS FOR THE DECISIONS: Complete all applicable sections based on the purpose of the meeting. Explain why the ARC proposes or refuses to take action, providing documentation for the reasons for those decisions in the sections below, in the notes section, and through appropriate attachments.  Eligibility/Continued Eligibility: Document the ARC decision regarding the determination of the student's eligibility for special education and related services and reasons for the decision on the appropriate Eligibility Determination form(s). (Note: For Multiple Disabilities, complete a separate form for each underlying disability category.) *Date of Eligibility Determination                                                            |
|----------------------------------------------------------------------------------------------------|
| <ul> <li>Do Not Print</li> <li>OPTIONS/ACTIONS CONSIDERED AND REASONS FOR THE DECISIONS: Complete all applicable sections based on the purpose of the meeting. Explain why the ARC proposes or refuses to take action, providing documentation for the reasons for those decisions in the sections below, in the notes section, and through appropriate attachments.</li> <li>Eligibility/Continued Eligibility: Document the ARC decision regarding the determination of the student's eligibility for special education and related services and reasons for the decision on the appropriate Eligibility Determination form(s). (Note: For Multiple Disabilities, complete a separate form for each underlying disability category.)</li> <li>*Date of Eligibility Determination Student does not have an educational disability</li> </ul> |
| OPTIONS/ACTIONS CONSIDERED AND REASONS FOR THE DECISIONS: Complete all<br>applicable sections based on the purpose of the meeting. Explain why the ARC<br>proposes or refuses to take action, providing documentation for the reasons for those<br>decisions in the sections below, in the notes section, and through appropriate<br>attachments.<br>Eligibility/Continued Eligibility: Document the ARC decision regarding the<br>determination of the student's eligibility for special education and related services and<br>reasons for the decision on the appropriate Eligibility Determination form(s).<br>(Note: For Multiple Disabilities, complete a separate form for each underlying disability<br>category.)<br>*Date of Eligibility Determination Student does not have an educational disability                               |
| Eligibility/Continued Eligibility: Document the ARC decision regarding the determination of the student's eligibility for special education and related services and reasons for the decision on the appropriate Eligibility Determination form(s). (Note: For Multiple Disabilities, complete a separate form for each underlying disability category.) *Date of Eligibility Determination Student does not have an educational disability                                                                                                    |
| determination of the student's eligibility for special education and related services and<br>reasons for the decision on the appropriate Eligibility Determination form(s).<br>(Note: For Multiple Disabilities, complete a separate form for each underlying disability<br>category.)<br>*Date of Eligibility Determination Student does not have an educational disability                                                                                                    |
| *Date of Eligibility Determination Student does not have an educational disability                                                                                                    |
|                                                                                                    |
| The sequising appoint education and related apprices                                                                                                    |
| requiring special education and related services.                                                                                                    |
| Primary Disability Student does not meet eligibility criteria for an                                                                                                    |
| <ul> <li>additional disability.</li> </ul>                                                                                                    |
| For students identified as Multiple Disabilities document the underlying disabilities below:                                                                                                    |
| Laderbring Disability (A) Laderbring Disability (P)                                                                                                    |
|                                                                                                    |
| Underlying Disability (C) Underlying Disability (D)                                                                                                    |
| · · ·                                                                                                    |
|                                                                                                    |
| Notes:                                                                                                    |
| A                                                                                                    |
| -                                                                                                    |

**Date of Eligibility Determination:** Enter month, day and year of the last date that eligibility for services was determined by the ARC.

- This date will auto populate to the students most recent Date of Eligibility Determination regardless of the purpose selected.
- This date will populate as a Read Only field on the ARC Header Editor.
- This date will also calculate the Reevaluation Date of the student on various reports within Infinite Campus and the *IDEA December 1 Child Count*.

Student does not have an educational disability requiring special education and related services. Check if appropriate

**Student does not meet eligibility criteria for an additional disability**. Check if a student is currently eligible for one category and is tested for a second category, but does not qualify for the second category. (EX: Student is eligible for SL and they are tested for SLD. However, they do not qualify for SLD, but remain eligible for Speech.)

Note: if this box is checked then you leave the original Primary Disability and original Date of Eligibility Determination in their respective fields.

**Primary Disability:** The Primary Disability will auto populate with the most recent P.D. regardless of the purpose of the meeting. From the drop list, select the appropriate category of disability for student. *If Multiple Disabilities selected as Primary Disability at least two Underlying Disabilities must be selected* 

• The students Primary Disability will auto populate from the students previous Conference Summary regardless of the purpose selected.

NOTE: Data elements in this area should be completed based on appropriate disability eligibility form. Once document saved and locked any subsequent KYIEP, KY Private School Plans and fields will populate with selection.

A selection from the Primary Disability drop list **OR** the checkbox of Student does not have an educational disability...MUST be made if Eligibility/Continued Eligibility is selected as Purpose of Meeting.

| Code | Disability                    |
|------|-------------------------------|
| 01   | Mild Mental Disability        |
| 02   | Functional Mental Disability  |
| 04   | Hearing Impaired              |
| 05   | Speech Language               |
| 06   | Visually Impaired             |
| 07   | Emotional Behavior Disability |
| 08   | Orthopedically Impaired       |

| Code | Disability                   |
|------|------------------------------|
| 09   | Other Health Impaired        |
| 10   | Specific Learning Disability |
| 11   | DeafBlind                    |
| 12   | Multiple Disabilities        |
| 13   | Autism                       |
| 14   | Traumatic Brain Injury       |
| 15   | Developmentally Delayed      |

NOTE: The location of this field is the data owner of Primary Disability and will populate the IDEA December 1 Child Count

The 'Do not Print' checkbox should be selected when the purpose of the meeting does not include 'Eligibility/Continued Eligibility' **AND** the user prefers the section to not print.

Notes that are entered within this editor will be printed within the **Summary Notes** section under a header labeled as the Editor Name.

| IEP Developed/Reviewed/Revised Editor |                                                                                                    |  |
|---------------------------------------|----------------------------------------------------------------------------------------------------|--|
|                                       | IEP Developed/Reviewed/Revised                                                                                                    |  |
|                                       | Do not print if meeting was to review a referral only                                                                                                    |  |
|                                       | OPTIONS/ACTIONS CONSIDERED AND REASONS FOR THE DECISIONS:<br>Complete all applicable sections based on the purpose of the meeting. Explain<br>why the ARC proposes or refuses to take action, providing documentation for the<br>reasons for those decisions in the sections below, in the notes section, and<br>through the appropriate attachments. |  |
|                                       | Individual Education Program developed/reviewed/revised                                                                                                    |  |
|                                       | (A new IEP must be developed at least annually for continued eligibility).                                                                                                    |  |
|                                       | An Individual Education Program has been developed, reviewed, or revised.                                                                                                    |  |
|                                       | An Individual Education Program has been reviewed and remains appropriate<br>until Annual Review.                                                                                                    |  |
|                                       | An Individual Education Program has NOT been developed, reviewed, or                                                                                                    |  |
|                                       | revised.                                                                                                    |  |
|                                       | Notes                                                                                                    |  |
|                                       | · · · · · · · · · · · · · · · · · · ·                                                                                                    |  |
|                                       |                                                                                                    |  |

#### Select the appropriate checkbox as to the status of the IEP

A selection MUST be made if IEP Developed/Reviewed/Revised is selected as the Purpose of the Meeting.

The 'Do not print if meeting was to review a referral only' checkbox should be selected when the purpose of the meeting does not include 'Develop/Review/Revise the IEP' **AND** the user prefers the section to not print.

Notes that are entered within this editor will be printed within the **Summary Notes** section under a header labeled as the Editor Name.

### **Placement Options and Decisions Editor**

| Placement Options and Decisions                                                                                                    |
|----------------------------------------------------------------------------------------------------|
| Do Not Print                                                                                                    |
| Placement Options and Decisions: Based on the review of assessment data<br>and the completed IEP, the ARC discussed the following placement option(s):                                                                                                    |
| Placement Option Considered                                                                                                    |
| Full time general education environment (Participation only in the regular education<br>environment, including classes with co-teaching)                                                                                                    |
| Accepted:                                                                                                    |
| Yes No                                                                                                    |
| Reason Accepted/Rejected                                                                                                    |
|                                                                                                    |
|                                                                                                    |
| Part-time general education and Part-time special education environment.<br>(Participation in regular education, which may include co-teaching, and special<br>education environments; any time the student is removed from regular education,<br>regardless of the amount of time) |
| Accepted:                                                                                                    |
| Yes No                                                                                                    |
| Reason Accepted/Rejected                                                                                                    |
|                                                                                                    |
|                                                                                                    |
| environment; no participation with non-disabled peers for any part of school day)                                                                                                    |
| Accepted:                                                                                                    |
| Yes No                                                                                                    |
| Reason Accepted/Rejected                                                                                                    |
| Consideration of Potential Harmful Effects                                                                                                    |
| There are no notential harmful effects of the placement on the child or on the                                                                                                    |
| quality of services needed by the child.                                                                                                    |
| Potential harmful effects identified and modifications to compensate are                                                                                                    |
| outlined below:                                                                                                    |
| Notes                                                                                                    |
|                                                                                                    |

**Placement Option Considered:** Document discussion for placement options 'Accepted' (Yes) or 'Rejected' (No) and reason for accepting or rejecting the specific placement option. Select placement option based on the services described in the child's IEP and the ability to provide these options in the least restrictive environment possible with the child's non-disabled peers.

This editor should be progressed through starting with the **first** placement option:

- If 'Yes' selected, enter the reason accepted and then proceed to the Consideration of Harmful Effects.
- If 'No' selected enter the reason rejected and proceed to the **second** placement option.
- If 'Yes' selected on **second** placement option, enter the reason accepted and then proceed to the Consideration of Harmful Effects.
- If 'No' selected enter the reason rejected and proceed to the **third** placement option.
- If 'No' selected on placement option one and two, yes must be selected for **third** placement with reason accepted entered.

NOTE: Once a selection of YES and reason accepted entered, no other data entry will be accepted.

**Consideration of Potential Harmful Effects:** If determining placement, document any potentially harmful effects on the child or the quality of services.

A selection of yes for one of the placements must be made if Placement Options and Decisions was the selection for the Purpose of the Meeting.

A selection of Consideration of Potential Harmful Effects must be made if Placement Options and Decisions was the selection for the Purpose of the Meeting.

The 'Do not Print' checkbox should be selected when the purpose of the meeting does not include 'Placement Options and Decisions' **AND** the user prefers the section to not print.

Notes that are entered within this editor will be printed within the **Summary Notes** section under a header labeled as the Editor Name.

| Notice of Graduation or Aging-Out Editor                                                                                                    |
|----------------------------------------------------------------------------------------------------|
| Notice of Graduation or Aging Out                                                                                                    |
| Do Not Print                                                                                                    |
| IV. NOTICE OF GRADUATION OR AGING OUT: (for students beginning at age 16<br>or younger if appropriate)                                                                                    |
| The ARC anticipates the student will NOT require longer than 4 years of high school to graduate.                                                                                          |
| The ARC anticipates the student will require longer than 4 years of high<br>school to graduate.                                                                                           |
| The ARC anticipates that the student will graduate within the next twelve (12) months.                                                                                                    |
| The student has been provided with a summary of academic and functional performance including recommendations on how to assist the student in meeting his or her post secondary goal(s).  |
| Based on the student's birth date, the student will age-out and no longer be eligible for services on:                                                                                    |
|                                                                                                    |
| Notes                                                                                                    |
| ~                                                                                                    |
| Notice of Creduction or Aging Out: Reginning when student is age 16 or younger, the APC should decument                                                                                   |
| the student's graduation plan or date of reaching maximum age.                                                                                                    |
| If a secont is selected the student's $21^{st}$ birthdate must be entered                                                                                                    |
| The 'Do not Print' checkbox should be selected when the purpose of the meeting does not include 'Notice of Graduation or Aging Out' <b>AND</b> the user prefers the section to not print. |
| Notes that are entered within this editor will be printed within the <b>Summary Notes</b> section under a header labeled as the Editor Name.                                              |
| Disciplinary Review Editor                                                                                                    |
| Disciplinary Review           Do Not Print                                                                                                    |
| Disciplinary Review (Complete Manifestation Determination Form, if applicable)                                                                                                    |
| Notes                                                                                                    |
|                                                                                                    |
| Select if a Disciplinary Review is the purpose of the meeting                                                                                                    |
| The 'Do not Print' checkbox should be selected when the purpose of the meeting does not include 'Disciplinary                                                                             |
| Review' <b>AND</b> the user prefers the section to not print.                                                                                                    |

Notes that are entered within this editor will be printed within the **Summary Notes** section under a header labeled as the Editor Name.

2012-2013 Data Standards for Special Education Page 50

| Medicaid Editor                                                                                                    |   |
|----------------------------------------------------------------------------------------------------|---|
| Medicaid                                                                                                    |   |
| Do Not Print                                                                                                    |   |
| Annual written notice was provided to the parent in order to submit claim for Medicaid Reimbursement.                                                                                        | S |
| In addition to covered services on the student's IEP and/or covered evaluations outlined through evaluation planning, collateral services will be provided by qualified providers as needed. |   |
| Student is not eligible for Medicaid.                                                                                                    |   |
| Notes                                                                                                    |   |
|                                                                                                    | * |
|                                                                                                    | - |

Document the appropriate action(s) when a student is eligible for Medicaid services

The 'Do not Print' checkbox should be selected when the purpose of the meeting does not include 'Medicaid' **AND** the user prefers the section to not print.

Notes that are entered within this editor will be printed within the **Summary Notes** section under a header labeled as the Editor Name.

#### **Other Factors Editor**

| Other Factors Relevant to the Action                                           |   |
|--------------------------------------------------------------------------------|---|
| Identified factors relevant to the action as follows (if any) specified below. |   |
|                                                                                |   |
| New Mertine                                                                    |   |
|                                                                                |   |
| Identified factors relevant to the action as follows:                          |   |
|                                                                                |   |
| 1                                                                              |   |
|                                                                                | ^ |
|                                                                                |   |
|                                                                                | Ŧ |

Document Identified factors relevant to the action:

Select None Identified, if appropriate

Select **Identified factors relevant to the action** if appropriate. If selected, factors must be documented in the textbox

A selection in this editor is required.

Notes that are entered within this editor will be printed within the **Summary Notes** section under a header labeled as the Editor Name.

| Admissions and Release Committee Members Edi                                                                                                    | tor                                                          |
|----------------------------------------------------------------------------------------------------|--------------------------------------------------------------|
| User must click on Add Team Meeting New Team Meetin                                                                                                    |                                                              |
| Admissions and Release Committee Members<br>Thave been advised, in my native language, and Lunderstand the<br>contents of this notice. I have a copy and have received an explanatio<br>of my procedural safeguards as parent of a student with a disability of<br>as a student with a disability. I understand that I can receive an<br>additional copy of my procedural safeguards, a further explanation of<br>my rights, or assistance in understanding the content of this notice by<br>contacting the student's school or the Director of Special Education. | n<br>r                                                       |
| *Names of Student Representative(s)                                                                                                    | _                                                            |
| (                                                                                                    |                                                              |
| Parent participated via alternate means.                                                                                                    |                                                              |
| *(if age 18 or older or younger if appropriate)                                                                                                    |                                                              |
| Parents did not attend meeting.                                                                                                    |                                                              |
| Date                                                                                                    |                                                              |
| A copy of Parent Rights, if necessary, and appropriate Due Process forms were:                                                                                                    |                                                              |
| Mailed     Delivered by school personnel     Sent home with student     Emailed                                                                                                    |                                                              |
| Sent by fax                                                                                                    |                                                              |
| <b>Names of Student Representative(s):</b> Enter names of per<br><i>This is a required field</i>                                                                                                    | -<br>rson(s) in attendance as the representative of student. |
| Parents participated via alternate means: Check if app                                                                                                    | licable                                                      |
| Parents did not attend meeting: Check if applicable                                                                                                    |                                                              |
| <b>Date:</b> Enter date in which Parent Rights and appropriate 1                                                                                                    | Due Process forms were distributed                           |
| Select means in which Parent Rights and appropriate Due                                                                                                    | Process forms were distributed: at least one selection is    |
| required.                                                                                                    | rocess forms were distributed, at reast one selection is     |
| Admissions and Release Committee Members Attendance                                                                                                    | 1                                                            |
| Editor Dole                                                                                                    |                                                              |
| X                                                                                                    |                                                              |
| Add New Attendee                                                                                                    |                                                              |
|                                                                                                    |                                                              |

Enter Name and Role of each attendee present. Use the Add New Attendee to enter each attendee.

Name: Enter name of attendee

**Role:** Enter role of attendee

Obtain signatures of all committee members in attendance of the ARC meeting.

## **Summary Notes Editor**

Notes that are entered within each previous editor will be displayed under a heading of that editor within the printed Notes section of the Conference Summary. Summary Notes will print in the order the notes are entered on the specified editors followed by any notes entered on the 'Summary Notes' editor.

### **Additional Information:**

1 COPY feature is not available for use on Conference Summary documents.

**2** The Conference Summary documents are displayed under Conference Summaries/Evaluations in the documents list.

| 1H                                                                                                    | KY Consent                                                           |  |  |  |  |  |
|----------------------------------------------------------------------------------------------------|----------------------------------------------------------------------|--|--|--|--|--|
| Campus Path: Student Information   Special Education   Documents Tab                                                                                                    | Campus Path: Student Information   Special Education   Documents Tab |  |  |  |  |  |
| Click New Document from the New Document Wizard                                                                                                    |                                                                      |  |  |  |  |  |
| Summary         Team Members         Documents         Contact Log           Open         Cock/Unlock         Copy         Delete         Print         New Document         Upload Document |                                                                      |  |  |  |  |  |
| Check the box next to 'Create new Conference Summary Report / Evaluation / Consent:                                                                                                    |                                                                      |  |  |  |  |  |
| Check the box next to KY Consent                                                                                                    |                                                                      |  |  |  |  |  |
| Click the Create Document button                                                                                                    |                                                                      |  |  |  |  |  |
|                                                                                                    |                                                                      |  |  |  |  |  |
| Summary Team Members Documents Contact Log                                                                                                    |                                                                      |  |  |  |  |  |
| Create New Conference Summary Report / Evaluation / Consent:<br>Initial Referral, Reevaluation, Eligibility, Disciplinary Review, IEP Review, Placement and Consent                          |                                                                      |  |  |  |  |  |
| Conference Summary                                                                                                    |                                                                      |  |  |  |  |  |
| Conference Summary Referral - Initial KY Consent                                                                                                    |                                                                      |  |  |  |  |  |
| Create New Plan:<br>Goals and Objectives, Services, Accommodations, Transition, and Other Information                                                                                        |                                                                      |  |  |  |  |  |
| Create New Progress Report:<br>Report measurable progress against ongoing Plan Goals                                                                                                    |                                                                      |  |  |  |  |  |
| Create New Simple Form:<br>Notices, checklists, and supplemental forms                                                                                                    |                                                                      |  |  |  |  |  |
| Create KY Summary Report:                                                                                                    |                                                                      |  |  |  |  |  |
| DOCUM ENT SELECTED FOR CREATION: (no document selected)                                                                                                    |                                                                      |  |  |  |  |  |
| Create Document Cancel                                                                                                    |                                                                      |  |  |  |  |  |
|                                                                                                    |                                                                      |  |  |  |  |  |
|                                                                                                    |                                                                      |  |  |  |  |  |
|                                                                                                    |                                                                      |  |  |  |  |  |
|                                                                                                    |                                                                      |  |  |  |  |  |
|                                                                                                    |                                                                      |  |  |  |  |  |

2012-2013 Data Standards for Special Education Page 54

#### **Consent Editor:**

NOTE: Duplicate Instructions have been added for the Consent Editor based upon if the Evaluation Type is an Initial or a Reevaluation. For initial evaluations you check the box for Consent Complete for Reevaluations you do not check the box for Consent Complete.

Initial Evaluations

| Consent                    |                            |                             |                             |
|----------------------------|----------------------------|-----------------------------|-----------------------------|
| Consent Com                | plete                      |                             |                             |
| Evaluation Type            |                            | *Notice Date<br>09/03/2013  |                             |
| *Date of Consent fo        | on Initial Evaluation      | *Date of Consent/D          | enial for Services          |
| Date of Consent fo         | r Reevaluation             |                             |                             |
| Created Date<br>09/03/2013 | Created By<br>Easter, Nick | Modified Date<br>09/03/2013 | Modified By<br>Easter, Nick |

Consent Complete: Check this box only for initial evaluations.

**Evaluation Type: Select Initial.** 

**Notice Date:** The notice date is the date KY Consent form was created. \*Note: This date is required and auto populates with the date the KY Consent was created.

**Date of Consent for Initial Evaluation:** This is the date the Consent to Evaluate/Reevaluate form was signed by the parents to conduct the an Initial Evaluation.

\*Note: This date is required and auto populates from the previouse KY Consent form.

\*Note: This field must be completed to lock lock the form using the **Consent Complete** check box.

**Date of Consent for Services:** This is the date the parent signs the Consent for Special Education and Related Services Form.

\*Note: Though this field is "red" the KY Consent form can be saved and locked without a date being entered.

Date of Consent for Reevaluation: This is the date the parent signs the Consent to Evaluate/Reevaluate form.

| Re- Evaluatio                     | ns                         |                             |                             |
|-----------------------------------|----------------------------|-----------------------------|-----------------------------|
| Consent Com                       | plete                      |                             |                             |
| Evaluation Type<br>Reevaluation 💌 | I                          | *Notice Date<br>09/03/2013  |                             |
| *Date of Consent fo               | onjnitial Evaluation       | *Date of Consent/D          | enial for Services          |
| Date of Consent for               | Reevaluation               |                             |                             |
| Created Date<br>09/03/2013        | Created By<br>Easter, Nick | Modified Date<br>09/03/2013 | Modified By<br>Easter, Nick |

Consent Complete: Leave this box unchecked for Reevaluation.

Note: if the Date of Consent for Initial Evaluation is known and is entered in the date field then you can check the box for Consent Complete

**Evaluation Type: Select Reevaluation.** 

**Notice Date:** The notice date is the date KY Consent form was created. \*Note: This date is required and auto populates with the date the KY Consent was created.

**Date of Consent for Initial Evaluation:** This is the date the Consent to Evaluate/Reevaluate form was signed by the parents to conduct the an Initial Evaluation.

\*Note: This date is required and auto populates from the previouse KY Consent form.

\*Note: This field must be completed to lock lock the form using the **Consent Complete** check box.

**Date of Consent for Services:** This is the date the parent signs the Consent for Special Education and Related Services Form.

\*Note: Though this field is "red" the KY Consent form can be saved and locked without a date being entered.

Date of Consent for Reevaluation: This is the date the parent signs the Consent to Evaluate/Reevaluate form.

Click save and continue button Save & Continue

| - | Student Demographics Editor:                                                                                                    |                                  |                              |             |  |
|---|----------------------------------------------------------------------------------------------------|----------------------------------|------------------------------|-------------|--|
|   | Student Demographics<br>Note: At the point the plan is generated, a snapshot of the student data is taken. To get a<br>fresh copy, click the button below. |                                  |                              |             |  |
|   |                                                                                                    | Refresh Student Info             | rmation                      |             |  |
|   | Last Name<br>Easter                                                                                                    | First Name<br>Nick               | Middle Name                  | Suffix      |  |
|   | Race, Ethnicity<br>6 : White                                                                                                    | Gender<br>M                      | Birthdate<br>04/02/1996      |             |  |
|   | Student Address<br>P.O. Box 554 HEIDRICK,                                                                                                    | KY 40949                         |                              |             |  |
|   | School Name<br>Knox Centrail High Schoo                                                                                                    | School Phone<br>5/ (555)489-4560 | Student Number<br>1952375143 | Grade<br>11 |  |
|   | Primary Disability, if curren<br>Other Health Impaired                                                                                                    | ntly identified                  |                              |             |  |

1. Click the "Refresh Student Information" button.

Refresh Student Information: Demographic data will be populated/updated with Census data

Primary Disability auto populates from the student's current, locked Conference Summary | Eligibility/Continued Eligibility editor, if applicable.

Click save and continue button

#### **Evaluations Editor:**

The Evaluations Editor is the Evaluation Planning section (page 1) of the Consent to Evaluate/Reevaluate Form. In this editor FOR EACH EVALUATION (INITIAL OR REEVALUATION), mark 'X' for the assessment components determined to be addressed within the multidisciplinary assessment. Mark 'E' if the assessment exists within the educational records of the student and will be considered. Also information about recommendations for student needs and existing reports/assessment data that will be used will go in to the text boxes at the bottom of this editor.

Click save and continue button

| EVALUATION (NITIAL OF FEE (1))                                                                      | IATION) mark W for the approximate and                                                                                               |
|----------------------------------------------------------------------------------------------------|----------------------------------------------------------------------------------------------------|
| Jetermined to be addressed within the multidise<br>exists within the educational records of the stu | ua i lony, mark 'A' for the assessment componen<br>ciplinary assessment. Mark 'E' if the assessment<br>ident and will be considered. |
| Health, Vision, Hearing, and Motor Abilitie                                                         | s                                                                                                    |
| X E<br>Medical / Health Evaluation                                                                  | X E                                                                                                    |
| □ □ Functional Vision / Learning Media                                                              | Crientation and Mobility                                                                                                    |
| Assessment<br>Braille Skills Inventory                                                              | - Hearing                                                                                                    |
| Fine Motor                                                                                          | Gross Motor                                                                                                    |
| Cccupational Therapy                                                                                | Physical Therapy                                                                                                    |
| Behavior Observation                                                                                | Assistive Technology                                                                                                    |
|                                                                                                    |                                                                                                    |
| Academic Performance                                                                                |                                                                                                    |
| XE                                                                                                  | XE                                                                                                    |
| Basic Reading     Basic Reading                                                                     | Reading Comprehension                                                                                                    |
| Math Reasoning                                                                                      | Oral Expression                                                                                                    |
| Listening Comprehension                                                                             | Written Expression                                                                                                    |
| Performance-Based Tests                                                                             | Criterion-Referenced Tests                                                                                                    |
| Curriculum-Based Tests                                                                              | Behavior Observations                                                                                                    |
| Cother:                                                                                             | Specify Areas:                                                                                                    |
| ,                                                                                                   | ,                                                                                                    |
| X E                                                                                                 | хE                                                                                                    |
| Cognitive / Intellectual Assessment                                                                 | Behavior Observation                                                                                                    |
| Cother:                                                                                             |                                                                                                    |
| ,                                                                                                   |                                                                                                    |
| Social and Emotional Status<br>X E                                                                  | XE                                                                                                    |
| Adaptive Behavior / Self-Help                                                                       | Behavior Observation                                                                                                    |
| Behavior Rating Scale                                                                               | Functional Behavior Assessment                                                                                                    |
| Cother:                                                                                             |                                                                                                    |
|                                                                                                    |                                                                                                    |
| Communication Status                                                                                | ХЕ                                                                                                    |
| Receptive Language                                                                                  | Expressive Language                                                                                                    |
| Speech Sound Production                                                                             | C Voice                                                                                                    |
| Fluency                                                                                             | Oral Mechanism                                                                                                    |
| Hearing     Augmentative Communication                                                              | Other:                                                                                                    |
|                                                                                                    |                                                                                                    |
| ocational Evaluation / Transition Needs                                                             |                                                                                                    |
| ХE                                                                                                  | XE                                                                                                    |
| Vocational Aptitude                                                                                 | Interest Inventory                                                                                                    |
| C C Other:                                                                                          |                                                                                                    |
|                                                                                                    |                                                                                                    |
| Other                                                                                               |                                                                                                    |
| X E                                                                                                 | XE                                                                                                    |
| Social and Developmental History                                                                    | EP Progress Data                                                                                                    |
| T RTI Data                                                                                          | State Assessment Data                                                                                                    |
|                                                                                                    |                                                                                                    |
| ist the recommendations for student needs (e                                                        | .g., glasses, hearing aids), any                                                                                                    |
| modifications/adaptations of evaluation instrum                                                     | ents, procedures, or settings to be used for the nunication, cultural factors).                                                      |
|                                                                                                    |                                                                                                    |
|                                                                                                    |                                                                                                    |
| ist evisting reports/assessment data, his his                                                       | will be used as part of the profit disciplinant                                                                                      |
| assessment.                                                                                         |                                                                                                    |
|                                                                                                    |                                                                                                    |
|                                                                                                    |                                                                                                    |
|                                                                                                    |                                                                                                    |
|                                                                                                    |                                                                                                    |

2012-2013 Data Standards for Special Education Page 58

| Parent Conse              | nt Editor:                                                   |                                                                    |
|---------------------------|--------------------------------------------------------------|--------------------------------------------------------------------|
| The Parent Con            | sent Editor is the Parent Conse                              | ent section (page 2) of the Consent to Evaluate/Reevaluate Form.   |
|                           | Darant Concent                                               |                                                                    |
|                           | Parent Consent                                               |                                                                    |
|                           | Person Granting Consent                                      | Relationship to student                                            |
|                           | Suspected Disability                                         | <b>T</b>                                                           |
|                           | Suspected Disability 2                                       |                                                                    |
|                           | Suspected Disability 3                                       |                                                                    |
|                           | The parent agrees for evaluation in ear<br>indicated below : | ch of the ARC selected areas for assessment                        |
|                           | - Health                                                     | Vision                                                             |
|                           | Hearing                                                      | Social and Emotional Status                                        |
|                           | General Intelligence                                         | Academic Performance                                               |
|                           | Communication Status                                         | Motor Abilities                                                    |
|                           | Vocational Evaluation                                        | Functional Vision / Learning Media                                 |
|                           | Other (specify):                                             | Other (specify):                                                   |
|                           |                                                              |                                                                    |
|                           |                                                              |                                                                    |
|                           | Parental Consent                                             |                                                                    |
|                           | Parent gives consent for full evalu                          | uation in the area(s) above.                                       |
|                           | For reevaluation, parent acknowle                            | edges there is no additional data needed.                          |
|                           | Parent does not give consent.                                |                                                                    |
|                           | Consent to Pecaive Services                                  |                                                                    |
|                           | Consent to Receive Services                                  |                                                                    |
|                           | Revocation / Denial of Consent                               |                                                                    |
|                           |                                                              |                                                                    |
| <b>Person</b> to the fe   | <b>Granting Consent:</b> Type the ollowing text box.         | name of the person granting consent for evaluation/reevaluation in |
| Relatio                   | onship to Student: Select the r                              | relationship of the Person Granting Consent to the student.        |
| <b>Suspec</b><br>For a re | ted Disability:<br>evaluation select the appropria           | ate disability from the drop down menu.                            |
| If an in                  | itial evaluation then select the                             | suspected disability from the drop down menu.                      |
| Suspec                    | ted Disability 2-3:                                          |                                                                    |
| For a re                  | evaluation leave these options                               | blank.                                                             |
| If an in                  | itial evaluation then select add                             | itional suspected disabilities from the drop down menu.            |
|                           |                                                              |                                                                    |
|                           |                                                              |                                                                    |
|                           |                                                              |                                                                    |
|                           |                                                              |                                                                    |

|    | Agreement of Assessment areas check boxes:<br>Place a check box in each of the ARC selected areas for assessment that the parent has agreed to for evaluation.                                                             |
|----|----------------------------------------------------------------------------------------------------|
|    | <b>Parent Consent Options:</b> Parental consent options are selected for consent for evaluation. Select only one of the following options.                                                                                 |
|    | <b>Consent to Receive Services Options:</b> select one of the following options if the parent either choses to consent for their child to receive services or if the parent revokes or denies consent to receive services. |
| 1) | Click the "Save" button                                                                                                    |
| 2) | To lock the document you must click on the "Documents" Tab to get to the main screen                                                                                                    |
| 3) | Click on the KY Consent Form so that it is highlighted                                                                                                    |
| ,  | Summary Team Members Documents Contact Log                                                                                                    |
|    | ☆Open 🔐 Lock/Unlock 🗈 Copy 🗙 Delete 🔿 Print 🖹 New Document ☆Upload Document                                                                                                    |
|    | Documents List                                                                                                    |
|    | ⊢                                                                                                    |
|    | 2011 KY-IEP 16+ (10/03/2011-10/02/2012)                                                                                                    |
|    | Conference Summaries / Evaluations / Consent (2)                                                                                                    |
|    | KY Consent (06/07/2013)                                                                                                    |
|    |                                                                                                    |
|    |                                                                                                    |
|    |                                                                                                    |
|    |                                                                                                    |
|    |                                                                                                    |
|    |                                                                                                    |
|    |                                                                                                    |
|    |                                                                                                    |
|    |                                                                                                    |
|    |                                                                                                    |
|    |                                                                                                    |
|    |                                                                                                    |
|    |                                                                                                    |
|    |                                                                                                    |
|    |                                                                                                    |
|    |                                                                                                    |
|    |                                                                                                    |
|    |                                                                                                    |
|    |                                                                                                    |
|    |                                                                                                    |

2012-2013 Data Standards for Special Education Page 60

| 1I                                                                                                    | Private School Service Plan                                                                                 |
|----------------------------------------------------------------------------------------------------|----------------------------------------------------------------------------------------------------|
| Campus Path: Student Information   Special Education   Doct                                                                                                    | ments Tab                                                                                                   |
| Kentucky Administrative Regulations: 707 KAR 1:370                                                                                                    |                                                                                                    |
| • A private school child with a disability does not have the indirelated services that he/she would receive if enrolled in a public                                                                          | idual right to receive all of the special education and school.                                             |
| • A private school child with a disability may receive a different<br>enrolled in public schools. These services are specified on a Se                                                                       | amount of services than children with disabilities vice Plan, not an IEP.                                   |
| • When a parent decides to place his child with a disability in a appropriate public education the district is not required to pay f                                                                         | private school after the district offered a free and<br>or the cost of the private education.               |
| • Parents may file a state-level complaint if the district failed in eligibility for private school children with disabilities. Parents i issues, such as failure to provide services contained in a Service | its responsibilities to evaluate and determine<br>ay not file state-level complaints on other IDEA<br>Plan. |
| • Services provided to a private school child with a disability m                                                                                                    | y be provided at a site determined by the district.                                                         |
| <b>Create New Form:</b> from the drop list, select the Private School S                                                                                                    | ervice Plan                                                                                                 |
|                                                                                                    |                                                                                                    |
| Service Plan Editor                                                                                                    | _                                                                                                    |
| Plan Completed                                                                                                    |                                                                                                    |
|                                                                                                    |                                                                                                    |
| *Meeting Date *End Date *End Date                                                                                                    |                                                                                                    |
| 09/09/2011 09/08/2012                                                                                                    |                                                                                                    |
| Plan Completed: Once Service Plan is complete, selecting this c<br>Service Plan complete and considered official and current                                                                                 | neckbox LOCKS the PSP and thus makes the                                                                    |
| Meeting Date: Enter the date the Admissions and Release Comm                                                                                                    | ittee met to develop the current Service Plan                                                               |
| <b>Start Date:</b> Enter the date in which the Service Plan starts and se                                                                                                    | rvices begin.                                                                                               |
| <b>End Date:</b> Enter the date in which the Service Plan is due to be r                                                                                                    | eviewed. This field will be auto populated, one                                                             |
| year minus a day from the Meeting Date entered.                                                                                                    |                                                                                                    |
|                                                                                                    |                                                                                                    |
|                                                                                                    |                                                                                                    |
|                                                                                                    |                                                                                                    |
|                                                                                                    |                                                                                                    |
|                                                                                                    |                                                                                                    |
|                                                                                                    |                                                                                                    |
|                                                                                                    |                                                                                                    |
|                                                                                                    |                                                                                                    |
|                                                                                                    |                                                                                                    |
|                                                                                                    |                                                                                                    |
|                                                                                                    |                                                                                                    |
|                                                                                                    |                                                                                                    |
|                                                                                                    |                                                                                                    |
|                                                                                                    |                                                                                                    |

#### **Student Demographics Editor** Student Demographics Note: At the point the plan is generated, a snapshot of the student data is taken. To get a fresh copy, click the button below. Refresh Student Information Last Name First Name Middle Name Suffix Race, Ethnicity Gender Birthdate 6 : White М 04/27/1995 Student Address P.O. Box 64 SCALF, KY 40982 School Name School Phone Grade Student Number Knox Central High School (555)381-4931 10 Primary Disability, if currently identified Speech Language

Refresh Student Information: This will populate demographic data from Census

#### **Enrollment Status Editor**

| Enrollment Status                                                        |
|--------------------------------------------------------------------------|
| Note: At the point the plan is generated, a snapshot of the student data |
| is taken. To get a fresh copy, click the button below.                   |
| Get Special Ed Information from Enrollment                               |
| Get Disability from Evaluation                                           |
| The editable values will change the values in the PSP and it will update |
| the special ed status values in any enrollments that intersect the dates |
| of the plan. The update of the enrollment will only occur when the plan  |
| is marked completed.                                                     |
|                                                                          |
| State ID                                                                 |
| 1952592106                                                               |
| Primary Disability                                                       |
| 07: Emotional Behavior Disability                                        |
| ·····,                                                                   |
| Special Ed Status                                                        |
| A: Active 👻                                                              |
|                                                                          |
| Special Ed Setting                                                       |
| 6A:(age 6-21) >80% of day in general ed programs 👻                       |
|                                                                          |
| Resident District                                                        |
| : · · · · · · · · · · · · · · · · · · ·                                  |
|                                                                          |
| District of Placement                                                    |
| 301: Knox County                                                         |
|                                                                          |
| Private School Placement                                                 |
|                                                                          |
|                                                                          |
| Home Primary Language                                                    |
| 1380: Spanish                                                            |
|                                                                          |

**Primary Disability:** Click 'Get Disability from Evaluation' button to auto-populate the Primary Disability as *Read only* from student's Conference Summary | Eligibility/Continued Eligibility Editor. Code descriptions can be found <u>HERE</u>.

**\*Special Ed Status:** From the drop list, select the option that defines the student's status within the special education process at a specific school location and assists in the determination as to whether this student will be included in the school's December 1<sup>st</sup> Child Count.

| Code | Title                        | Description                                                                                                    |
|------|------------------------------|----------------------------------------------------------------------------------------------------|
| А    | Active                       | Student is actively enrolled in special education                                                                                                    |
| AR   | Active/Referred              | Student is already enrolled in special education and is being referred<br>for another reason (e.g., student currently identified as Speech or<br>Language Impaired and in the reevaluation process for another<br>categorical disability area). |
| ER   | Eligible – Parent<br>Refused | Student eligible for special education services; however, parent refused services.                                                                                                    |
| I    | Inactive                     | Student no longer receives special education services (e.g., withdrawal, graduation, dropped out, exiting from Special Education services).                                                                                                    |
| N    | Not Eligible                 | Student was tested and determined not eligible to receive services                                                                                                    |
| PR   | Pre-Referral                 | Optional status designation to be used when school desires to track<br>non-special education student in the intervention process                                                                                                    |
| Z    | Referred                     | Non-special education student is being referred for testing.                                                                                                    |

**\*Setting:** From the drop list, select the appropriate LRE description. LRE settings are based upon student's age as of December 1st.

| Code       |                                       | Description                                                                                                 |
|------------|---------------------------------------|----------------------------------------------------------------------------------------------------|
| 3A1        | 10 hours or more in a regular early   | Majority of special education and<br>related services provided <b>within</b> the<br>early childhood program |
| 3A2        | childhood program<br>per week         | Majority of special education and<br>related services provided <b>in another</b><br><b>location</b>         |
| 3B1        | Less than 10 hours in a regular early | Majority of special education and<br>related services provided <b>within</b> the<br>early childhood program |
| 3B2        | childhood program<br>per week         | Majority of special education and<br>related services provided <b>in another</b><br><b>location</b>         |
| <b>3</b> F |                                       | Residential Facility                                                                                        |
| 3P         | Special Education<br>Program          | Service Provider Location                                                                                   |
| 38         |                                       | Separate Class                                                                                              |
| <b>3</b> U | Separate School                       |                                                                                                    |
| <b>3X</b>  | Home                                  |                                                                                                    |

|      | Ages 6-21                           |
|------|-------------------------------------|
| Code | Description                         |
| 6J   | Parentally Placed in Private School |

NOTE: The only valid Setting for a student age 6-21 is 6J: Parentally Placed in Private School

**Resident District:** Auto-populates from Enrollment | State Reporting Fields; select from drop list the district in which the student resides (where they live)

District of Placement: Auto-populates district name in which the service plan is created

Private School Placement: Enter the private school in which the student receives general education

| Parent/Guardian Demographics Editor                                                                                                    |
|----------------------------------------------------------------------------------------------------|
| Parent/Guardian Information<br>Note: At the point the plan is generated, a snapshot of the student data is taken. To get a<br>fresh copy of the guardian information, click the button below.               |
| Refresh Guardian Information                                                                                                    |
| Parent/Guardian comes from the census system and the only people listed here are marked<br>as guardians of the student's current household, or direct guardians to the student through<br>the relationship. |
| <b>Refresh Guardian Information:</b> This will populate parent/guardian demographics from the student's current household/relationship                                                                      |
| Proposed Action Editor                                                                                                    |
| Proposed Action <ul> <li>Continue Services Plan</li> <li>Discontinue Services Plan</li> <li>Develop New Services Plan</li> </ul>                                                                            |
| Proposed Action: Upon review of the service plan, select the appropriate action as decided by ARC                                                                                                    |
| Goals and Objectives Editor                                                                                                    |
| Goal Editor<br>Goal Name:<br>Annual Goal:<br>Hit CTR-<br>Area: Enter the Content Area for the specified goal                                                                                                |
| <b>Annual Goal:</b> Enter statement of anticipated results to be achieved in a calendar year or less as determined by the ARC                                                                               |
|                                                                                                    |
|                                                                                                    |
|                                                                                                    |
|                                                                                                    |
|                                                                                                    |
|                                                                                                    |
|                                                                                                    |
|                                                                                                    |

| Services Editor:                  |        |   |                    |   |
|-----------------------------------|--------|---|--------------------|---|
| Private School Service Plan Edito | Г      |   |                    |   |
| *Service                          |        |   |                    |   |
| Special Education                 |        | * |                    |   |
| Service Provider                  |        |   |                    |   |
|                                   |        | 4 |                    |   |
| Service Position                  |        |   |                    |   |
| SPECIAL EDUCATION TEACHER         |        | 4 |                    |   |
| Location:                         |        |   |                    |   |
| Private School                    |        |   |                    |   |
| *Start Date:                      |        |   | *End Date:         |   |
| 09/09/2011                        |        |   | 09/08/2012         |   |
| *Minutes per Service Frequency 3  | 0      |   | *Service Frequency | 3 |
| *Service Period                   | veek 💌 |   |                    |   |

Service: Select from drop list Special Education

**Service Position:** Select the position of each person responsible for implementing the services from the service position drop list.

NOTE: Do not select from the Service Provider drop list. Selection will not print on the service plan and should be removed via System Administration | Special Ed | Service Providers

**Location:** Identify the setting (i.e., regular classroom, special classroom, community) in which the service(s) will be provided.

Start Date: Enter the date in which services begin

End Date: Enter the date in which services are anticipated to end

**Minutes per Service Frequency:** List the number of minutes the service will be provided per session in each Service Period. This may be an approximation of time in terms of minutes, hours, or blocks of time, but <u>may not</u> be a range of time. Service Minutes does not equal total minutes; it is a subset of total minutes of class time.

Service Frequency: List the number of times the service will be provided in a Service Period.

Service Period: Identify the Service Period as daily, weekly, monthly, or annually

Team Meeting Editor | New Team Meeting

| Person Atten | ding Meeting Editor |      |
|--------------|---------------------|------|
| Parent /     | Role                | Name |
| Guardian     |                     |      |
| X 🗆 👘        |                     |      |
| Add New A    | Attendee            |      |

Enter Role and Name of meeting participants, if parent/ guardian select indicator

**1**J

## Campus Path: KY State Reporting

IDEA December 1 Child Count

Due to KDE December 15<sup>th</sup>

| Data Element                          | Data Path                                           |  |  |
|---------------------------------------|-----------------------------------------------------|--|--|
| District Number                       | System Administration>Resources>District            |  |  |
|                                       | Information>State District Number                   |  |  |
| School Number                         | System Administration>Resources>School>School       |  |  |
|                                       | Editor>School Detail>Location Number                |  |  |
| SSID                                  | Census>People>Person Identifiers>State ID           |  |  |
| Last Name                             | Census>People>Person Information>Last Name          |  |  |
| First Name                            | Census>People>Person Information>First Name         |  |  |
| Date of Birth                         | Census>People>Person Information>Birth Date         |  |  |
| Primary Disability                    | Student Information>Special Ed>Documents            |  |  |
|                                       | Tab>Enrollment Status Editor>Primary Disability     |  |  |
| Gender                                | Census>People>Person Information>Gender             |  |  |
| Race/Ethnicity                        | Census>People>Person Information>Race               |  |  |
| English Proficiency                   | Student Information>General>LEP Tab>English         |  |  |
|                                       | Proficiency                                         |  |  |
| Placement (LRE/FAPE)                  | Student Information>Special Ed>Documents            |  |  |
|                                       | Tab>Enrollment Status Editor>Setting                |  |  |
| Age (as of December 1 <sup>st</sup> ) | Census>People>Person Information>Birth Date         |  |  |
| IEP Begin Date                        | Student Information>Special Education>Documents     |  |  |
|                                       | Tab>KY IEP Plan>Education Plan Editor>IEP Begin     |  |  |
|                                       | Date                                                |  |  |
| IEP End Date                          | Student Information>Special Education>Documents     |  |  |
|                                       | Tab>KY IEP Plan>Education Plan Editor>IEP End Date  |  |  |
| Re-evaluation due date                | Student Information>Special Education>Documents     |  |  |
|                                       | Tab>Conference Summary>Eligibility/Continued        |  |  |
|                                       | Eligibility Editor > Eligibility Determination Date |  |  |
| State Grade                           | Student Information>General>Enrollment>Grade        |  |  |

# Campus Path: KY State Reporting

Special Education Exit Report Due to KDE July 31<sup>st</sup>

| Data Element                  | Data Path                                                  |  |
|-------------------------------|------------------------------------------------------------|--|
| District Number               | System Administration>Resources>District Information>State |  |
|                               | District Number                                            |  |
| School Number                 | System Administration>Resources>School>School              |  |
|                               | Editor>School Detail>Location Number                       |  |
| SSID                          | Census>People>Person Identifiers>State ID                  |  |
| Last Name                     | Census>People>Person Information>Last Name                 |  |
| First Name                    | Census>People>Person Information>First Name                |  |
| Date of Birth                 | Census>People>Person Information>Birth Date                |  |
| Primary Disability            | Student Information>Special Ed>Documents Tab>Enrollment    |  |
|                               | Status Editor>Primary Disability                           |  |
| Gender                        | Census>People>Person Information>Gender                    |  |
| Race/Ethnicity                | Census>People>Person Information>Race                      |  |
| English Proficiency           | Student Information>General>LEP Tab>English Proficiency    |  |
| Special Education Exit Status | Student Information>Special Ed>Documents Tab>Enrollment    |  |
|                               | Status Editor>Special Ed Exit Status                       |  |
| Age (age 14 or older as of    | Census>People>Person Information>Birth Date                |  |
| December 1 <sup>st</sup> )    |                                                            |  |

 1L
 KDE Custom Discipline Reports

#### Campus Path: KY State Reporting | KDE Reports |SPED EOY Behavior Data

**Removal Report:** Report of behavior removals of Special Education students from their regular setting; this includes SSP3 (out of school suspension) and INSR (In-School Removal)

**Expulsion Report:** Report of behavior resolutions of SSP1 (Expulsion, Receiving Services) and SSP2 (Expulsion, not Receiving Services). This report includes ALL students (special education and regular education)

Due to KDE July 31<sup>st</sup>

| Data Element                  | Data Path                                                    |
|-------------------------------|--------------------------------------------------------------|
| District Number               | System Administration>Resources>District Information>State   |
|                               | District Number                                              |
| School Number                 | System Administration>Resources>School>School                |
|                               | Editor>School Detail>Location Number                         |
| State ID                      | Census>People>Person Identifiers>State ID                    |
| Last Name                     | Census>People>Person Information>Last Name                   |
| First Name                    | Census>People>Person Information>First Name                  |
| Birth date                    | Census>People>Person Information>Birth Date                  |
| Gender                        | Census>People>Person Information>Gender                      |
| Race/Ethnicity                | Census>People>Person Information>Race                        |
| English Proficiency           | Student Information>General>LEP Tab>English Proficiency      |
| Special Ed Status             | Student Information>Special Ed>Documents Tab>Enrollment      |
|                               | Status Editor>Special Ed Status                              |
| Primary Disability            | Student Information>Special Ed>Documents Tab>Enrollment      |
|                               | Status Editor>Primary Disability                             |
| State Resolution Code=SSP1,   | Student Information>General>Behavior Tab                     |
| SSP2, SSP3, INSR              |                                                              |
| Resolution Length School Days | Calculated field based on Resolution Start and End Timestamp |
| Resolution Start Time Stamp   | Student Information>General>Behavior Tab>Resolution Start    |
|                               | Date and Time                                                |
| Resolution End Time Stamp     | Student Information>General>Behavior Tab>Resolution End      |
|                               | Date and Time                                                |

# 1M

#### **Campus Path: Student Information | Student Locator**

#### **First Steps Referral Process:**

First Steps is Kentucky's early intervention program that provides services to families with children, age's birth to 3 who have developmental disabilities. This program receives federal funds under the Infants and Toddlers section in Part C of the Individuals with Disabilities Education Act (IDEA). The IDEA also funds programs for preschool and school age children ages 3 through 21 with disabilities under Part B of the Act.

Enroll the student at the school that they will or would attend if they qualify for services

- Student Information | Student Locator
- Enter appropriate search criteria, at minimum first name, last name and gender
- Click on Search for Student

| Search for a student air   | eady tracked in Campus using the      | e fields provided. A min | imum amour   | nt of data must   | he er   |
|----------------------------|---------------------------------------|--------------------------|--------------|-------------------|---------|
| enter the State ID, the St | SN, or the full legal lastName, first | Name and gender. Sele    | ect a studen | t from the list o | or clic |
| SSN-only search, the us    | ser must still do a name based se     | arch before they are al  | lowed to cre | eate a new pei    | rson.   |
|                            |                                       |                          |              |                   |         |
|                            |                                       |                          |              |                   |         |
| _ast Name doe              | Name                                  | State ID                 | Gender       | Birth Date        | %       |
| First Name income          | DOE, JANE                             |                          | F            |                   | 100     |
| jane                       | DOE, JOHN                             |                          | F            | 08/28/1964        | 67      |
| Bender F                   | Dew, Jeanne Marie                     | 1949321671               | F            | 11/22/1991        | 33      |
| Birth Date                 | Diaz, Juana Ibeth                     | 1940719840               | F            | 08/28/1994        | 33      |
| Middle Name                |                                       |                          |              |                   |         |
|                            |                                       |                          |              |                   |         |
|                            |                                       |                          |              |                   |         |
| State ID                   | _                                     |                          |              |                   |         |
| Search                     |                                       |                          |              |                   |         |
|                            |                                       |                          |              |                   |         |
|                            |                                       |                          |              |                   |         |
|                            |                                       |                          |              |                   |         |
|                            |                                       |                          |              |                   |         |
|                            |                                       |                          |              |                   |         |
|                            |                                       |                          |              |                   |         |
|                            |                                       |                          |              |                   |         |
|                            |                                       |                          |              |                   |         |

- Student will most likely not show up in the locator, if not select 'Create New Student'
- This process will create a new State ID for the child

| Identity Info     |                       |                |        |
|-------------------|-----------------------|----------------|--------|
| *Last Name        | *First Name           | Middle Name    | Suffix |
| Newton            | Windy                 |                | ×      |
| *Gender           | *Birth Date           | Soc Sec Number | _      |
| Female 💌          |                       |                |        |
| Race/Ethnicity    |                       |                |        |
| *Is the individua | I Hispanic/Latino?    |                |        |
| ×                 |                       |                |        |
| *Is the individua | I from one or more o  | f these races? |        |
| (check all that a | pply)                 |                |        |
| American Ir       | idian or Alaska Nativ | e              |        |
| Asian             |                       |                |        |
| Black or Af       | rican American        |                |        |
| Native Haw        | aiian or Other Pacifi | c Islander     |        |
| White             |                       |                |        |
| *State Race/Eth   | nicity                |                |        |
|                   |                       | *              |        |
| Race/Ethnicity D  | etermination          |                |        |
|                   |                       |                |        |

| • Enter t               | the required da  | ta elements                           |                      |                                             |
|-------------------------|------------------|---------------------------------------|----------------------|---------------------------------------------|
| 0                       | Last Name        |                                       |                      |                                             |
| 0                       | First Name       |                                       |                      |                                             |
| 0                       | Gender           |                                       |                      |                                             |
| 0                       | Birth Date       |                                       |                      |                                             |
| 0                       | Race/Ethnici     | ty                                    |                      |                                             |
| 😑 General Enrolime      | nt Information   |                                       |                      |                                             |
| Calendar                |                  | Schedule (read only)                  | *Grade               | Class Rank Exclude                          |
| 11-12 GIRDLER ELEME     | ENTARY SCHOO     | Main 💌                                | 02 💙                 |                                             |
| *Start Date             | No Show          | End Date                              | End Action           | *Service Type                               |
| 8/10/2011               |                  |                                       | ×                    | N: Special Ed Services                      |
| *Start Status           |                  |                                       | End Status           |                                             |
| E01: First enrollment o | f the year       | ×                                     |                      | <b>*</b>                                    |
| 0                       | Calendar w       | ill default to current                | t school calendar    |                                             |
| 0                       | Schedule: If     | the school only has                   | s one schedule struc | sture called Main assign the students to    |
| Ŭ                       | that schedule    | e structure. If the sc                | chool had multiple s | structures, the student's must be assigned  |
|                         | to one sched     | ule designated for r                  | reschool students.   |                                             |
| 0                       | Grade: 95-I      | nfant; 96-1 year old                  | ; 97-2 year old; 98- | -3 year old; 99-4 year old, this age is the |
|                         | student's age    | e as of the October                   | 1 <sup>st</sup> .    |                                             |
| 0                       | Start Date:      | Enter the date the st                 | tudent will be evalu | ated, this date may change later as to the  |
|                         | date services    | begin.                                |                      |                                             |
| 0                       | Start Status     | : Select E01: First e                 | enrollment of the ye | ear                                         |
| 0                       | Enrollment       | Status: Select N: S                   | pecial Ed Services   | Only                                        |
| 0                       | Save             |                                       |                      |                                             |
| • Studer                | nt Information   | General   Enrollmo                    | ent Tab   State Repo | orting Section                              |
| • Select                | State Exclude    | , , , , , , , , , , , , , , , , , , , | · 1                  | C                                           |
|                         | te Reporting F   |                                       |                      |                                             |
| State B                 | Exclude          |                                       |                      |                                             |
|                         |                  |                                       |                      |                                             |
|                         |                  |                                       |                      |                                             |
| • Studer                | it Information   | General   Enrollmo                    | ent Tab   Special Ec | lucation Section                            |
| • Enter s               | student's Part ( | L ID                                  |                      |                                             |
| PartC IE                | >                |                                       |                      |                                             |
|                         |                  |                                       |                      |                                             |
|                         |                  |                                       |                      |                                             |
| • Upon                  | Consent from I   | Parent                                |                      |                                             |
| • Studer                | nt Information   | Special Education                     | Documents Tab        |                                             |
| Compl                   | lete Conferenc   | e Summary   Eligib                    | ility / Continued El | igibility Editor                            |
|                         |                  |                                       |                      |                                             |
| 1                       |                  |                                       |                      |                                             |

| Elig                                                         |                                                                                                    |                                                                                                    |                                                  |
|--------------------------------------------------------------|----------------------------------------------------------------------------------------------------|----------------------------------------------------------------------------------------------------|--------------------------------------------------|
|                                                              | jibility/Continued Eligibili                                                                           | ty                                                                                                    |                                                  |
|                                                              | Do Not Print                                                                                           | ED AND DEACONG FOR THE DECISIONS: Complete of                                                                                 |                                                  |
| app                                                          | licable sections based on th                                                                           | e purpose of the meeting. Explain why the ARC                                                                                 |                                                  |
| prop                                                         | ooses or refuses to take act                                                                           | ion, providing documentation for the reasons for those                                                                        |                                                  |
| deci                                                         | isions in the sections below                                                                           | , in the notes section, and through appropriate                                                                               |                                                  |
| atta                                                         | chments.                                                                                               |                                                                                                    |                                                  |
| Elia                                                         | ibility/Continued Eligibilit                                                                           | v: Document the ARC decision regarding the                                                                                    |                                                  |
| dete                                                         | ermination of the student's el                                                                         | igibility for special education and related services and                                                                      |                                                  |
| reas                                                         | sons for the decision on the                                                                           | appropriate Eligibility Determination form(s).                                                                                |                                                  |
| (Not                                                         | te: For Multiple Disabilities, co                                                                      | omplete a separate form for each underlying disability                                                                        |                                                  |
| Cate                                                         | gory.)                                                                                                 |                                                                                                    |                                                  |
| *Dat                                                         | te of Eligibility Determination                                                                        | Student does not have an educational disability                                                                               |                                                  |
|                                                              | -                                                                                                    | requiring special education and related services.                                                                             |                                                  |
|                                                              |                                                                                                    |                                                                                                    |                                                  |
| Prim                                                         | ary Disability                                                                                         |                                                                                                    |                                                  |
|                                                              | -                                                                                                    | -                                                                                                    |                                                  |
|                                                              |                                                                                                    |                                                                                                    |                                                  |
| For                                                          | students identified as Multip                                                                          | le Disabilities document the underlying disabilities below:                                                                   |                                                  |
| Und                                                          | erlying Disability (A)                                                                                 | Underlying Disability (B)                                                                                                    |                                                  |
| 11-1                                                         | hat in a Direct Star (O)                                                                               | V Vertex bio Directific (D)                                                                                                   |                                                  |
| Una                                                          | erlying Disability (C)                                                                                 | Underlying Disability (D)                                                                                                    |                                                  |
|                                                              |                                                                                                    | •                                                                                                    |                                                  |
| Note                                                         | es:                                                                                                    |                                                                                                    |                                                  |
|                                                              |                                                                                                    | A                                                                                                    |                                                  |
|                                                              |                                                                                                    |                                                                                                    |                                                  |
|                                                              |                                                                                                    | Ψ                                                                                                    |                                                  |
|                                                              |                                                                                                    |                                                                                                    |                                                  |
| • Cha                                                        | nge Enrollment Start D                                                                                 | ate to reflect the date the student begins receiv                                                                             | ving services, i.e., the star                    |
|                                                              | of the KYIEP                                                                                           |                                                                                                    |                                                  |
| date                                                         |                                                                                                    |                                                                                                    |                                                  |
| <ul><li>date</li><li>Desentation</li></ul>                   | elect State Exclude Op                                                                                 | tion                                                                                                    |                                                  |
| <ul><li>date</li><li>Deserve</li></ul>                       | elect State Exclude Op                                                                                 | tion                                                                                                    |                                                  |
| • Dese                                                       | elect State Exclude Op                                                                                 | tion                                                                                                    |                                                  |
| date<br>• Dese                                               | elect State Exclude Op                                                                                 | tion<br>late the enrollment, as of the evaluation date C                                                                      | OR the start date of                             |
| date<br>• Dest<br>ent is four<br>nent and e                  | elect State Exclude Op<br>nd 'Not Eligible', end d<br>end status = C01. Then                           | tion<br>late the enrollment, as of the evaluation date C<br>mark the student's Special Education Status a                     | OR the start date of<br>as N: Not Eligible. This |
| ent is four<br>nent and e<br>also be de                      | elect State Exclude Op<br>nd 'Not Eligible', end d<br>end status = C01. Then<br>ocumented on the Conf  | tion<br>late the enrollment, as of the evaluation date C<br>mark the student's Special Education Status a<br>ference Summary. | OR the start date of as N: Not Eligible. This    |
| ent is four<br>nent and e<br>also be de                      | elect State Exclude Op<br>nd 'Not Eligible', end c<br>end status = C01. Then<br>ocumented on the Conf  | tion<br>late the enrollment, as of the evaluation date C<br>mark the student's Special Education Status a<br>ference Summary. | OR the start date of as N: Not Eligible. This    |
| • Deso<br>• Deso<br>ent is four<br>nent and e<br>also be do  | elect State Exclude Op<br>nd 'Not Eligible', end c<br>end status = C01. Then<br>ocumented on the Conf  | tion<br>late the enrollment, as of the evaluation date C<br>mark the student's Special Education Status a<br>ference Summary. | OR the start date of<br>as N: Not Eligible. This |
| ent is four<br>ment and e<br>also be de                      | elect State Exclude Op<br>nd 'Not Eligible', end c<br>end status = C01. Then<br>ocumented on the Conf  | tion<br>late the enrollment, as of the evaluation date C<br>mark the student's Special Education Status a<br>ference Summary. | OR the start date of as N: Not Eligible. This    |
| date<br>• Deso<br>ent is four<br>ment and e<br>l also be do  | elect State Exclude Op<br>nd 'Not Eligible', end c<br>end status = C01. Then<br>ocumented on the Conf  | tion<br>late the enrollment, as of the evaluation date C<br>mark the student's Special Education Status a<br>ference Summary. | OR the start date of as N: Not Eligible. This    |
| • Des<br>• Des<br>ent is four<br>nent and e<br>also be de    | elect State Exclude Op<br>nd 'Not Eligible', end c<br>end status = C01. Then<br>ocumented on the Cont  | tion<br>late the enrollment, as of the evaluation date C<br>mark the student's Special Education Status a<br>ference Summary. | OR the start date of<br>as N: Not Eligible. This |
| date<br>• Dese<br>lent is four<br>ment and e<br>l also be de | elect State Exclude Op<br>nd 'Not Eligible', end c<br>end status = C01. Then<br>ocumented on the Conf  | tion<br>late the enrollment, as of the evaluation date C<br>mark the student's Special Education Status a<br>ference Summary. | OR the start date of<br>as N: Not Eligible. This |
| date<br>• Deso<br>lent is four<br>ment and e<br>l also be do | elect State Exclude Op<br>nd 'Not Eligible', end c<br>end status = C01. Then<br>ocumented on the Conf  | tion<br>late the enrollment, as of the evaluation date C<br>mark the student's Special Education Status a<br>ference Summary. | OR the start date of<br>as N: Not Eligible. This |
| date<br>• Deso<br>ent is four<br>nent and e<br>also be do    | elect State Exclude Op<br>nd 'Not Eligible', end c<br>end status = C01. Then<br>ocumented on the Cont  | tion<br>late the enrollment, as of the evaluation date C<br>mark the student's Special Education Status a<br>ference Summary. | OR the start date of<br>as N: Not Eligible. This |
| date<br>• Deso<br>ent is four<br>ient and e<br>also be do    | elect State Exclude Op<br>and 'Not Eligible', end c<br>end status = C01. Then<br>ocumented on the Conf | tion<br>late the enrollment, as of the evaluation date C<br>mark the student's Special Education Status a<br>ference Summary. | OR the start date of<br>as N: Not Eligible. This |
| 1N               |                       |                                                              | Mapping Behavior Resolutions to Sta            |
|------------------|-----------------------|--------------------------------------------------------------|------------------------------------------------|
| Campus           | s Path: System Ad     | dministration   Resolution Types                             |                                                |
| Appropr          | iate local district r | esolution codes should be mapped to St                       | State Resolution Codes for reporting purposes  |
| *                | SSP1, Expelled wit    | h Services                                                   |                                                |
| *                | SSP2, Expelled wit    | hout Services                                                |                                                |
| *                | SSP3, Out of Schoo    | ol Suspension                                                |                                                |
| *                | SSP5, Corporal Pu     | nishment                                                     |                                                |
| <mark>*</mark>   | SSP7, Restraint       |                                                              |                                                |
| <mark>.</mark> ↔ | SSP8, Seclusion       |                                                              |                                                |
| *                | INSR, In-School Re    | moval– any district resolution type in w                     | vhich student is removed from his/her normal   |
|                  | educational enviro    | onment. i.e., ISAP. ISS. In School Detentio                  | ion. Alternative Classroom. Alternative Progra |
| ,                | within the school.    | etc                                                          |                                                |
| NOTE: 2          | 012-13 Behavior R     | eporting will include <b>all</b> student behavio             | ior events with a resolution mapped to the     |
| state co         | de of INSR-In Scho    | nol Removal                                                  |                                                |
| State co         |                       |                                                              |                                                |
| Calenda          | r = 12-13             | Schools = All Schools                                        |                                                |
| Year 1           | 2-13 - Schoo          | All Schools                                                  |                                                |
| PATH: B          | ehavior   Admin       | Resolution Types                                             |                                                |
|                  |                       |                                                              |                                                |
|                  | Select local resolu   | tion type                                                    |                                                |
|                  | Behavior Resolutio    | on Type Editor                                               | Alignment Start Data [                         |
|                  | Anger M               | anagement Instruction                                        | Discipline 08/10/2006                          |
|                  | BUS SU                | SPENSION                                                     | Discipline 08/10/2006                          |
|                  | CONFER                | RENCE W/PARENT                                               | Discipline 08/10/2006<br>Discipline 08/10/2006 |
|                  | Constru               | ctive Assignment                                             | Discipline 08/10/2006                          |
|                  | SSP5 Corpora          | I Punishment                                                 | Discipline 08/10/2006                          |
|                  | SSP2 Expelled         | I, Not Receiving Services                                    | Discipline 08/10/2006                          |
|                  | INSR IN-HOUS          | ), Receiving Services<br>SE SUSPENSION                       | Discipline 08/10/2006<br>Discipline 08/10/2006 |
|                  |                       |                                                              | Disapilite contrazoro                          |
| $\succ$          | Select appropriate    | e State Resolution Code (mapping)                            |                                                |
|                  | Behavior Resolution T | ype Detail                                                   |                                                |
|                  | District Wide         |                                                              | If resolution mapping was                      |
|                  | Code                  | *Name<br>Expalled Receiving Services                         | done prior to the E.1230                       |
|                  | *Alianment            | *Start Date End Date                                         | release, the mapping will                      |
|                  | Discipline -          | 08/10/2006                                                   | convert with the inception of                  |
|                  | Category              | State Resolution Code (Mapping)                              | the new Behavior                               |
|                  | Minor 👻               | Expelled, Receiving Services                                 | Management Tool.                               |
|                  |                       | In-School Removal                                            |                                                |
|                  |                       | Expelled, Receiving Services                                 |                                                |
|                  |                       | Expelled, Not Receiving Services<br>Out of School Suspension |                                                |
|                  |                       | Corporal Punishment                                          |                                                |
| $\succ$          | Save                  |                                                              |                                                |
|                  |                       |                                                              |                                                |

Complete the steps above for all In-School Removal resolutions in your district.

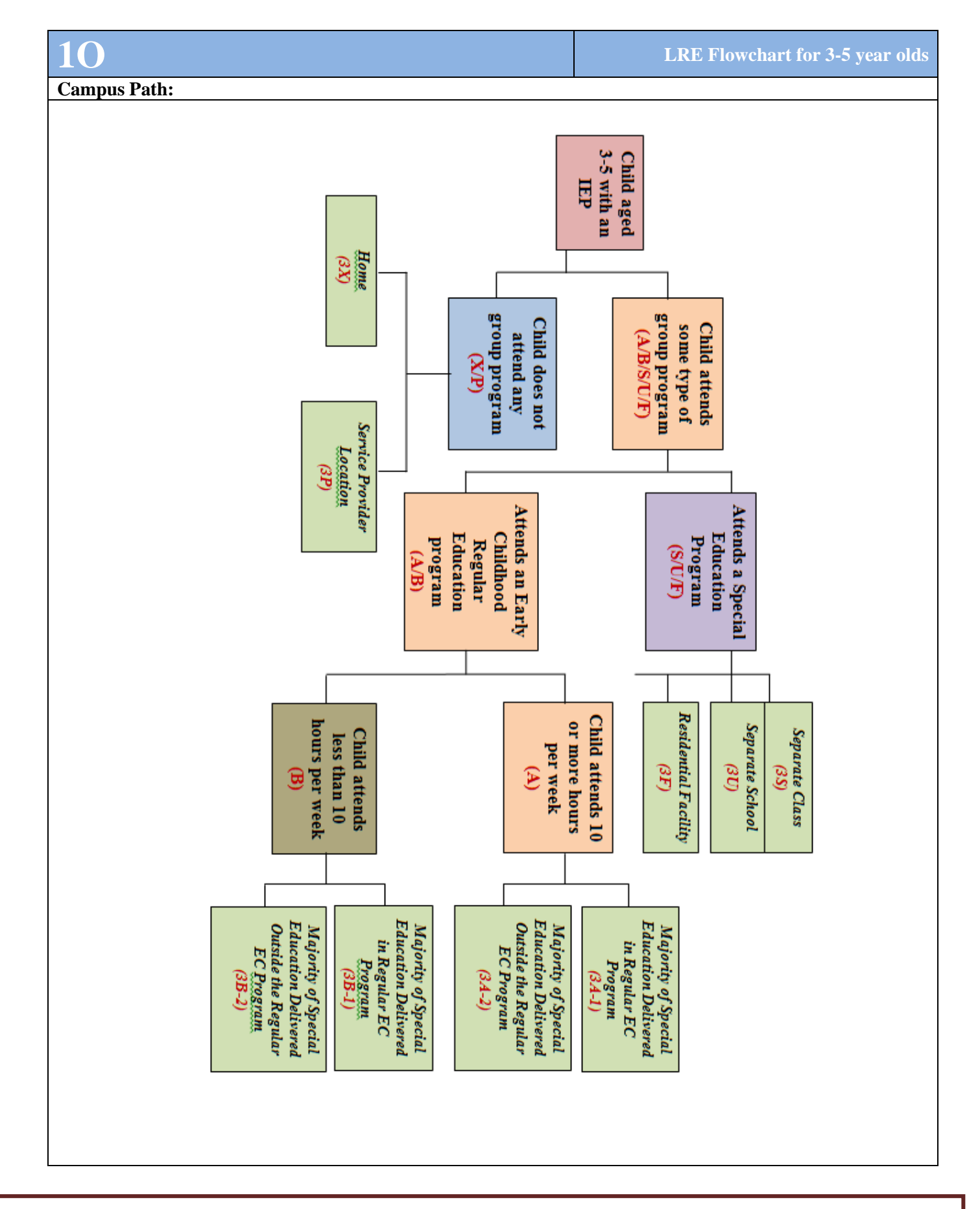

### **Clarification of Placement Codes for ages 3-5**

- 1) By March 1, annually a district will determine if its preschool program for the following school year is a *Regular Early Childhood Program* or a *Special Education Early Childhood Program*. This determination is based on the answer of these two questions:
  - a. Is the early childhood program designed for typically developing same aged peers?
  - b. Are the majority of the children ages 3 through 5 currently enrolled in the preschool program (after the January-February supplemental 3 count) children without IEPs? (*This count includes all children ages 3 through 5 including any kindergarten child who was 5 years old as of October 1 of the current school year.*)
- 2) If the district can answer yes to <u>both</u> of these questions, its preschool program is defined as a Regular Early Childhood Program until March 1 of the following school year the next time it makes its annual determination, otherwise the program is defined as a Special Education Early Childhood Program.
- 3) The district reports this Program Determination on its Annual Performance Report on June 30.
- 4) LRE Settings should be based on the Program Determination described above in effect on the date of the ARC.
  - a. For Districts that have determined their Preschool Program is a *Regular Early Childhood Program*, the LRE Settings for children ages 3 through 5 will typically be either **3A1**, **3A2**, **3B1**, or **3B2**.
  - b. For districts that have determined their Preschool Program is a *Special Education Early Childhood Program*, the LRE Settings for children ages 3 through 5 will typically be either 3S -Separate Class, 3U - Separate School or 3F - Residential Facility.

#### **EXCEPTIONS:**

If a district has determined its program is a *Regular Early Childhood Program* <u>but</u> a child is placed in a classroom for the majority of their day where <u>75% or more</u> of the children in that classroom are children <u>with</u> an IEP, the LRE Setting for this child shall be reported as a **3S** - **Separate Class**. When a district has determined its program is a *Special Education Early Childhood Program* <u>but</u> a child is placed in a classroom for the majority of their day where <u>75% or more</u> of the children in that classroom are children <u>without</u> an IEP, the LRE Setting for this child may be reported as either **3A1**, **3A2**, **3B1**, or **3B2** based on the amount of time the child attends the program per week and where the majority of special educations services are provided as described above in item 4.

NOTE: LRE Settings do not change once IEP is created, locked and saved regardless of Program Determination.

**General Instructions for Determining the Appropriate Placement** 

With the December 1, 2010 Child Count, the Individuals with Disabilities Education Act has changed the settings designated for children and youth with disabilities ages 3-5. Below is listing of the new placement options.

1. The first factor to consider is whether the child is attending a Regular Early Childhood Program as defined below:

A *Regular Early Childhood Program* is a program that is designed for typically developing children ages 3-5 and is not specifically or primarily designed for children with disabilities and includes (*at the time of the placement decision*) a majority of at least 50 percent of nondisabled children (i.e., children without an IEP). This may include Head Start; Kindergarten, Preschool classes, private kindergartens or preschools, and group child development centers or child care.

If a child is attending a Regular Early Childhood Program, s/he is to be reported in one of the boxes labeled **3A1**, **3A2**, **3B1**, or **3B2**.

Children attending a Regular Early Childhood Program are classified into two sub-categories. **3A:** Those attending a Regular Early Childhood Program at least 10 hours per week and **3B:** Those attending a Regular Early Childhood Program less than 10 hours per week.

If the child attends a Regular Early Childhood Program *at least 10 hours per week*, the child must be reported as to whether s/he is receiving the majority of their special education and related services in the Regular Early Childhood Program (3A1) or in some other location (3A2).

If the child attends a Regular Early Child Program for *less than 10 hours per week*, the child must be reported as to whether s/he is receiving the majority of their special education and related services in the Regular Early Childhood Program (**3B1**) or in some other location (**3B2**).

2. If the child is NOT attending a Regular Early Childhood Program, then it must be determined if the child is attending a *Special Education Program* (C) or receives services through some alternative option A Special Education Program is a program designed specifically or primarily for children with disabilities ages 3-5 and includes less than 50% nondisabled children. Special Education Programs include separate special education classrooms in regular school buildings; trailers or portables outside regular school buildings; child care facilities; hospital facilities on an out-patient basis; and other community based settings. Other Early Childhood Special Education Programs include Separate Schools and Residential Facilities that are designed specifically or primarily for children with disabilities ages 3-5.

If a child attends a Special Education Program in a class intended primarily for children with disabilities and does not also attend a Regular Early Childhood Program, report this child as a Special Education Program – Separate Class (38) placement.

If a child attends a Special Education Program in a day school designed specifically for children with disabilities and does not also attend a Regular Early Childhood Program, report this child as a Special Education Program – Separate School (**3U**) placement.

If a child attends a Special Education Program in a residential school or residential medical facility on an impatient basis and does not also attend a Regular Early Childhood Program, report this child as a Special Education Program – Residential Facility (**3F**) placement.

3. If a child is not attending either Regular Early Childhood Program or a Special Education Program, then you must select the category of program that best represents the specific environment in which the child receives the majority of their special education and related services. These *Other Environments* (3X/3P) include either the Home (3X) or a Service Provider Location (3P).

If a child receives their special education and related services in the principle residence of the child's family or caregivers, and does not also attend either a Regular Early Childhood Program or a Special Education Program provided in a separate class, separate school, or residential facility, report this child as a Home (**3X**) placement.

If a child receives all of their special education and related services in a Service Provider Location or some other location that is not in any other category, and does not also attend either a Regular Early Childhood Program or a Special Education Program and also did not receive special education and related services in the home, report this child as a Service Provider Location (**3P**) placement. A Service Provider Location would include services provided in a private clinician's offices, clinician's offices located in school buildings and hospital facilities on an outpatient basis. This includes students who come to the school for speech services only and do not meet the criteria for attending either a Regular Early Childhood Program or a Special Education Program.

# **1P**

Document Services for Trimester Schedule

#### **Campus Path:**

Examples for Documenting Trimester Scheduling

|                      | Anti                                             | cipated Freque                                                   |                                                                                |               |          |                                      |                                                                            |
|----------------------|--------------------------------------------------|------------------------------------------------------------------|--------------------------------------------------------------------------------|---------------|----------|--------------------------------------|----------------------------------------------------------------------------|
| Special<br>Education | Service<br>Minutes<br>(per Service<br>Frequency) | Service<br>Frequency<br>(Daily, Weekly,<br>Monthly,<br>Annually) | Service<br>Frequency<br>(Number of<br>times provided<br>per Service<br>Period) | Start<br>Date | End Date | Service<br>Provider<br>(by Position) | Location<br>(e.g., Regular<br>Classroom, Resource<br>Room, Separate Class) |
|                      | 72.0<br>minutes                                  | 1.0 times per                                                    | day                                                                            | 8/4/2011      | 8/3/2012 | Special<br>Education<br>Teacher      | Resource English<br>Class<br>2 of 3 trimesters                             |
|                      | 72.0<br>minutes                                  | 1.0 times per                                                    | day                                                                            | 8/4/2010      | 8/3/2011 | Special<br>Education<br>Teacher      | Regular Math Class<br>Co-Teaching<br>2 of 3 trimesters                     |

Reference the Collaborative Teaching Practices for Exceptional Children Question and Answer Document.

| 1Q                                                                                                    |                                                                               | Addendum to the IEP Process                                                                                                    |
|----------------------------------------------------------------------------------------------------|-------------------------------------------------------------------------------|----------------------------------------------------------------------------------------------------|
| Campus Path: Student Information   Speci                                                                                                    | ial Ed   Documents Ta                                                         | ab                                                                                                    |
| The copy process should <b>ONLY</b> be used whe<br>IEP at an annual review meeting users are dir<br>Form' drop list under the Documents tab.                                                                                                    | en making an addendur<br>rected to select the age                             | n to the current IEP. When developing a new appropriate KY IEP from the 'Create New                                                               |
| Step 1: Highlight the current IEP                                                                                                    |                                                                               |                                                                                                    |
| E 2011-2012 (2)<br>E                                                                                                    | 112)                                                                          |                                                                                                    |
| Step 2: Click 'Copy'                                                                                                    |                                                                               |                                                                                                    |
| Open         Copy         Cope         Print         Create New For           Documents List         □         □         2011-2012 (2)           □         □         □         □         □           □         □         □         □         □           □         □         □         □         □           □         □         □         □         □           □         □         □         □         □         □           □         □         □         □         □         □           □         □         □         □         □         □ | orm<br>2012)                                                                  |                                                                                                    |
| Step 3: Select from the drop list the plan in w                                                                                                    | which you want to copy                                                        | data into.                                                                                                    |
| *New Plan Type                                                                                                    | 2011 KY-IEP 16+                                                               |                                                                                                    |
| *Start Date                                                                                                    |                                                                               |                                                                                                    |
| *End Date                                                                                                    | 2011 KY-IEP 14<br>2011 KY-IEP 16+                                             |                                                                                                    |
|                                                                                                    | 2011 KY-IEP <14<br>Private School Service Plan                                |                                                                                                    |
| Step 4: Enter the Start (End date should not                                                                                                    | change) of the new IEI                                                        | P                                                                                                    |
| *Start Date                                                                                                    | 10/13/2011                                                                    |                                                                                                    |
| *End Date                                                                                                    | 09/05/2012                                                                    |                                                                                                    |
| <b>Step 5:</b> Select the appropriate Special Ed Set the services from the copied IEP. Even if the list in order for them to copy to the new IEP. Verify the start and end dates of the services your new IEP.                                                                                                    | rvice and/or Related Se<br>services did not chang<br>selected, the dates show | ervices. For reference, on the left hand side is<br>ge, you must select the service from the drop<br>uld be the same as the start and end date of |
| Normal Service                                                                                                    |                                                                               |                                                                                                    |
| *Service 1: Special Education                                                                                                    | Normal Service - Special B                                                    | Education 😽                                                                                                    |
| Service Provider:                                                                                                    | ×                                                                             |                                                                                                    |
| Service Position: SPECIAL EDUCATION TEACHER                                                                                                    | SPECIAL EDUCATION TEA                                                         | CHER 💌                                                                                                    |
| *Start Date:09/06/2011                                                                                                    | 10/13/2011                                                                    |                                                                                                    |
| *End Date:09/05/2012                                                                                                    | 09/05/2012                                                                    |                                                                                                    |
| Step 6: Click Copy to create the new IEP                                                                                                    | Сору                                                                          |                                                                                                    |

| Step 7: Select OK to proceed                                                                                                    |
|----------------------------------------------------------------------------------------------------|
| WARNING: The previous plan's locking state will be left as it was. Services on the previous plan will be ended. Do you want to proceed?                                                                                                    |
| OK Cancel                                                                                                    |
| After copying, the original plan end date and service end dates will: 1) end one day before the new plan starts.                                                                                                    |
| This will create an 'unlocked' copy of the selected IEP<br>Plans (2)<br>2011 KY-IEP 16+ (10/13/2011-09/05/2012) (Copied 1)<br>2011 KY-IEP 16+ (09/06/2011-10/12/2011) (Copied Original)                                                                                                    |
| Step 8: Highlight the 'unlocked' copy of the IEP                                                                                                    |
| ່ອ 🧰 2011-2012 (3)                                                                                                    |
|                                                                                                    |
| 2011 KY-EP 16+ (10/13/2011-09/05/2012) (Copied 1)                                                                                                    |
| Step 9: Click 'Open'                                                                                                    |
| 谷 Open 🖹 Copy 🗙 Delete 🗁 Print Create New Form                                                                                                    |
| Documents List                                                                                                    |
| E Blans (2)                                                                                                    |
| 2011 KY-IEP 16+ (10/13/2011-09/05/2012) (Copied 1)                                                                                                    |
| This will open the copied IEP into the editor format                                                                                                    |
| Step 10: Education Plan Editor:                                                                                                    |
| Update the 'Meeting Date' to the date the ARC meet to determine a change to the new IEP.<br>NOTE: 'End Date' should remain the date that was copied based on the old IEP (this will have to be<br>manually changed back by the user if the meeting date is updated)<br>Education Plan<br>Plan Completed                                  |
| *Meeting Date *Start Date *End Date<br>10/13/2011 # 10/13/2011 # 9/05/2012 #<br>Type                                                                                                    |
| Step 11: Click Save and Continue                                                                                                    |
| Save & Continue                                                                                                    |
| Step 12: Review the remaining editors to make the changes that precipitated the need for this addendum. To advance through the editors, click the Save and Continue button, as shown above. Step 13: Return to the Education Plan Editor, as pictured in Step 10, and mark the 'Plan Completed' Function Step 14: Save the document Save |
|                                                                                                    |
| NOTE: There is no longer a need to unlock the 'original' IEP to modify dates.                                                                                                    |

## **Campus Path:**

- General | Enrollment Tab | Special Education section
- General | Transportation Tab
- Special Education | Documents Tab
- Special Education | Team Members Tab

The purpose of this document is to detail the procedures that should be followed when 1) a student is released from special education services when the ARC has determined the child no longer meets the eligibility requirements or the parent/child revokes consent for services OR 2) the student moves out of your district.

## Student released from services (no longer eligible or consent revoked) and student remains in your district

- ➢ General | Enrollment Tab | Special Education section
  - Select the Special Ed Exit Reason
    - Enter the Special Ed Exit Date
    - Change the Special Ed Status to either Inactive or Eligible, Parents Refused, whichever is appropriate
- General | Transportation Tab
  - End date the Transportation of T5: Special Transported, if applicable
- Special Education | Documents Tab:
  - Unlock student's current IEP
  - Education Plan Editor Change the IEP End Date to the date services ended
  - Enrollment Status Editor Change the student Special Ed Status to Inactive or Eligible, Parents Refused, whichever is appropriate
  - Special Ed Service Editor Change End Date for each service to the date services ended
  - Related Services Editor Change End Date for each service to the date services ended
  - Lock IEP and save
- Special Education | Team Members Tab
  - End date each Team Member listed for student to the date services ended

## Student moves from the district or otherwise withdraws

- General | Enrollment Tab | Special Education section
  - Select the Special Ed Exit Reason
  - Enter the Special Ed Exit Date
  - Change the Special Ed Status to either Inactive or Eligible, Parents Refused, whichever is appropriate
- General | Transportation Tab
  - End date the Transportation of T5: Special Transported, if applicable.
- Special Education | Team Members Tab
  - End date each Team Member listed for student to the date services ended

*NOTE:* When a student moves from the district or otherwise withdraws, the IEP should **NOT** be unlocked and end dated marked as *Inactive* on the **IEP** | **Enrollment Status** editor. This should NOT be done as it will cause a student who enrolls in another district and/or returns to your district not to have a current IEP on record.

| 18                                                                                                    |                                                                                                    |                                                                                                    | Transfer                                                                                                    | of Stu                                      | dent Spec              | cial Education  | Records |
|----------------------------------------------------------------------------------------------------|----------------------------------------------------------------------------------------------------|----------------------------------------------------------------------------------------------------|----------------------------------------------------------------------------------------------------|---------------------------------------------|------------------------|-----------------|---------|
| Campus Path: Student Infor                                                                                                    | mation   Studen                                                                                                    | nt Locator                                                                                                    |                                                                                                    |                                             |                        |                 |         |
| PURPOSE: To provide instru using Infinite Campus.                                                                                                    | ction on transfer                                                                                                    | ring student spe                                                                                                    | cial educati                                                                                                    | on reco                                     | ords from              | one district to | another |
|                                                                                                    |                                                                                                    | Definitions                                                                                                    |                                                                                                    |                                             |                        |                 |         |
| Former District                                                                                                    | District in which district                                                                                                    | ch student is tra                                                                                                    | nsferring fr                                                                                                    | om; stu                                     | idents pre             | viously enrolle | d       |
| New District                                                                                                    | District in which                                                                                                    | ch student is tra                                                                                                    | nsferring to                                                                                                    | ; distri                                    | ct student             | is enrolling    |         |
| New District requests a studen<br>1. Student Information  <br>2. Click Search                                                                                                    | nt's records tran.<br>Student Locator                                                                                                    | <i>sfer</i><br>  Enter last name                                                                                                    | e, first name                                                                                                    | e and g                                     | ender                  |                 |         |
| Last Name Ne                                                                                                    | wton Na                                                                                                    | me                                                                                                    | State ID                                                                                                    | Gender                                      | Birth Date             | %               |         |
| Gender M<br>Birth Date<br>Middle Name<br>SSN #<br>State ID                                                                                                    | Search>                                                                                                    |                                                                                                    |                                                                                                    |                                             |                        |                 |         |
| 3. Select appropriate stud<br>enrollment in the state                                                                                                    | dent, if you hoven                                                                                                    | r over student's                                                                                                    | name, you                                                                                                    | will se                                     | e the stude            | ent's most rece | nt      |
| <ul> <li>4. Enter required fields <ul> <li>a. Last Name w</li> <li>b. First Name w</li> <li>c. Gender will p</li> <li>d. Birth Date w</li> <li>e. Race/Ethnici</li> <li>f. Calendar will</li> <li>g. Schedule: Sel</li> <li>h. Grade: Selecci</li> <li>i. Start Date: E</li> <li>j. Start Status:</li> <li>k. Service Type</li> </ul> </li> </ul> | ill populate from<br>vill populate from<br>populate from stu<br>ill populate from<br><b>ty</b> : Select student<br>l default to Schoo<br>lect appropriate s<br>t student's current<br>inter date student<br>Select R21: Tran<br>: Select appropriate | a student's previ<br>a student's previous<br>student's previous<br>student's previous<br>t's race from dre<br>ol Year and Sch<br>ochedule<br>at grade<br>enrolls in your<br>asfer from a KY<br>ate Service Typ | ous enrollm<br>ous enrollm<br>enrollment<br>ous enrollm<br>op list<br>ool selected<br>school (firs<br>school out<br>e from drop | nent<br>nent<br>1<br>1<br>side of<br>0 list | f attendan<br>district | ice)            |         |
| 5. Save, Student Records                                                                                                    | s Transfer, will sl                                                                                                    | how former dist                                                                                                    | rict enrollm                                                                                                    | ent inf                                     | ormation               |                 |         |
| 6. Click Submit Request                                                                                                    |                                                                                                    |                                                                                                    |                                                                                                    |                                             |                        |                 |         |

|                                                                                                    |                                                                                                    |                                                                                                    |                                                                                                    |                                                                                                    |                                                |                 | -                                                        |                              |                         |
|----------------------------------------------------------------------------------------------------|----------------------------------------------------------------------------------------------------|----------------------------------------------------------------------------------------------------|----------------------------------------------------------------------------------------------------|----------------------------------------------------------------------------------------------------|------------------------------------------------|-----------------|----------------------------------------------------------|------------------------------|-------------------------|
| Request a Re<br>This is a Re                                                                                                    | cords Release                                                                                                    | ing the student                                                                                                    | information the reque                                                                                                    | sting district/user a                                                                                       | nd the releasin                                | a district/user |                                                          |                              |                         |
|                                                                                                    |                                                                                                    |                                                                                                    |                                                                                                    |                                                                                                    |                                                | y               |                                                          |                              |                         |
| Student:                                                                                                    |                                                                                                    |                                                                                                    | Enrollment Type:                                                                                                    | Primary                                                                                                    |                                                |                 |                                                          |                              |                         |
| Last Name                                                                                                    | Newton                                                                                                    | First Name                                                                                                    | Test2                                                                                                    |                                                                                                    | Middle Name                                    |                 |                                                          |                              |                         |
| Gender                                                                                                    | М                                                                                                    | Birthdate                                                                                                    | 04/16/1995                                                                                                    |                                                                                                    | SSN                                            |                 |                                                          |                              |                         |
| Grade                                                                                                    | 10                                                                                                    | School                                                                                                    | 09-10 LYNN CAMP H                                                                                                    | HIGH SCHOOL                                                                                                 | Start Date                                     | 09/15/2009      |                                                          |                              |                         |
|                                                                                                    |                                                                                                    |                                                                                                    |                                                                                                    |                                                                                                    |                                                |                 |                                                          |                              |                         |
| Requesting                                                                                                    | )istrict & Ilser                                                                                                    |                                                                                                    |                                                                                                    |                                                                                                    |                                                |                 |                                                          |                              |                         |
| District                                                                                                    | 301 Knox County                                                                                                    | Name                                                                                                    | System Administrate                                                                                                    | r                                                                                                    | Username                                       | admin           |                                                          |                              |                         |
| Request Date                                                                                                    | 09/15/2009                                                                                                    | Work Phone                                                                                                    | System Administrate                                                                                                    |                                                                                                    | Email                                          | aunin           |                                                          |                              |                         |
| Comments                                                                                                    | 05/13/2005                                                                                                    | WORK PHONE                                                                                                    |                                                                                                    |                                                                                                    | Linai                                          |                 |                                                          |                              |                         |
|                                                                                                    |                                                                                                    |                                                                                                    |                                                                                                    |                                                                                                    |                                                | ~               |                                                          |                              |                         |
|                                                                                                    |                                                                                                    |                                                                                                    |                                                                                                    |                                                                                                    |                                                | <b>V</b>        |                                                          |                              |                         |
|                                                                                                    |                                                                                                    |                                                                                                    |                                                                                                    |                                                                                                    |                                                |                 |                                                          |                              |                         |
|                                                                                                    |                                                                                                    |                                                                                                    | Submit Request                                                                                                    | 1                                                                                                    |                                                |                 |                                                          |                              |                         |
| atus will                                                                                                    | then annear o                                                                                                    | n screen                                                                                                    |                                                                                                    |                                                                                                    |                                                |                 |                                                          |                              |                         |
| atus will                                                                                                    | unen appear of                                                                                                    |                                                                                                    |                                                                                                    |                                                                                                    |                                                |                 |                                                          |                              |                         |
| Status:                                                                                                    | Waiting for for                                                                                                    | mer distri                                                                                                    | ct to release re                                                                                                    | cords.                                                                                                    |                                                |                 |                                                          |                              |                         |
|                                                                                                    |                                                                                                    |                                                                                                    |                                                                                                    |                                                                                                    |                                                |                 |                                                          |                              |                         |
| he new di                                                                                                    | strict's Proces                                                                                                    | Inhov o                                                                                                    | nd the studen                                                                                                    | 'a Daganda '                                                                                                | T                                              | ah will ha      |                                                          |                              | - 4                     |
| ne new un                                                                                                    |                                                                                                    | s moor a                                                                                                    | ind the studen                                                                                                    | l s Records                                                                                                 | I ransier t                                    | ad will do      | th display a                                             | a waiting st                 | atus until i            |
| ormer dist                                                                                                    | rict responds.                                                                                                    | During th                                                                                                    | nis time, the ne                                                                                                    | ew district w                                                                                               | ill not kn                                     | ow what o       | th display a listrict the s                              | a waiting st                 | atus until v<br>viously |
| ormer disti<br>tended.                                                                                                    | rict responds.                                                                                                    | During th                                                                                                    | nis time, the no                                                                                                    | ew district w                                                                                               | /ill not kn                                    | low what o      | th display a<br>listrict the s                           | a waiting st<br>student prev | viously                 |
| ormer distr<br>tended.                                                                                                    | rict responds.                                                                                                    | During th                                                                                                    | his time, the no                                                                                                    | ew district w                                                                                               | vill not kn                                    | ow what o       | th display a<br>listrict the s                           | a waiting st<br>student prev | viously                 |
| ormer districtended.                                                                                                    | strict responds.                                                                                                    | During the store of the store of the store o                                                                                                    | ecords reques                                                                                                    | ew district w                                                                                               | vill not kn                                    | ow what o       | th display a<br>listrict the s                           | a waiting st<br>student prev | viously                 |
| ormer distr<br>tended.<br>former Dis<br>rocess Inb                                                                                                    | rict responds.<br>strict respond<br>ox will displa                                                                                                    | During the state of the state of the state o                                                                                                    | ecords reques                                                                                                    | t s Records<br>ew district w<br>t<br>records                                                                | vill not kn                                    | ow what o       | th display a<br>listrict the s                           | a waiting st<br>student prev | viously                 |
| ormer districtended.<br>former Districtendes Inb<br>process Inb                                                                                                    | strict responds.<br>strict respond<br>ox will displa                                                                                                    | During the state of the state of the state o                                                                                                    | nis time, the no<br>ecords reques<br>est to release r                                                                                                    | t s Records<br>ew district w<br>t<br>records                                                                | vill not kn                                    | ow what o       | th display a<br>listrict the s                           | a waiting st<br>student prev | viously                 |
| ormer distritended.<br>ormer Districtended.<br>cocess Inb<br>Process Inb<br>X I D Pr                                                                                                    | strict responds.<br>strict respond<br>ox will displa<br>ox                                                                                                    | During the store of the store of the store o                                                                                                    | ecords requested as the reference of the student of the student of                                                                                                    | t s Records<br>ew district w<br>t<br>records                                                                | ransfer t                                      | ow what o       | th display a<br>listrict the s                           | a waiting st<br>student prev | atus until<br>viously   |
| rmer distritended.<br><i>former Districtended</i> .<br><i>forcess Inb</i><br>Process Inb<br>X ! D Pr<br>X ! B Pr                                                                                                    | strict responds.<br>strict respond<br>tox will displa<br>ox<br>rocess<br>ecords Transfer                                                                                                    | During the store of the store of the store o                                                                                                    | ing the student<br>is time, the no<br>ecords reques<br>est to release to<br>or you to release:                                                                                                    | t s Records                                                                                                 | vill not kn                                    | Poste           | th display a<br>listrict the s<br>d Date Due Dat         | a waiting st<br>student prev | viously                 |
| ormer distritended.<br>ormer Districtended.<br>orcess Inb<br>Process Inb<br>X ! D Pr<br>X ! B Re<br>1. Sel                                                                                                    | strict responds.<br>strict respond<br>ox will displa<br>ox<br>rocess<br>ecords Transfer<br>ect the link                                                                                                    | S index a During the During the Store of the store of the store of the                                                                                                    | ind the studen<br>nis time, the ne<br>ecords reques<br>est to release to<br>for you to release:                                                                                                    | t s Records                                                                                                 | vill not kn                                    | Poste           | th display a<br>listrict the s<br>d Date Due Dat<br>2009 | a waiting st<br>student prev | viously                 |
| ormer distritended.<br>ormer Districtended.<br>ormer Districtended.<br>process Inb<br>Process Inb<br>X ! D Pr<br>X ! P Re<br>1. Sel                                                                                                    | strict responds.<br>strict respond<br>tox will displa<br>tox<br>rocess<br>ecords Transfer<br>ect the link<br>ds Transfer Boaz, Kaeleb #                                                                                                    | During the store of the store of the store o                                                                                                    | nis time, the no<br>ecords reques<br>est to release r                                                                                                    | t s Records                                                                                                 | vill not kn                                    | Poste           | th display a<br>listrict the s<br>d Date Due Dat         | a waiting st<br>student prev | viously                 |
| ormer distritended.<br>ormer Districtended.<br>ormer Districtended.<br>process Inb<br>Process Inb<br>X ! D Pr<br>X ! B Re<br>1. Sel<br>Recorr<br>Stude                                                                                                    | strict responds.<br>strict respond<br>tox will displa<br>tox<br>rocess<br>ecords Transfer<br>ect the link<br>ds Transfer Boaz, Kaeleb #<br>ant:<br>lame Boaz Frai                                                                                                    | s inbox a During the During the Stop a Request f                                                                                                    | nis time, the no<br>ecords reques<br>est to release r<br>or you to release:                                                                                                    | t s Records                                                                                                 | vill not kn                                    | Poste           | th display a<br>listrict the s<br>d Date Due Dat<br>2009 | a waiting st<br>student prev | viously                 |
| rmer distritended.<br>ormer Districtended.<br>orcess Inb<br>Process Inb<br>× ! □ Pr<br>× ! □ Pr<br>× ! □ Recor<br>Stude<br>Lasth<br>Gender                                                                                                    | strict responds. strict responds. strict respond ox will displa ox occess ecords Transfer ect the link ds Transfer Boaz, Kaeleb # writ: lame Boaz First er M Birth                                                                                                    | Step  Enrollment 1  Name Kaeleb  U221/1922                                                                                                    | ind the studen<br>his time, the ne<br>ecords reques<br>est to release r<br>or you to release:                                                                                                    | t cecords                                                                                                   | vill not kn                                    | Poste           | th display a<br>listrict the s<br>d Date Due Dat         | a waiting st<br>student prev | viously                 |
| ormer distritended.<br>ormer Distritended.<br>occess Inb<br>Process Inb<br>X ! D Pr<br>X ! P Ref<br>1. Sel<br>Record<br>Grade                                                                                                    | strict responds.<br>strict respond<br>tox will displa<br>tox will displa<br>tox<br>tocess<br>ecords Transfer<br>ect the link<br>ds Transfer Boaz, Kaeleb #<br>ant<br>and<br>boaz First<br>to Sch                                                                                                    | Step<br>Request f<br>Step<br>Request f<br>Name<br>Kaseb<br>12/21/1992<br>001                                                                                                    | Internet time, the new principal structure, the new principal structure, the new predited structure, the new prediction structure,                                                                                                    | Michael 09/10/2009 Edit (08/04/2009-06/03/2010                                                              | ) 09-10 Warren Centra                          | Poste           | th display a<br>listrict the s<br>d Date Due Dat<br>2009 | a waiting st<br>student prev | viously                 |
| rmer distritended.<br>ormer Districtended.<br>orocess Inb<br>Process Inb<br>X ! D Pr<br>X ! P Re<br>1. Sel<br>Recor<br>Stude<br>Grade                                                                                                    | strict responds.<br>strict responds.<br>strict respond<br>tox will displa<br>tox will displa<br>tox<br>rocess<br>ecords Transfer<br>ect the link<br>ds Transfer Boaz, Kaeleb #<br>ent:<br>anne Boaz First<br>er Boaz First<br>er Boaz Sch<br>sch<br>sch<br>sch<br>sch                                                                                                    | Step  Chate Control  Control  Chate Control  Chate Control  Control  Contro                                                                                                    | Ind the studen<br>his time, the ne<br>ecords reques<br>est to release f<br>or you to release:                                                                                                    | Michael Michael Michael Michael Michael Michael                                                             | ) 09-10 Warren Centra                          | Poste           | th display a<br>listrict the s<br>d Date Due Dat         | a waiting st<br>student prev | viously                 |
| rmer distri<br>tended.<br>pormer Dis<br>rocess Inb<br>Process Inb<br>X ! Pr<br>X ! PR<br>1. Sel<br>I. Sel<br>Recor<br>Stude<br>Grade                                                                                                    | strict responds. strict responds. strict responds ox will displa ox rocess ecords Transfer ect the link ds Transfer Boaz, Kaeleb # ant: ane Boaz First er M Birth esting District & User t 301 Knox County Nam                                                                                                    | s induced a constraint of the constraint of the                                                                                                    | ist time, the new student is time, the new student is tince, the new student is time, the new student is time, the new st                                                                                                    | Michael Michael Michael admin                                                                               | ) 09-10 Warren Centra                          | Poste           | th display a<br>listrict the s<br>d Date Due Dat         | a waiting st<br>student prev | atus until<br>viously   |
| rmer distri<br>tended.<br>process Inb<br>Process Inb<br>X I P Pr<br>X I P Re<br>1. Sel<br>Reque<br>Grade<br>Reque<br>Comm                                                                                                    | strict responds.<br>strict responds.<br>strict respond<br>ox will displa<br>ox<br>rocess<br>ecords Transfer<br>ect the link<br>ds Transfer Boaz, Kaeleb #<br>ent:<br>lame Boaz First<br>e 10 Sch<br>esting District & User<br>t 301 Knox County Nam<br>st Date 0910/2009 Wor<br>ents                                                                                                    | e System Admir<br>System Admir<br>System Admir | type: Primary  Type: Primary  Type: Primary  Indide Name SN  CAMP HIGH SCHOOL Start Date Overlap  National Start Date Email                                                                                                    | Michael 09/10/2009 Edit (08/04/2009-06/03/2010 admin                                                        | ) 09-10 Warren Centra                          | Poste           | th display a<br>listrict the s<br>d Date Due Dat<br>2009 | a waiting st<br>student prev | atus until<br>viously   |
| rmer distritended.<br>ormer Districtended.<br>ormer Districtended.<br>occess Inb<br>Process Inb<br>X I D Pr<br>X I B Pr<br>X I B Record<br>Stude<br>Grade<br>Grade<br>Reque<br>Common None.                                                                                                    | strict responds.<br>strict responds.<br>strict respond<br>tox will displa<br>tox will displa<br>tox<br>rocess<br>ecords Transfer<br>ect the link<br>ds Transfer Boaz, Kaeleb #<br>tit<br>lame Boaz First<br>r M 0 Sch<br>esting District & User<br>t 301 Knox County Name<br>st Date 09/10/2009 Wor<br>ents                                                                                                    | s inbox a During the During the During the Store of the received and the Store of the Store of t                                                                                                    | ist time, the new statements time, the new statements the statement of the new statement of the new statement of t                                                                                                    | Michael 09/10/2009 Edit (08/04/2009-06/03/2010 admin                                                        | ) 09-10 Warren Centra                          | Poste           | th display a<br>listrict the s<br>d Date Due Dat<br>2009 | a waiting st<br>student prev | viously                 |
| rmer distritended.<br>ormer Disconses Inb<br>Process Inb<br>Process Inb<br>Pro                                                                                                    | strict responds. strict responds. strict responds ox will displa ox ox cocess ecords Transfer ect the link ds Transfer Boaz, Kaeleb # ent: lame Boaz First er M Birk esting District & User t 301 Knox County Nam sto Date 09/10/2009 Wor ents sing District & User t 571 Waren County Nam                                                                                                    | s inbox a During the During the During the Stote the ready a Request of Step Request of Request of Request of Control (1992) (1992) (19                                                                                                    | Internet of the statement<br>is time, the new<br>ecords request<br>est to release in<br>or you to release:<br>Type: Primary<br>Middle Name<br>SSN<br>CAMP HIGH SCHOOL Start Date<br>Overlap<br>Instrator<br>Username<br>Email                                                                                                    | Michael OB/10/2009 Edit (08/04/2009-06/03/2010 admin                                                        | ) 09-10 Warren Centra                          | Poste           | th display a<br>listrict the s<br>d Date Due Dat         | a waiting st<br>student prev | viously                 |
| armer distritended.<br>armer Distritended.<br>armer Districtended.<br>armer Districtended.<br>armer Districtended.<br>armer Districtended.<br>armer Districtended.<br>Process Inb<br>× ! □ Pr<br>× ! □ Pr<br>Stude<br>Comm<br>Noree<br>Reque<br>Comm<br>Noree<br>Referent<br>Comm                                                                                                    | strict responds. strict responds. strict responds. strict responds ox will displa ox oc oc strict respond ox oc oc oc oc strict auser t anne Boaz First ext 301 Knox County Nam st Date 0010/2009 Wor ents sting District & User t 571 Warren County Nam se Date 0010/2009 Wor ents                                                                                                    | e System Admir<br>k Phone                                                                                                    | Internet stateminis time, the nericonstant for the stateminis time, the nericonstant stateminis time, the nericonstant stateministrator release:                                                                                                    | Michael Oy10/2009 Edit (08/04/2009-06/03/2010 admin                                                         | ) 09-10 Warren Centra                          | Poste           | th display a<br>listrict the s<br>d Date Due Dat<br>2009 | a waiting st<br>student prev | viously                 |
| ormer distritended.<br>ormer Distritended.<br>ormer Distriction<br>process Inb<br>Process Inb<br>Process I                                                                                                    | strict responds.<br>strict responds.<br>strict respond<br>tox will displa<br>tox will displa<br>tox<br>tocess<br>ecords Transfer<br>ect the link<br>ds Transfer Boaz, Kaeleb #<br>ent:<br>lame Boaz First<br>er M Birth<br>t 301 Knox County Name<br>sting District & User<br>t 301 Knox County Name<br>t 501 Vioren County Name<br>t a Date 09/10/2009 Wor<br>ents                                                                                                    | e System Admir<br>sy a Requir<br>Step<br>Request f<br>Request f<br>12/21/1992<br>09-10 LYNKG<br>e System Admir<br>k Phone                                                                                                    | ist time, the normalized of the statement in the statement is the normalized of the statement is the statement of the statement of the stateme                                                                                                    | Michael 09/10/2009 Edit (08/04/2009-06/03/2010 admin                                                        | ) 09-10 Warren Centra                          | Poste           | th display a<br>listrict the s<br>d Date Due Dat<br>2009 | a waiting st<br>student prev | viously                 |
| rocess Inb<br>rocess Inb<br>recen<br>Reque<br>Comm<br>Nore.<br>Reque<br>Comm                                                                                                    | strict responds.<br>strict responds.<br>strict responds.<br>strict respond<br>ox will displa<br>ox<br>rocess<br>ecords Transfer<br>ect the link<br>ds Transfer Boaz, Kaeleb #<br>ant:<br>tame Boaz First<br>r M Birlt<br>esting District & User<br>t 301 Knox County Nam<br>sto Date 09/10/2009 Wor<br>ents<br>stop District & User<br>t 571 Waren County Nam<br>se Date 09/10/2009 Wor<br>ents                                                                                                    | e System Admir<br>k Phone                                                                                                    | ist time, the nericonstant of the student in the student in the student in the nericonstant of the student in the student of the student of t                                                                                                    | Michael Og/10/2009 Edit (08/04/2009-06/03/2010 admin                                                        | ) 08-10 Warren Centra                          | Poste           | th display a<br>listrict the s<br>d Date Due Dat<br>2009 | a waiting st<br>student prev | viously                 |
| remer distritended.<br>ormer Distritended.<br>ormer Distritended.<br>orcess Inb<br>Process Inb<br>X I D Pr<br>X I P Refea<br>1. Sel<br>Reque<br>Grade<br>Reque<br>Comm<br>None<br>Relea<br>Distric<br>Relea<br>Distric<br>Distric<br>Relea<br>Distric<br>Distric | strict responds.<br>strict responds.<br>strict respond<br>ox will displa<br>ox<br>rocess<br>ecords Transfer<br>ect the link<br>ds Transfer Boaz, Kaeleb #<br>ent:<br>lame Boaz First<br>er M Birth<br>is 10 Sch<br>esting District & User<br>t 301 Knox County Nam<br>se Date 09/10/2009 Wor<br>ents                                                                                                    | s indoor a During the During the                                                                                                    | Inder the statuent<br>his time, the ne<br>ecords reques<br>est to release to<br>or you to release:<br>Nype: Primary<br>Middle Name<br>SSN<br>CAMP HIGH SCHOOL Start Date<br>Overlap<br>Natrator<br>Username<br>Email<br>Statuant<br>Statuant<br>Statuant<br>Username<br>Email<br>Statuant<br>Statuant | Michael O9/10/2009 Edit (08/04/2009-06/03/2010 admin admin t Ignore Request                                 | ) 09-10 Warren Centra                          | Poste           | th display a<br>listrict the s<br>d Date Due Dat<br>2009 | e                            | viously                 |
| ormer distritended.<br>ormer Districtended.<br>orocess Inb<br>Process Inb<br>P                                                                                                    | strict responds.<br>strict responds.<br>strict respond<br>tox will displa<br>tox will displa<br>tox<br>rocess<br>ecords Transfer<br>ect the link<br>ds Transfer Boaz, Kaeleb #<br>the boaz First<br>ect the link<br>ds Transfer Boaz, Kaeleb #<br>the boaz First<br>the boaz First<br>the bo | e System Admir<br>Refease Rec<br>Cator only                                                                                                    | ist time, the normality of the statement is time, the normality of the statement of the statement of the sta                                                                                                    | Michael OB/10/2009 Edit (08/04/2009-06/03/2010 admin admin t Ignore Request student's emi                   | ) 09-10 Warren Centra                          | n his/her       | th display a<br>listrict the s<br>d Date Due Dat<br>2009 | a waiting st<br>student prev | been ende               |
| OTE: The<br>verlaps ca                                                                                                    | strict responds.<br>strict responds.<br>strict responds.<br>strict respond<br>ox will displa<br>ox<br>rocess<br>ecords Transfer<br>ect the link<br>ds Transfer Boaz, Kaeleb #<br>ent:<br>lame Boaz First<br>et 10 Sch<br>esting District & User<br>t 301 Knox County Name<br>st Date 09/10/2009 Wor<br>ents<br>e Overlap india<br>an be resolved                                                                                                    | state       Signature         During the problem       Signature         Step       Request from the problem         Name       Enrollment         Name       Enrollment         Name       Enrollment         Name       Enrollment         Value       System Admit         Release Ref       Cator only         Release Ref       Cator only         by select       System Admit                                                                                                    | Internation Internation Internatio Internation Internation Internation Internation Internation Intern                                                                                                    | Michael Og/10/2009 Edit (08/04/2009-06/03/2010 admin admin admin t Ignore Request student's em nk. User wil | ) 09-10 Warren Centra<br>) 09-10 Warren Centra | Poste           | th display a<br>listrict the s<br>d Date Due Dat<br>2009 | a waiting st<br>student prev | been ende<br>lment tab. |

| Windows Internet Explorer         Several reports will now be generated and sent, please be patient while this occurs         Image: Colspan="2">Image: Colspan="2">Image: Colspan="2" Image: Colspan="2" I                                                                 |
|----------------------------------------------------------------------------------------------------|
| Image: Several reports will now be generated and sent, please be patient while this occur.   Image: Several reports will now be generated and sent, please be patient while this occur.   Image: Several reports will now be generated and sent, please be patient while this occur.   Image: Several reports will now be generated and sent, please be patient while this occur.   Image: Several reports will now be generated and sent, please be patient while this occur.   Image: Several reports will now be generated and sent, please be patient while this occur.   Image: Several reports will now be generated and sent, please be patient while this occur.   Image: Several reports will now be generated and sent, please be patient while this occur.   Image: Several reports will now be generated and sent, please be patient while this occur.   Image: Several reports will now be generated and sent, please be patient while this occur.   Image: Several reports will now be generated and sent, please be patient while this occur.   Image: Several reports will now be generated be reported by the patient of the patient of the patient                                                                                                    |
| <ul> <li>3. Click OK</li> <li>Dece Process is complete, the available information that will transfer with the student will appear</li> <li>Status: Records released to requesting district. Process Complete.</li> <li>Transcript <ul> <li>FP</li> <li>Census Contact Summary</li> <li>Special Ed Evaluation</li> <li>Special Ed Documents</li> <li>Special Ed Documents</li> <li>Special Ed Documents</li> <li>Schedule</li> <li>PLP Documents</li> <li>Attendance Period Detail</li> <li>Assessment Summary</li> <li>Behavior Summary</li> <li>Heath Condition Summary</li> <li>Heath Screening Summary</li> </ul> </li> <li>Note: The former district cannot preview or control which records are sent in the transfer. In addition, after a ecord is requested or released, it cannot be canceled.</li> <li>Note: The former district cannot process Inbox 'Waiting'</li> </ul>                                                                                                    |
| 3. Click OK         Date Process is complete, the available information that will transfer with the student will appear         Status: Records released to requesting district. Process Complete.         Transcript       □         □       Transcript         □       □         □       Transcript         □       □         □       □         □       □         □       □         □       □         □       □         □       □         □       □         □       □         □       □         □       □         □       □         □       □         □       □         □       □         □       □         □       □         □       □         □       □         □       □         □       □         □       □         □       □         □       □         □       □         □       □         □       □         □       □ <t< td=""></t<>                                                                                                    |
| Since Process is complete, the available information that will transfer with the student will appear<br>Status: Records released to requesting district. Process Complete.<br>Transfer Documents<br>Transcript<br>Census Contact Summary<br>Special Ed Evaluation<br>Special Ed Documents<br>Schedule<br>Attendance Period Detail<br>Assessment Summary<br>Behavior Summary<br>Health Condition Summary<br>Health Condition Summary<br>Health Condition Summary<br>Health Condition Summary<br>NOTE: The former district cannot preview or control which records are sent in the transfer. In addition, after a<br>ecord is requested or released, it cannot be canceled.<br>New District receives released records from former district<br>New District will receive notice in Process Inbox 'Waiting'                                                                                                    |
| Transcript       Image: Provide released to requesting district. Process complete.         Transcript       Image: Provide released to requesting district. Process complete.         Census Contact Summary       Special Ed Evaluation         Enrolment History       Special Ed Documents         Schedule       Image: Provide released networks         Attendance Period Detail       Image: Provide released networks         Assessment Summary       Image: Provide released networks         Health Condition Summary       Health Screening Summary         Health Innunization Summary       Health Innunization Summary         NOTE: The former district cannot preview or control which records are sent in the transfer. In addition, after a record is requested or released, it cannot be canceled.         New District receives released records from former district         New District will receive notice in Process Inbox 'Waiting'                                                                                                    |
| Image: Proceeding of the second second se |
| <ul> <li>Transcript</li> <li>Census Contact Summary</li> <li>Special Ed Evaluation</li> <li>Special Ed Documents</li> <li>Schedule</li> <li>PLP</li> <li>Attendance Period Detail</li> <li>Assessment Summary</li> <li>Behavior Summary</li> <li>Health Condition Summary</li> <li>Health Screening Summary</li> <li>Health Screening Summary</li> <li>Health Immunization Summary</li> <li>Health Immunization Summary</li> <li>NOTE: The former district cannot preview or control which records are sent in the transfer. In addition, after a record is requested or released, it cannot be canceled.</li> <li>New District receives released records from former district</li> <li>New District will receive notice in Process Inbox 'Waiting'</li> </ul>                                                                                                    |
| Census Contact Summary Special Ed Evaluation<br>Enrollment History Special Ed Documents<br>Schedule PHP<br>Attendance Period Detail<br>Assessment Summary<br>Behavior Summary<br>Health Condition Summary<br>Health Condition Summary<br>Health Screening Summary<br>Health Immunization Summary<br>NOTE: The former district cannot preview or control which records are sent in the transfer. In addition, after a<br>record is requested or released, it cannot be canceled.<br>New District receives released records from former district<br>New District will receive notice in Process Inbox 'Waiting'                                                                                                    |
| <ul> <li>Enrollment History</li> <li>Special Ed Documents</li> <li>Schedule</li> <li>PLP Documents</li> <li>Attendance Period Detail</li> <li>Assessment Summary</li> <li>Behavior Summary</li> <li>Health Condition Summary</li> <li>Health Screening Summary</li> <li>Health Screening Summary</li> <li>Health Immunization Summary</li> <li>NOTE: The former district cannot preview or control which records are sent in the transfer. In addition, after a record is requested or released, it cannot be canceled.</li> <li>New District receives released records from former district</li> <li>New District will receive notice in Process Inbox 'Waiting'</li> </ul>                                                                                                    |
| Attendance Period Detail<br>Assessment Summary<br>Behavior Summary<br>Health Condition Summary<br>Health Screening Summary<br>Health Immunization Summary<br>NOTE: The former district cannot preview or control which records are sent in the transfer. In addition, after a<br>record is requested or released, it cannot be canceled.<br>New District receives released records from former district<br>New District will receive notice in Process Inbox 'Waiting'                                                                                                    |
| Attendance Period Detail<br>Assessment Summary<br>Behavior Summary<br>Health Condition Summary<br>Health Screening Summary<br>Health Immunization Summary<br>NOTE: The former district cannot preview or control which records are sent in the transfer. In addition, after a<br>record is requested or released, it cannot be canceled.<br>New District receives released records from former district<br>New District will receive notice in Process Inbox 'Waiting'                                                                                                    |
| <ul> <li>Assessment Summary</li> <li>Behavior Summary</li> <li>Health Condition Summary</li> <li>Health Screening Summary</li> <li>Health Screening Summary</li> <li>Health Immunization Summary</li> </ul> NOTE: The former district cannot preview or control which records are sent in the transfer. In addition, after a record is requested or released, it cannot be canceled. New District receives released records from former district New District will receive notice in Process Inbox 'Waiting'                                                                                                    |
| <ul> <li>Behavior Summary</li> <li>Health Condition Summary</li> <li>Health Screening Summary</li> <li>Health Immunization Summary</li> <li>NOTE: The former district cannot preview or control which records are sent in the transfer. In addition, after a record is requested or released, it cannot be canceled.</li> <li>New District receives released records from former district</li> <li>New District will receive notice in Process Inbox 'Waiting'</li> </ul>                                                                                                    |
| <ul> <li>Health Condition Summary</li> <li>Health Screening Summary</li> <li>Health Immunization Summary</li> <li>NOTE: The former district cannot preview or control which records are sent in the transfer. In addition, after a record is requested or released, it cannot be canceled.</li> <li>New District receives released records from former district</li> <li>New District will receive notice in Process Inbox 'Waiting'</li> </ul>                                                                                                    |
| Worker Screening Summary Health Immunization Summary NOTE: The former district cannot preview or control which records are sent in the transfer. In addition, after a record is requested or released, it cannot be canceled. New District receives released records from former district New District will receive notice in Process Inbox 'Waiting'                                                                                                    |
| <b>NOTE:</b> The former district cannot preview or control which records are sent in the transfer. In addition, after a record is requested or released, it cannot be canceled.<br><i>New District receives released records from former district</i><br>New District will receive notice in Process Inbox 'Waiting'                                                                                                    |
| NOTE: The former district cannot preview or control which records are sent in the transfer. In addition, after a record is requested or released, it cannot be canceled.<br><i>New District receives released records from former district</i><br>New District will receive notice in Process Inbox 'Waiting'                                                                                                    |
| record is requested or released, it cannot be canceled.<br><i>New District receives released records from former district</i><br>New District will receive notice in Process Inbox 'Waiting'                                                                                                    |
| New District will receive notice in Process Inbox 'Waiting'                                                                                                    |
|                                                                                                    |
| Records transfers can be accessed in three areas of IC:                                                                                                    |
| Process Inbox                                                                                                    |
| Student Information   General   Student Records Transfer                                                                                                    |
| • System Administration   Data Outlines   Student Records Transfer<br>NOTE: User group tool rights must be given to allow access to any of these areas.                                                                                                    |
| New District Process Inbox                                                                                                    |
| Process Inbox                                                                                                    |
| X I Process Step Posted Date Due Date                                                                                                    |
| X Bracords Transfer Waiting: Newton, Test2 2120359583 09/15/2009                                                                                                    |
| 1. Select the link                                                                                                    |
| Fransfer Documents are PDF documents available for download, saving and/or printing.                                                                                                    |
| Data Imports are wizards that can be ran to transfer data directly from the former district database to the new listrict database                                                                                                    |

|                                                                                                    | Status: Records rele                                                                                                    | eased.                                                                                                    |                                                                                    |
|----------------------------------------------------------------------------------------------------|----------------------------------------------------------------------------------------------------|----------------------------------------------------------------------------------------------------|------------------------------------------------------------------------------------|
| Transfer Documents         Transcript         Census Contact Summary         Enrollment History         Schedule         Attendance Period Detail         Assessment Summary         Behavior Summary         Health Condition Summary         Health Screening Summary         Health Immunization Summary | IEP     Special Ed Evaluation     Special Ed Documents     PLP     PLP Documents                                                                             | Data imports<br>Transcript Import Wizar<br>Enrollment History Impor<br>권 Assessment Import Wiz<br>Timmunization Import Wiz<br>Thealth Condition Import Wizard<br>EP Import Wizard<br>Special Ed Evaluation Im<br>Special Ed Documents<br>PLP Import Wizard<br>구LP Documenta Import | d<br>t Wizard<br>ard<br>Wizard<br>Import Wizard<br>Wizard                          |
| NOTE: If an item has bee<br>contain this item in the fo<br>NOTE: Be aware that run                                                                                                    | n crossed out such a<br>rmer district.<br>ning import wizards                                                                                                | as <del>PLP Import Wizar</del><br>s multiple times for a                                                                                                    | above, then the student's record did not student can result in duplicate records.  |
| Data imports relevant to                                                                                                    | ) Special Education                                                                                                    | 1:                                                                                                    |                                                                                    |
| Enrollment History Import W                                                                                                    | /izard This import w                                                                                                    | vizard will allow uses<br>database                                                                                                    | r to select any previous enrollments for student                                   |
|                                                                                                    | Enro                                                                                                    | ollment History Field                                                                                                    | ds                                                                                 |
| Calendar Name                                                                                                    | End Sta                                                                                                    | tus                                                                                                    |                                                                                    |
| District Name                                                                                                    | Grade                                                                                                    |                                                                                                    | Start Date                                                                         |
| End Comments Ser                                                                                                    |                                                                                                    | Туре                                                                                                    | Start Status                                                                       |
| End Date Start                                                                                                    |                                                                                                    | omments                                                                                                    |                                                                                    |
| B KY State Reporting Import \                                                                                                    | Wizard This import                                                                                                    | wizard will import stu                                                                                                    | ident data elements from former district found                                     |
| on the Enrollment Tab  St                                                                                                    | ate Reporting Section                                                                                                    | on and Special Ed Se                                                                                                    | ction into the new district database.                                              |
| State Evolude                                                                                                    | KY State Repo                                                                                                    | orting Fields (releva)                                                                                                    | nt to SPED)                                                                        |
| Resident District                                                                                                    | Primary                                                                                                    | Disability                                                                                                    | Part C ID                                                                          |
| Home Language                                                                                                    | Second                                                                                                    | ary Disability                                                                                                    | Special Ed Exit Status                                                             |
| Economic Indicator                                                                                                    | Setting                                                                                                    | ing Disubility                                                                                                    | Special Ed Exit Reason                                                             |
| Using this wizard the rece<br>Education section of the F<br>Receiving districts can als<br>Enrolment<br>Special Ed St<br>A: Active<br>Primary Disa<br>13: Autism<br>Setting<br>6C: (age 6-2<br>Date Eligible b                                                                                              | eiving district can ch<br>Enrolments.<br>so remove the SpEd<br>Special Ed Elements<br>atus<br>bility<br>1) <40% of the day general ed pro<br>ut Refused Spec | ange the special edu<br>Exit Status and SpEc                                                                                                    | cation status to "Active" in the Special<br>d Exit Date using this wizard as well. |
| Dart? ID                                                                                                    |                                                                                                    |                                                                                                    |                                                                                    |
| NOTE: If former district                                                                                                    | marked student's Sp                                                                                                    | ecial Ed Status to Ina                                                                                                    | active before releasing records, this will need to                                 |
| be changed to Active in n                                                                                                    | ew district database                                                                                                    | student record.                                                                                                    | $\mathbf{c}$                                                                       |

| Special Ed Evaluation Import Wizard                                                                                                    |
|----------------------------------------------------------------------------------------------------|
| This import wizard will import the student's most recent 'locked' Conference Summary from the former district                                                                                                    |
| to the new district database. When complete, the Conference Summary will be available as an editor in the                                                                                                    |
| student record, Special Ed   Documents Tab.                                                                                                    |
| Import as PDF only                                                                                                    |
| Do not Select Import as PDF Special Ed Evaluation Import                                                                                                    |
| Conference Summary 04/15/2012                                                                                                    |
| Conference Summary -                                                                                                    |
| Date                                                                                                    |
|                                                                                                    |
| Back                                                                                                    |
| 1) Select the Locked indicator, if the Conference Summary needs to be imported as a locked evaluation                                                                                                    |
| 2) Click Next<br>2) Click OK on dialog how                                                                                                    |
| 5) Click OK oli dialog box                                                                                                    |
| Windows Internet Explorer                                                                                                    |
|                                                                                                    |
| The Special Ed evaluation record has been imported into the database.                                                                                                    |
|                                                                                                    |
|                                                                                                    |
| <ul> <li>4) Verify in student record that the Conference Summary is now available as an editor based document; also, mark Evaluation Complete if Locked was not selected in previous screen.</li> <li>2011-2012 (33)</li> <li>Plans (1)</li> <li>Conference Summaries / Evaluations(1)</li> <li>Conference Summary (04/15/2012) IEP</li> </ul> |
| NOTE: If 'Import as PDF only' is selected, the document will be imported as a PDF, not as an editor based document.                                                                                                    |
| Special Ed Documents Import Wizard This import wizard will import any special education FDF documents (non                                                                                                    |
| editor based) attached to the student's record from the former district to the new district database. When                                                                                                    |
| complete, the documents will be available as PDFs in the student record, Special Ed   Documents Tab.                                                                                                    |
| will only be available here to import as a PDF document.                                                                                                    |
| Do not import the following document.                                                                                                    |
| Name: Archive                                                                                                    |
| Mild Mental Disability Eligib                                                                                                    |
| Do not import the following document.                                                                                                    |
| Name: Archive                                                                                                    |
| Test V                                                                                                    |
| 1) Select any documents that do not need to be imported by selecting the 'Do not import the following                                                                                                    |

document' indicator

- 2) Deselect Archive indicator if the document does not need to be archived when imported.
- 3) Save
- 4) Click 'OK' on dialog box

| Windo | ows Internet Explorer 🛛 🗙                                           |                                            |
|-------|---------------------------------------------------------------------|--------------------------------------------|
| 1     | The Special Ed Document record has been imported into the database. |                                            |
|       | OK                                                                  |                                            |
| 5) V  | erify in student record that requested docu                         | nents are now available in student record. |
| -     | Uploaded Forms (5)                                                  |                                            |
|       | 🔼 KY-IEP 14                                                         |                                            |
|       | 🔀 Mild Mental Disability Eligibi                                    |                                            |
|       |                                                                     |                                            |
|       |                                                                     |                                            |
| _     | KY-IEP 14 Progress Report                                           |                                            |

NOTE: These documents will open outside the IC system into Adobe; therefore, no changes can be made to the document; user will have the ability to save to desktop or print.

This import wizard will import the student's most recent 'locked' KY IEP from the former district to the new district database. When complete, the KY IEP will be available as an editor in the student record, Special Ed | Documents Tab.

| C                        | Import as PDF only          |                                                                                                    |                    |
|--------------------------|-----------------------------|----------------------------------------------------------------------------------------------------|--------------------|
| IEP Plan Import          |                             | Do not select                                                                                                    | Import as PDF only |
| *Plan Type: 2009 KY-IEP  | 16+ 09/14/2009 - 09/13/2010 | )                                                                                                    |                    |
| 2009 KY-IEP 16+          | ×                           |                                                                                                    |                    |
| Start Date               | End Date                    |                                                                                                    |                    |
| 09/14/2009               | 09/13/2010                  | Locked                                                                                                    |                    |
| IEP Services Import      |                             |                                                                                                    |                    |
| Do not import the foll   | owing service.              |                                                                                                    |                    |
| *Service: Special Educa  | tion Instruction            |                                                                                                    |                    |
|                          | *                           |                                                                                                    |                    |
| Service Provider:        |                             |                                                                                                    |                    |
|                          | *                           |                                                                                                    |                    |
| Service Position: Speech | Therapist                   | Display on Print                                                                                                    |                    |
|                          | *                           |                                                                                                    |                    |
| Do not import the foll   | owing service.              |                                                                                                    |                    |
| *Service: Interpreter Se | ervices                     |                                                                                                    |                    |
|                          | *                           |                                                                                                    |                    |
| Service Provider:        |                             |                                                                                                    |                    |
|                          | *                           |                                                                                                    |                    |
| Service Position: Speech | Therapist                   | Display on Print                                                                                                    |                    |
|                          | ×                           | <ul> <li>Image: A start of the start of the start of</li></ul> |                    |
|                          | Back Next                   |                                                                                                    |                    |

- 1) Listed to import will be IEPs with Services and/or Related Services that are locked and attached to the student's former district record
- 2) Select the Locked indicator, if the KY IEP needs to be imported as a locked plan
- 3) Each **Service** must be mapped to a service within your district by selecting the appropriate from the drop list

| 4) | Each <b>Position</b> can be mapped to a provider or position within you district by selecting the appropriate from the drop list                                                                                                    |  |  |  |  |  |
|----|----------------------------------------------------------------------------------------------------|--|--|--|--|--|
| 5) | Click Next, IEP will be imported                                                                                                    |  |  |  |  |  |
| 6) | Select OK                                                                                                    |  |  |  |  |  |
|    | Windows Internet Explorer 🛛 🔀                                                                                                    |  |  |  |  |  |
|    | The IEP plan record has been imported into the database.                                                                                                    |  |  |  |  |  |
| _  |                                                                                                    |  |  |  |  |  |
| 7) | Verify in student record that the KY IEP is now available as an editor based document          Image: Contract of the term of the term of the term of the term of term of term o |  |  |  |  |  |
| 8) | Mark Plan Complete in the Education Plan editor if Locked was not selected in previous screen.                                                                                                    |  |  |  |  |  |